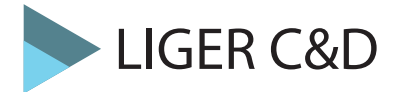

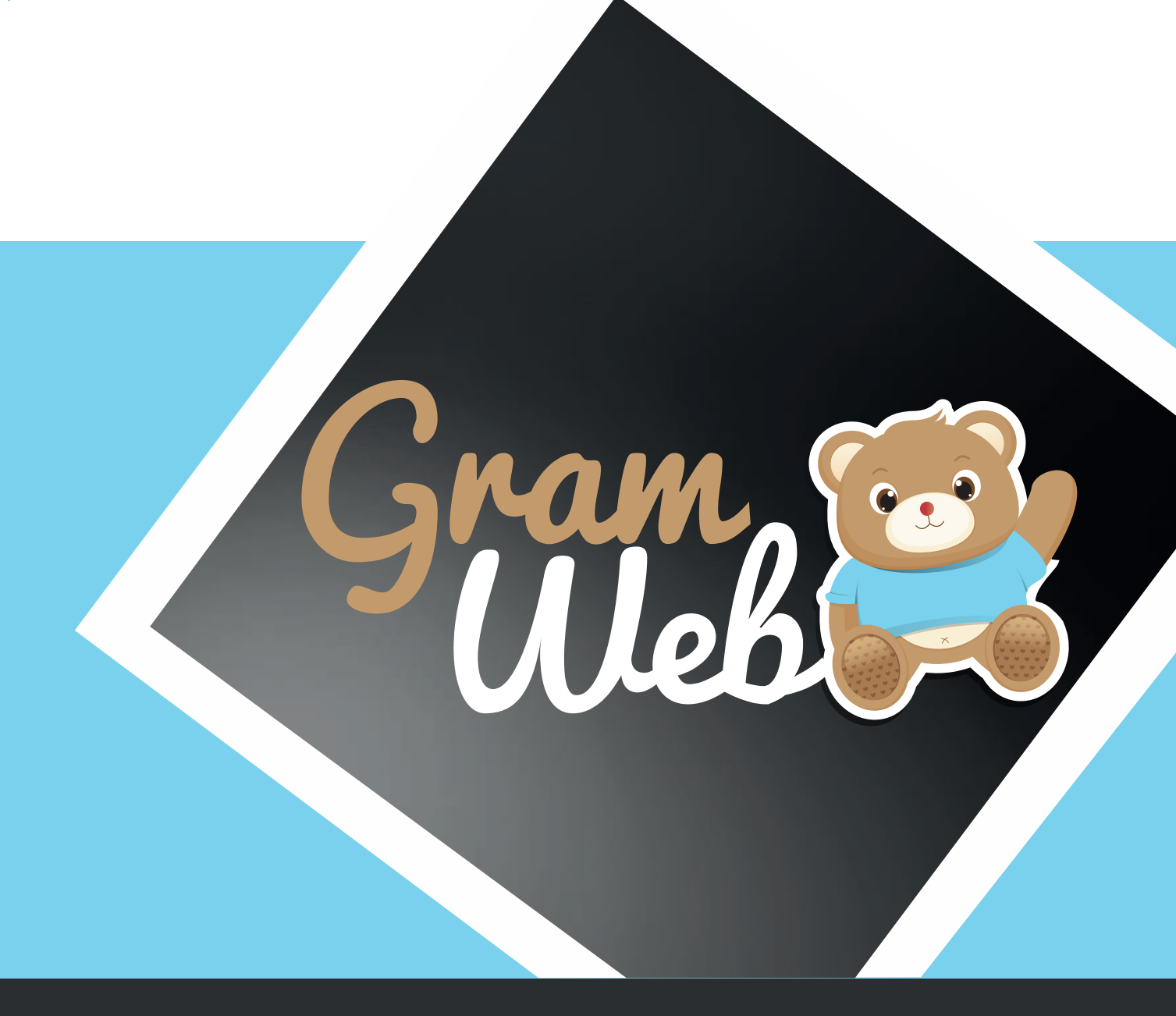

# Logiciel GRAMWEB Introduction

## SOMMAIRE

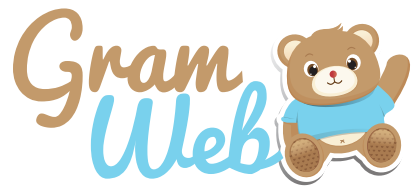

| Logiciel GRAMWEB - Introduction                                                                 |              |        |
|-------------------------------------------------------------------------------------------------|--------------|--------|
| 1 - Eléments de base, Connexion, Compte utilisateur                                             | page 5       |        |
| - Comment se connecter au logiciel GRAMWEB                                                      |              |        |
| - Page de Connexion au logiciel                                                                 |              | _      |
| 2 - Menu et lableau de bord                                                                     | page 6       |        |
| - Tableau de bord du logiciel GRAMWEB                                                           |              |        |
| - Menu et explications                                                                          | nogo 7 0     |        |
| 3 - Parametrages                                                                                | page 7-8     |        |
| - Tableau paralitetres<br>Comment mettre une ville de votre territoire dans le logiciel 2       |              |        |
| - Comment mettre une ville de votre territoire dans le logicier :<br>- Paramétrages d'un relais |              |        |
|                                                                                                 |              |        |
|                                                                                                 |              |        |
| 4 - Fichier ASMAT                                                                               | page 10      |        |
| - Fiche ASMAI                                                                                   |              |        |
| - Parametrage de l'apparence des fiches en mode liste                                           |              |        |
| 4 - Utilisation des filtres dans la lagisiel                                                    | page 11-12   |        |
| - Utilisation des filtres dans le logicier                                                      |              |        |
| 5 - Création d'une fiche ASMAT                                                                  | page 13      |        |
| - Barre d'outils                                                                                | page ie      |        |
| - Comment créer une nouvelle fiche AM                                                           |              |        |
| 5 - Composition de la fiche ASMAT                                                               | page 14 - 19 |        |
| - Fiche Assistant Maternel à Traçabilité Courrier                                               |              |        |
| 5 - Comment supprimer une AM et la mettre en archive                                            | page 20      |        |
| - Supprimer un compte ASMAT                                                                     |              |        |
| 5 - Comment restaurer une fiche ASMAT                                                           | page 21      |        |
| - Restauration d'une fiche ASMAT                                                                | ••           | _      |
| 6 - Envoi d'un courriel individuel à une ASMAI                                                  | page 22      |        |
| - Envol d'un courriel individuel à une ASMAT                                                    | nogo 33      |        |
| - Edition de la liste des enfants accueillis chez l'ASMAT                                       | page 25      |        |
| 8 - Editori d'une Fiche ASMAT pré-remplie                                                       | nage 24      |        |
|                                                                                                 | page 24      |        |
| Logiciel GRAMWEB - Fiche FAMILLES                                                               |              |        |
| 9 - Fichier FAMILLES                                                                            | page 26      |        |
| - Fiche familles                                                                                |              |        |
| - Paramétrage de l'apparence des fiches en mode liste                                           |              |        |
| 10 - Utilisation des filtres                                                                    | page 27-28   |        |
| - Utilisation des filtres dans le logiciel                                                      |              |        |
| - LISTE DES IIITES                                                                              | nogo 20      |        |
| Barre d'outils                                                                                  | page 29      |        |
| - Comment créer une nouvelle fiche famille                                                      |              |        |
| 12 - Composition de la fiche FAMILLE                                                            | page 30-33   |        |
| - Fiche Famille à Tracabilité Courrier                                                          | page of of   |        |
| 13 - Comment lier un enfant à une ASMAT                                                         | page 34      | $\Box$ |
| - Lien entre un enfant et son ASMAT                                                             |              |        |
| 14 - Envoi d'un courriel individuel                                                             | page 35      |        |
| - Envoi d'un courriel individuel à une famille                                                  |              |        |
| 15 - Commentaire du relais (Annotations diverses)                                               | page 36      |        |

## SOMMAIRE

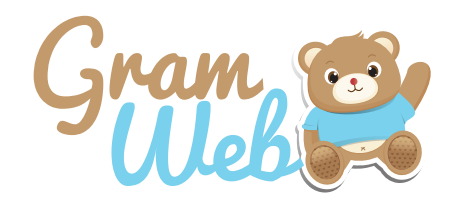

| Logiciel GRAMWEB - Fiche HORS RELAIS                                                                                                    |            |  |
|----------------------------------------------------------------------------------------------------|------------|--|
| <b>16 - Fichier Accueil Hors Relais</b><br>- Fiche Accueil Hors Relais                                                                                                  | page 38    |  |
| Logiciel GRAMWEB - Fiche PARTENAIRES                                                                                                    |            |  |
| 17 - Fichier PARTENAIRES<br>- Fiche partenaires                                                                                                    | page 40    |  |
| - Parametrage de l'apparence des liches en mode liste<br>18- Utilisation des filtres<br>- Utilisation des filtres dans le logiciel                                      | page 40-42 |  |
| - Liste des filtres<br><b>19 - Création d'une fiche partenaires</b><br>- Barre d'outils                                                                                 | page 43    |  |
| <ul> <li>Comment créer une nouvelle fiche partenaire</li> <li>20 - Composition d'une fiche partenaire</li> <li>Fiche Partenaire à Géolocalisation</li> </ul>            | page 44-45 |  |
| 21 - Envoi d'un courriel individuel à un partenaire<br>- Envoi d'un courriel individuel à un partenaire                                                                 | page 46    |  |
| Logiciel GRAMWEB - Fiche AUTRES PROFESSIONNELS                                                                                                    |            |  |
| 22 - Fichier AUTRES PROFESSIONNELS<br>- Fiche Autres Professionnels                                                                                                    | page 48    |  |
| <ul> <li>Paramétrage de l'apparence des fiches en mode liste</li> <li>23 - Utilisation des filtres</li> <li>Utilisation des filtres dans le logiciel</li> </ul>         | page 49    |  |
| - Liste des filtres<br>24 - Création d'une fiche autre professionnel<br>- Barre d'outils                                                                                | page 50    |  |
| <ul> <li>Comment créer une nouvelle fiche autre professionnel</li> <li>25 - Composition d'une fiche autre professionnel</li> <li>Information à Communication</li> </ul> | page 51-52 |  |
| Logiciel GRAMWEB - Liste ASMAT                                                                                                    |            |  |
| 26- LISTE AM<br>- Liste ASMAT                                                                                                    | page 54    |  |
| <ul> <li>Paramétrage de l'apparence des fiches en mode liste</li> <li>27 - Composition de la liste ASMAT</li> <li>Liste ASMAT à Explication des icônes</li> </ul>       | page 55-58 |  |
| Logiciel GRAMWEB - COMMUNICATION<br>28 - COMMUNICATION<br>- Accéder à la partie communication<br>- Fiche à Signature                                                    | page 60-62 |  |
|                                                                                                    |            |  |

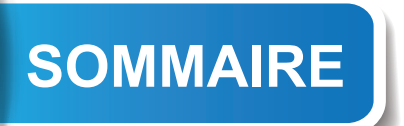

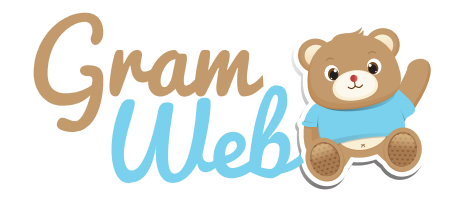

| Logiciel GRAMWEB - CONTACTS                                                  |            |   |
|------------------------------------------------------------------------------|------------|---|
| 29 - CONTACTS                                                                | page 64    |   |
| - Fiche contacts<br>Baramétrage de l'apparence des fiches en mode liste      |            |   |
| 30 - Utilisation des filtres                                                 | page 65-66 |   |
| - Utilisation des filtres dans le logiciel                                   | p          | L |
| - Liste des filtres                                                          |            |   |
| 31- Création d'un contact                                                    | page 67-68 |   |
| - Barre d'outils<br>- Comment créer une nouvelle fiche contact               |            |   |
| Logiciel GRAMWEB - TEMPS COLLECTIFS                                          |            |   |
| 32 - TEMPS COLLECTIFS                                                        | page 70-76 |   |
| - Temps Collectifs                                                           |            |   |
| - Les différentes icônes du calendrier des temps collectifs                  |            |   |
| - Informations complémentaires concernant les intitulés Type                 |            |   |
| - Comment inscrire une personne à un temps collectifs                        |            |   |
| - Comment valider un temps collectifs                                        |            |   |
| - Gestion des groupes dans les temps collectifs                              |            |   |
| - Liste des temps collectifs                                                 |            |   |
| - Impressions                                                                |            |   |
| Logiciel GRAMWEB - AGENDA                                                    |            |   |
| 33 - AGENDA                                                                  | page 78    |   |
| - Agenda                                                                     |            |   |
| Logiciel GRAMWEB - STATISTIQUES                                              |            |   |
| <b>34 - STATISTIQUES</b><br>- Statistiques                                   | page 80-82 |   |
| Logiciel GRAMWEB - GESTION DES PRÊTS                                         |            |   |
| 35 - GESTION DES PRÊTS                                                       | page 84-86 |   |
| - Comment paramétrer les données pour l'emprunt d'un objet                   |            |   |
| - Comment paramétrer un objet                                                |            |   |
| - Comment creer remprunt à un objet<br>- Comment restituer un obiet emprunté |            |   |
| - Comment éditer les emprunts en cours                                       |            |   |
| - Comment éditer la liste de votre matériel enregristré                      |            |   |

- Comment éditer la liste des retards de restitution

### 1 - Eléments de base, Connexion, Compte utilisateur

### **Comment se connecter au logiciel GRAMWEB ?**

Connexion par le site internet qui vous aura été communiqué : http://www."nomrpe".gramweb.fr

🗲 🛈 🛛 gramweb.fr G

Utilisation de Gramweb avec le navigateur internet : Mozilla Firefox ou Google Chrome

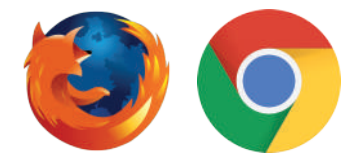

Une question, une demande, notre Live Chat est ouvert de 09h00 à 12h30 et de 14h00 à 17h00

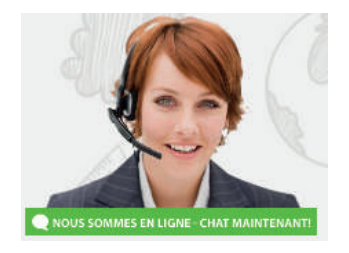

Page de Connexion au logiciel :

Saisir votre login Saisir votre mot de passe L'oeil permet de voir la saisie de votre mdp

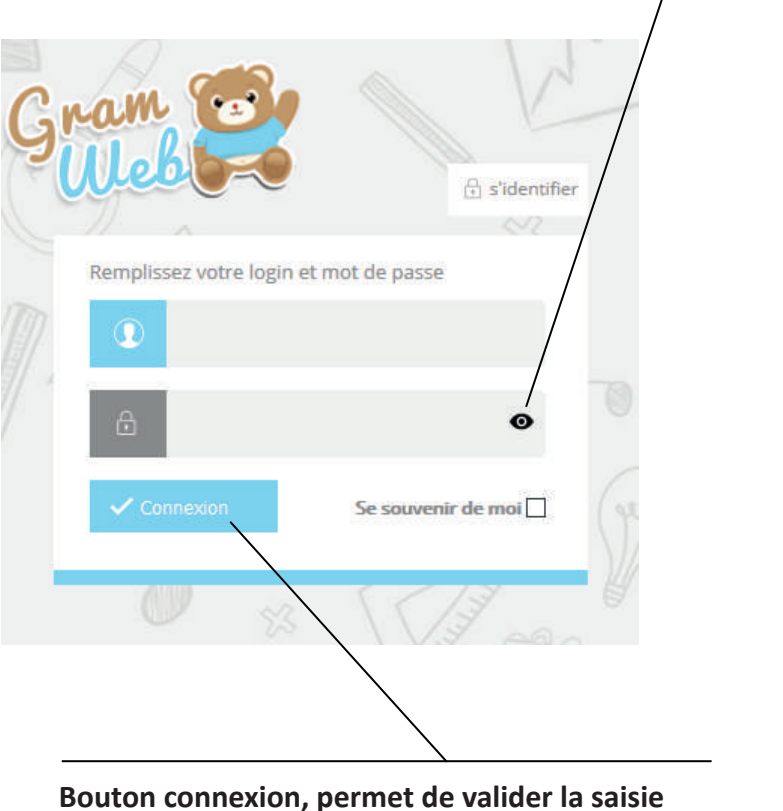

et de se connecter

### 2 - Menu et Tableau de bord

### Tableau de bord du logiciel GRAMWEB :

Tableau de bord dynamique avec option d'utilisation pour les Multi-RPE

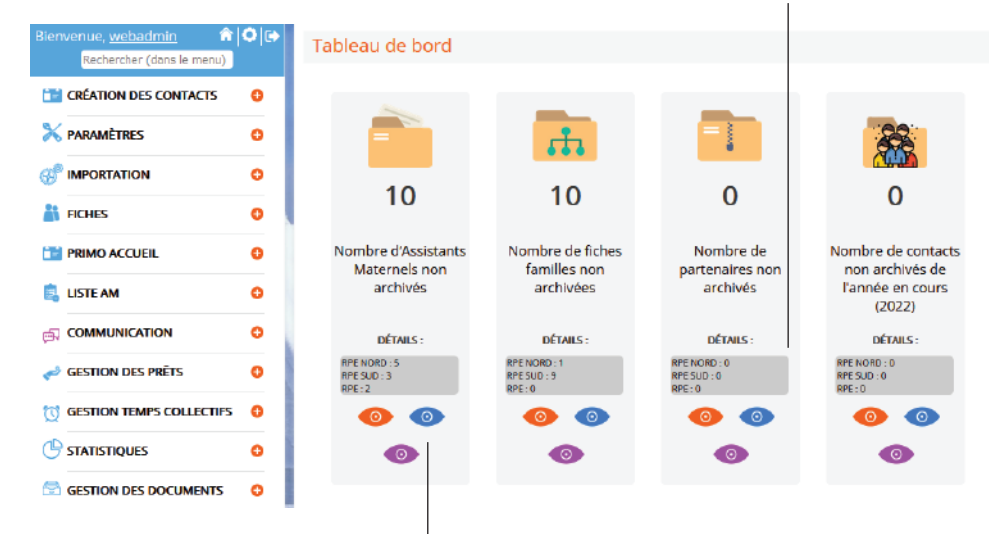

Permet de visualiser les indicateurs de base concernant les 4 fichiers de base : ASMAT / Familles / Partenaires / Contacts

| Les différents icones . |                 |           |  |  |  |  |  |
|-------------------------|-----------------|-----------|--|--|--|--|--|
| Bienvenue, <u>w</u>     | <u>ebadmin</u>  | ^   ♥   € |  |  |  |  |  |
| Recher                  | cher (dans le m | nenu)     |  |  |  |  |  |

Los diffóronts isônos :

### Utilisation pour les Multi-RPE :

L'icône "Maison" vous permet de revenir à la page d'accueil du logiciel (tableau de bord). L'icône "Engrenage" permet d'accéder aux paramétrage divers. L'icône "Flèche" permet de se déconnecter. **Toujours** utiliser ce bouton pour quitter le logiciel.

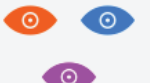

L'oeil rouge permet de voir toutes les fiches de tous les relais L'oeil bleu permet de voir uniquement les fiches de votre relais (selon le relais connecté) L'oeil violet permet de voir uniquement les fiches de votre relais (selon l'utilisateur connecté)

### Menu et explications :

| Bienvenue, <u>webadmin</u> 🏫<br>Rechercher (dans le menu) | ≎ ເ∍ | Création des contacts : Gestion et création des contacts reçus et émis                  |
|-----------------------------------------------------------|------|-----------------------------------------------------------------------------------------|
| CRÉATION DES CONTACTS                                     | ٥    | Paramètres : Permet de personnaliser des items dans le logiciel                         |
| X PARAMÈTRES                                              | 0    | Importation : Permet la récupération des données GRAM. Uniquement réservé LIGER         |
|                                                           | 0    | Fiches : Permet l'accès aux fiches (Familles, ASMAT, Partenaires, Autres Professionnels |
| 🕌 FICHES                                                  | 0    | et Accueil hors relais)                                                                 |
| 📴 PRIMO ACCUEIL                                           | 0    | Primo Accueil : Gestion des fiches familles pour les guichets uniques                   |
| 島 LISTE AM                                                | 0    | Liste AM : Permet l'édition de la liste AM et l'envoi par mail                          |
|                                                           | 0    | Communication : Permet d'envoyer mail, éditer courrier, etc                             |
| 🧈 Gestion des prêts                                       | 0    | Gestion des Prêts : Prêts, pour prêter des livres documentation, ou etc                 |
| GESTION TEMPS COLLECTIFS                                  | 0    | Gestion Temps Collectifs : Temps Collectifs, création du planning, réservation          |
|                                                           | 0    | Statistiques : Statistiques CNAF et annexe sur l'activité du RPE                        |
|                                                           | 0    | Gestion des documents : Gestion de documents en ligne                                   |
|                                                           | 0    | Suivi activité : Gestion de temps de l'activité de l'utilisateur 6                      |

### 3 - Paramétrages

### **Tableau Paramètres :**

8

Le tableau paramètres vous permet de renseigner les informations personnalisées nécessaires à la gestion de votre RPE.

| A PARAMÈTRES                            | 32       |
|-----------------------------------------|----------|
|                                         | 33       |
| 1 - Ville                               | 24       |
| 2 - Secteur                             |          |
| 3 - Quartier                            | 20       |
| 4 - Profession des familles             | d'a      |
| 5 - Profession des partenaires          |          |
| 6 - Lieu de travail                     | Al       |
| 7 Tree discourt                         | 38       |
| 7 - Type d'accueil                      | 39       |
| 8 - Accuell d'urgence                   |          |
| 9 - Horaires atypiques                  | 40       |
| 10 - Motifs de contact                  | 41       |
| 11 - QUI                                | C0       |
| 12 - Renseignements de contact          | 42<br>C0 |
| 13 - Relais                             | 43       |
| 14 - Occasions de contact               | te       |
| 15 - Moyens de contact                  | 44       |
| 16 - Commentaire contact                | 10       |
| 17 - Commentaire coffre-fort<br>contact |          |
| 19 - Lieux de scolarisation             | 47       |
|                                         | co       |
| 19 - Motifs de CTA                      | 48       |
| 20 - Utilisateurs                       |          |
| 21 - Droits d'accès                     | 50       |
| 63 - Poste d'activité                   | 51       |
| 64 - Suivi des activités                | pa       |
|                                         | 54       |
| 22 - Divers                             | 55       |
| 23 - Champ Paramétrable 1               | 56       |
| 24 - Champ Paramétrable 2               |          |
| 25 - Champ Paramétrable 1 - AM          | 57       |
| 26 - Champ Paramétrable 2 - AM          | 58       |
| 27 - Noms agrément                      | 60       |
| 28 - Définitions agrément               |          |
| 29 - Statuts agrément                   | 61       |
| 30 - Détail de l'agrément               | CI       |
| an actual de l'agreenene                |          |

2 - Type d'autorisation 3 - Statut aboutissement de la ccherche 4 - Détail personnalisé parents 5 - Détail personnalisé enfant 6 - Observatoire demande accueil accueil 7 - Détail personnalisés de la fiche M 3 - Spécificités d'accueil 9 - Observatoire offre d'accueil ) - Gestion de l'identité visuelle l - Gestion des noms des temps bliectifs 2 - Gestion des activités des temps ollectifs - Gestion des details public des mps collectifs 4 - Gestion des details RAM des mps collectifs 5 - Gestion des lieux des temps blectifs 5 - Horaires temps collectifs - Gestion des types des temps llectifs 3 - Motif annulation temps ollectifs ) - Motifs de la suppression AM - Motifs de la suppression arents - Motifs du retrait des enfants 5 - Noms des formations - Détail personnalisé des rmations 7 - Noms des infirmières - Liste de diffusion ) - Organisme partenaire - Type de professionnel petite Ifance

90 - Intérets médical/social 91 - Mots clés observatoire 92 - Mots clés responsable 93 - Mots clés conjoint 94 - Régimes particuliers 95 - Situations famille 96 - Motifs de garde 97 - Dates des passages en commission 98 - Temps d'accueil 99 - Mode d'accueil 100 - Observation planning 101 - Motif urgent 102 - Besoins 103 - Critères de commission 105 - Type objets 106 - Objets 107 - Type Paiement 108 - Type de Location 109 - Etat de l'objet \*\* - SECURITE RESERVE LIGER \*\* - Configuration Courriels

### Exemple de paramétrage :

Comment rajouter une ville de votre territoire dans le logiciel ?

Aller dans "Paramètres" --> 1 - Ville puis cliquer sur "Ajouter".

Il faut ensuite renseigner la ville et le code postal puis valider.

Une fois validée la commune apparaîtra dans le menu déroulant correspondant à la commune. Si la commune est gérée par votre relais, il faudra penser à cocher la case "Gérée par le relais"

| buter   | Supprimer                                                                                             |                                                                                                    |                                                                                                    |                                                                                                    |
|---------|----------------------------------------------------------------------------------------------------|----------------------------------------------------------------------------------------------------|----------------------------------------------------------------------------------------------------|----------------------------------------------------------------------------------------------------|
| ultats, |                                                                                                    |                                                                                                    |                                                                                                    |                                                                                                    |
| id      | Nom                                                                                                   | Code postal                                                                                                    | Gérée<br>par le<br>relais                                                                                                    | Actions                                                                                                    |
| 4       | AUTRE                                                                                                 | 0                                                                                                    | ٠                                                                                                    | <b>v</b>                                                                                                    |
| з       | CHAMPAGNE AU MONT D'OR                                                                                | 69410                                                                                                    | •                                                                                                    |                                                                                                    |
| 1       | DARDILLY                                                                                              | 69570                                                                                                    | •                                                                                                    |                                                                                                    |
| 2       | LIMONEST                                                                                              | 69760                                                                                                    | •                                                                                                    |                                                                                                    |
| 6       | LORIENT                                                                                               | 56100                                                                                                    | •                                                                                                    | -                                                                                                    |
| 5       | SETE                                                                                                  | 34200                                                                                                    | ٠                                                                                                    |                                                                                                    |
|         | eultats,<br>al a<br>a<br>a<br>a<br>a<br>a<br>a<br>a<br>a<br>a<br>a<br>a<br>a<br>a<br>a<br>a<br>a<br>a | inter Supprimer<br>utrats,<br>id Nom<br>4 ALITRE<br>3 CHAMPAGNE AU MONT D'OR<br>1 DARDILLY<br>2 LIMONEST<br>6 LORIENT<br>5 SETE | Nom       Code postal         Mon       Code postal         A       ALITRE         A       CHAMPAGNE AU MONT D'OR         A       CHAMPAGNE AU MONT D'OR         A       CHAMPAGNE AU MONT D'OR         B       CHAMPAGNE AU MONT D'OR         CHAMPAGNE AU MONT D'OR       69410         A       LIMONEST         CHAMPAGNE AU SETE       56100         S       SETE | Nom     Code postal     Code postal       id     Nom     Code postal     Code postal       4     ALITRE     0     •       3     CHAMPAGNE AU MONT D'OR     69410     •       1     DARDILLY     69570     •       2     LIMONEST     69750     •       6     LORIENT     56100     •       5     SETE     34200     • |

### Paramétrage d'un relais :

Dans l'utilisation d'un Multi-RPE, il est important de venir paramétrer chaque RPE avant l'utilisation du logiciel GRAMWEB.

Pour cela, il faut aller dans "Paramètres" --> 13 - Relais puis "Ajouter".

| Ajo   | uter         | Supprimer                     |            |       |                                   |                     |                           |
|-------|--------------|-------------------------------|------------|-------|-----------------------------------|---------------------|---------------------------|
| 3 Rés | ultats,      |                               |            |       |                                   |                     |                           |
|       |              |                               |            |       |                                   |                     |                           |
|       | id           | Relais                        | Visibilité | color | Nom du RAM                        | Nom du gestionnaire | Actions                   |
|       | id<br>1      | Relais<br>RPE NORD            | Visibilité | color | Nom du RAM<br>RAM NORD            | Nom du gestionnaire | Actions                   |
|       | id<br>1<br>2 | Relais<br>RPE NORD<br>RPE SUD | Visibilité | color | Nom du RAM<br>RAM NORD<br>RAM SUD | Nom du gestionnaire | Actions <td< td=""></td<> |

Ensuite, affecter le ram correspondant à l'utilisateur.

Aller dans "Paramétrages" --> 20 - Utilisateurs --> "Modifier et ensuite Cocher le relais".

| INFORMATIONS UTILISAT |              |                           |                         |
|-----------------------|--------------|---------------------------|-------------------------|
| Utilisateur :         | Aurélie      | Adresse courriel:         | a.perichon@liger-cd.com |
| Rôles:                | SUPERADMIN V | Mot de passe :            | •••••                   |
| Couleur par defaut:   |              | Cacher :                  |                         |
| Ville par defaut:     | ~            |                           |                         |
|                       | Assigner de  | es relais à l'utilisateur |                         |
|                       |              |                           |                         |
|                       | RPE SUD      |                           |                         |

La couleur par défaut servira ainsi pour l'agenda en ligne au moment de la création.

Vous pourrez ainsi visualiser vos rendez-vous prévus pour chaque animateur(rice) selon la couleur définie.

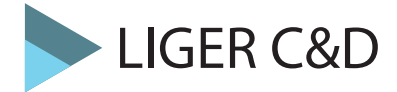

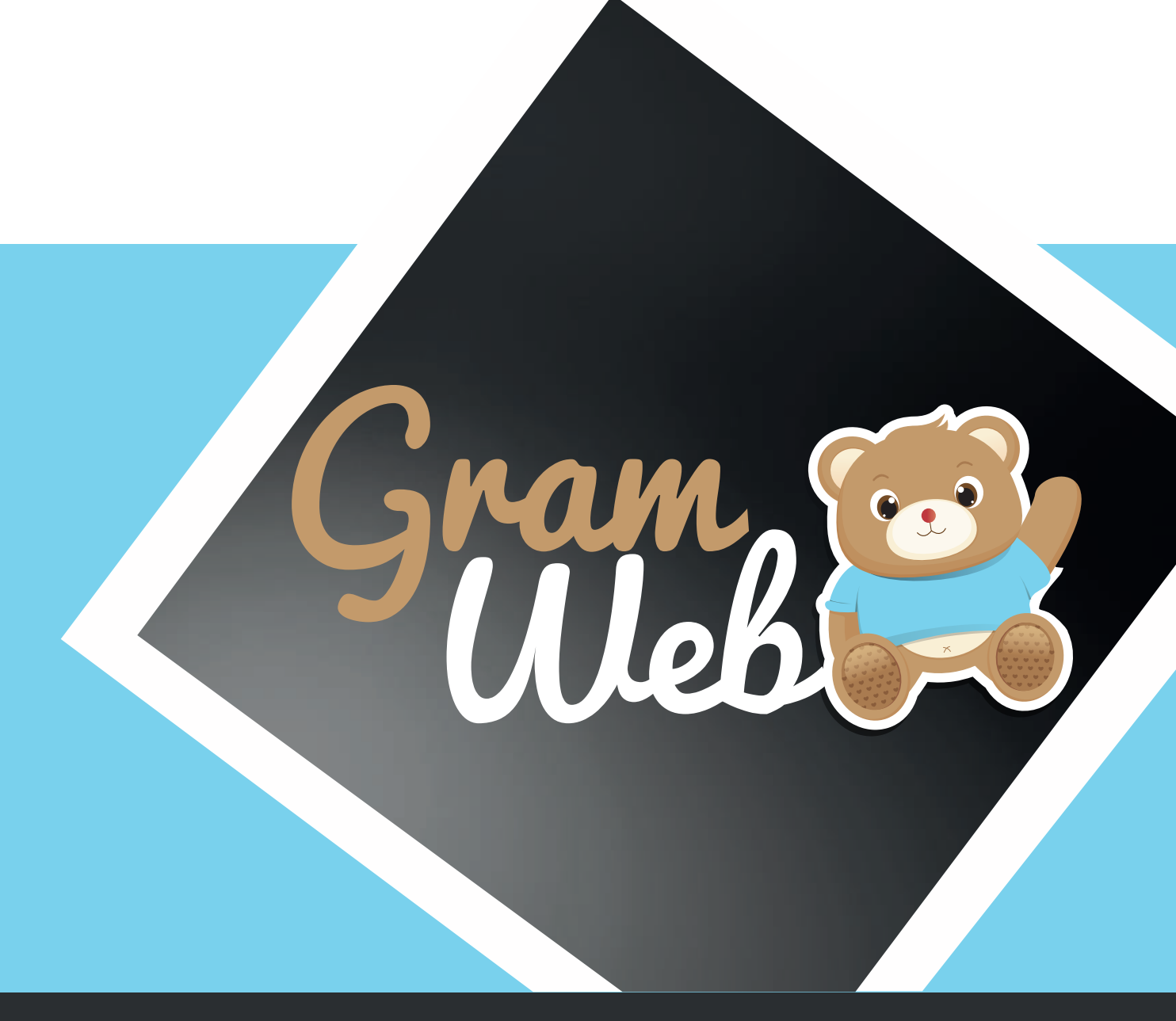

## Logiciel GRAMWEB Fiche ASMAT

### 4 - Fichier ASMAT

### Fiche ASMAT :

Pour accéder aux fiches ASMAT, il faut passer par "Fiches" --> "Assistants Maternels".

| å | FIC | CHES 😑                             |
|---|-----|------------------------------------|
|   | F   | Familles (10)                      |
|   | H   | Accueil Hors Relais (3)            |
|   |     | Assistants maternels (10)          |
|   | P   | Partenaires (0)                    |
|   | -   | Autres Professionnels (1)          |
|   |     | Familles archivées (0)             |
|   |     | Accueil Hors Relais archivées (0)  |
|   |     | Assistants maternels archivées (0) |
|   |     | Partenaires archivés (0)           |
|   |     | Autres Professionnels archivés (0) |

### La liste des Assistants Maternels apparait à l'écran :

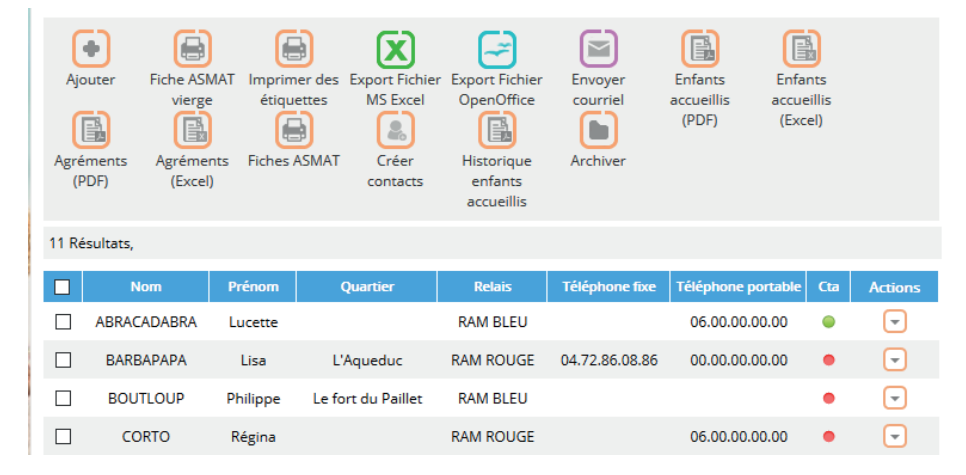

### Paramétrage de l'apparence des fiches en mode liste :

En appuyant sur le bouton "Paramétrages", vous faites apparaître une liste de champs. Par exemple vous souhaitez afficher le "Relais", cocher la colonne "Relais" et elle apparaîtra dans l'affichage en mode liste.

| Numéro de la fiche :              | ∑                                               |                             |                             |                                        |            |                              |                    |                                                                                                    |             |
|-----------------------------------|-------------------------------------------------|-----------------------------|-----------------------------|----------------------------------------|------------|------------------------------|--------------------|----------------------------------------------------------------------------------------------------|-------------|
| Date de Suivi / Måj. :            |                                                 | _                           |                             |                                        |            |                              |                    |                                                                                                    |             |
| Nom :                             | V                                               |                             | Ville                       | Téléphone                              | Nom Prénom | Date de                      | Adresse mail       | Ville                                                                                                  | Actio       |
| Nom de jeune fille :              |                                                 |                             |                             | роглавіе                               |            | Naissance                    |                    | Relats                                                                                                 |             |
| Tel Fixe :                        |                                                 |                             | ARANCOURT                   |                                        | +++        | 07/09/2016                   |                    |                                                                                                    |             |
| Adresse e-mail :                  |                                                 |                             | ABARCOOK                    |                                        | LSC .      | 07/05/2010                   |                    |                                                                                                    |             |
| Secteur :                         |                                                 | _                           |                             |                                        |            |                              |                    |                                                                                                    |             |
| Relais :                          |                                                 |                             |                             |                                        |            | 18/09/1990                   |                    | LYON                                                                                                   |             |
| Utilisateur :                     |                                                 |                             |                             |                                        |            |                              |                    |                                                                                                    | <b>C216</b> |
| Commentaire :                     |                                                 |                             | ABANCOURT                   |                                        | test       | 01/09/2016                   |                    |                                                                                                    | 6           |
| Questionnaire :                   |                                                 |                             |                             |                                        |            |                              |                    |                                                                                                    | - C2C       |
| Disponibilité non<br>renseignée : |                                                 |                             |                             |                                        |            | 07/09/2016                   |                    |                                                                                                    |             |
| Adhésion :                        |                                                 |                             |                             |                                        |            |                              |                    |                                                                                                    | C216        |
| MAM :                             |                                                 |                             | ABANCOURT                   | 04.65.65.23.23                         | test test  | 03/09/1987                   | test2016@gmail.com | test                                                                                                   |             |
| Agrément disponibles              | . 🗆                                             |                             |                             |                                        |            |                              |                    |                                                                                                    |             |
|                                   | MAM :<br>Agrément disponibles<br>PARAMÉTRAGES 🔺 | MAM:  Agrément disponibles: | MAAA  Agrément disponibles: | MAM : ABANCOURT Agrement disponibles : | MAMA:      | MAM:  Agrimment disponibles: | MAMA:              | MAMA:     ABANCOURT 04.65.65.23.23 test test 03/09/1987 test2016@gmail.com       Agriment dispenibles: | MAMA:       |

**Utilisation Multi-RPE** : Vous disposez donc d'un outil pour personnaliser l'affichage, mais attention, ceci est valable pour l'ensemble des utilisateurs. Si vous ajoutez une colonne tous les autres utilisateurs aurons en visuel cette colonne.

### 4 - Utilisation des filtres

### Utilisation des filtres dans le logiciel:

Vous disposez de filtres permettant de faire apparaître les fiches en fonction de critères que vous pouvez déterminer.

| RECHERCHE AVANCÉ | E 🗊 🖨    |           |               |          |   |
|------------------|----------|-----------|---------------|----------|---|
| Nom              | Conti∈ ∽ |           | Prénom        | Conti∈ ∽ |   |
| Quartier         | Conti∈ ∽ | ~         | Sous quartier | Conti∈ ∽ | ~ |
| Ville            | Conti∈ ∽ | ~         | Relais        | Conti∈ ∽ | ~ |
|                  |          | 1 2 3 4   | 56789         |          |   |
|                  |          | RECHERCHE | REMETTRE      |          |   |

Les différents critères sont présentés sous forme de chapitre.

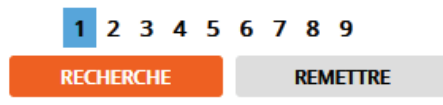

Chaque critère est modulable selon vos besoins. Les critères qui seront les plus utilisés sont : "Contient et Egale à".

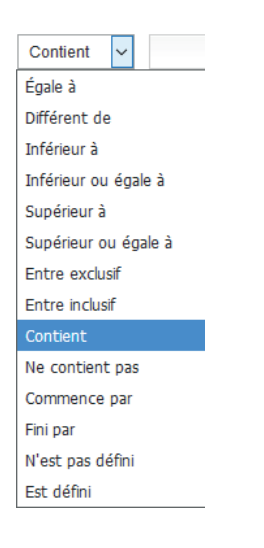

Égale à = ex. : pour récupérer toutes les personnes qui inscrites sur le RPE 1
Inférieur à = ex. : si l'on souhaite récupérer les informations Inférieur ou égale à tel date
Inférieur ou égale à = ex. : si l'on souhaite récupérer les informations Inférieur ou égale à tel date
Supérieur à = ex. : si l'on souhaite récupérer les informations supérieur à tel date
Entre inclusif = ex. : pour récupérer des informations entre 2 dates précises
Contient = ex. : pour récupérer les personnes ayant un mail on notera Contient «@»
Ne contient pas = ex. : pour récupérer toutes les personnes qui ne contiennent cette information
Commence par = ex. : si l'on recheche une personne dont son nom commence par «PER»
Finir par = ex. : si l'on recheche une personnes ayant aucun mail

### 4 - Liste des filtres

### Liste des filtres :

Contie 🗸 Contie 🗸 Nom Prénom Contie 🗸 ~ Contie ~ ~ Quartier Sous quartier Ville Contie 🗸  $\sim$ Relais Contie 🗸 ~ 1 2 3 4 5 6 7 8 9 Téléphone fixe Conti v Téléphone portable Contie 🗸 Utilisateur Contie ~ Date de saisie Égale 🗸 Égale 🗸 Date de Naissance Égale 🗸 Date de suivi 1 2 3 4 5 6 7 8 9 ~ Accepte courriel Nom de jeune fille Contie 🗸 Contie 🗸 ~ Nom d'infirmière Nom MAM autre Contie 🗸 professionnel ~ ~ Contie v Conti<sub>f</sub> ~ Secteur Champ paramétrable 1 123456789 ~ Contie 🗸 Accepte SMS ~ Champ paramétrable 2 ~ MAM Adresse courriel Contie ~ Contie 🗸 Détail personnalisé Contie 🗸 Observatoire ~ 1 2 3 4 5 6 7 8 9  $\sim$ Égale 🗸 Questionnaire Première date rendu d'agrèment  $\sim$ ~ Commentaire Contie v Liste rouge fixe agrément Liste rouge ~ ~ Dispo non portable renseignée 1 2 3 4 5 6 7 8 9 ANA ~ Crèche familiale ~ v Numéro agrément Contie 🗸 Cta Adhésion v Contie v Année regroupement 1 2 3 4 5 6 7 8 9 Contie ~ ~ Type accueil Animations collectives v ~ Gestion des dispos Inscrite sur monenfant.fr sur monenfant.fr Numéro d'adhérent Contie ~ Ayant signalé sa ~ sous-activité 1 2 3 4 5 6 7 8 9 ~ Véhicule  $\sim$ Animal  $\sim$ Date de création Inscrite au relais Égale 🗸 Lieu de Contie ~ Formation Contie 🗸 ~ scolarisation 1 2 3 4 5 6 7 8 9 Contie 🗸 v Motif de CTA Contie V  $\sim$ Liste de diffusion 1 2 3 4 5 6 7 8 9

Liste des filtres pouvant être utilisés dans le logiciel GRAMWEB.

### 5 - Création d'une fiche ASMAT

### Barre d'outils :

Ajouter : permet la création un nouvel Assistant Maternel Fiche ASMAT vierge : permet l'édition de la fiche AM vierge Imprimer des étiquettes : permet d'imprimer des étiquettes Export Fichier Ms Excel, Export Fichier OpenOffice : permet l'export des données Excel et Open Office Envoyer courriel : permet d'envoyer un mail individuel ou groupé aux ASMAT Enfants accueillis (PDF et Excel) : permet l'édition d'un fichier avec le noms des enfants accueillis Agréments (PDF et Excel) : permet l'édition d'un fichier avec le noms des agréments Fiches ASMAT : permet l'édition de la fiche AM pré-rempli Créer contacts : permet la création de contacts groupés "Emis et Reçus" Historique enfants accueillis : permet l'édition de l'historique des enfants accueillis par ASMAT Copier adresse mail : permet de copier les adresses mails pour les relais qui n'utilisent pas Outlook Direct Outlook : permet de transférer les mails directement dans votre Outlook Archiver : permet d'enlever une fiche AM du listing et de le placer dans "Fiche archivée"

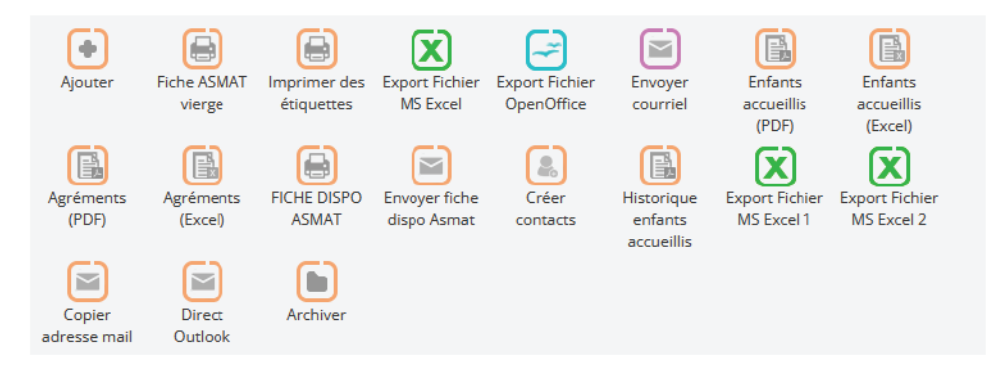

### Comment créer une nouvelle fiche AM :

- Renseigner le nom de l'Assistant Maternel dans nom.

- Si le résultat de vos recherches, indique "Pas de Résultat", vous pouvez donc créer la nouvelle fiche en apuyant sur "Ajouter".

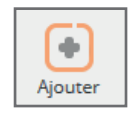

### Fiche ASSISTANT MATERNEL :

Composée de 24 sections, la fiche ASMAT vous propose deux types de champs. Les données écrites en noir sont facultatifs et obligatoires en orange.

| ASSISTANT MATERNEL 😯                      |
|-------------------------------------------|
| LISTE DE DIFFUSIONS                       |
| LISTE DES ENFANTS PRÉSENTS CHEZ CETTE AM  |
| рното 🔂                                   |
| CESSATION TEMPORAIRE D'ACTIVITÉS 🕂        |
| AGRÉMENT(S) ET DISPONIBILITÉS O           |
| ENFANTS DE L'ASMAT O                      |
| DISPONIBILITÉ SAISONNIÈRE O               |
|                                           |
|                                           |
| CHAMPS PARAMÉTRABLES                      |
| DOCUMENTS (2) 🕂                           |
|                                           |
| OBSERVATOIRE ( OFFRE D'ACCUEIL (CNAF) ) 🔂 |
|                                           |
| REGROUPEMENT (MAM) 🔂                      |
| LIEUX DE SCOLARISATIONS                   |
| PROMOUVOIR L'ACTIVITE DE L'AM             |
|                                           |
| HISTORIQUE CONTACTS (5)                   |
| HISTORIQUE DES ENFANTS PARTIS (0)         |
| TRAÇABILITÉ COURRIEL 😌                    |
| HISTORIQUE DES TEMPS COLLECTIFS           |
| HISTORIQUE DES PRÊTS (0) 🛨                |

#### **ASSISTANT MATERNEL :**

Permet d'indiquer toutes les coordonnées de l'ASMAT.

| uation famille :                                                                   | Choisir                                                        | ✓ Civilité :                                                                      | Choisir une civilté -  | - ~        |
|------------------------------------------------------------------------------------|----------------------------------------------------------------|-----------------------------------------------------------------------------------|------------------------|------------|
| te de Naissance :                                                                  |                                                                | Nom de jeune fille :                                                              |                        |            |
| n :                                                                                |                                                                | Prénom :                                                                          |                        |            |
| éro de rue :                                                                       |                                                                | Adresse :                                                                         |                        |            |
| lément adresse :                                                                   |                                                                |                                                                                   |                        |            |
| :                                                                                  | Choisir une ville                                              | - v 🔍 Code postal :                                                               |                        |            |
|                                                                                    |                                                                |                                                                                   |                        |            |
| <b>I</b> F :                                                                       | Choisir un secteu                                              | ır - Y 2                                                                          |                        |            |
| ır :<br>Fantoir :                                                                  | Choisir un secteu                                              | ır - v 2                                                                          |                        |            |
| ır :<br>Fantoir :<br>oone fixe :                                                   | Choisir un secteu                                              | IF - V 2                                                                          |                        | <b>~</b>   |
| r:<br>iantoir:<br>one fixe:                                                        | Choisir un secteu                                              | ir - v 2                                                                          |                        | *          |
| r :<br><sup>;</sup> antoir :<br>one fixe :<br>el :<br>e saisie :                   | Choisir un secteu                                              | ır - ∨ 2<br>X □ Téléphone portable :<br>Date de suivi / Màj. :                    | 17/02/2021             | <b>*</b> - |
| ır :<br>Fantoir :<br>none fixe :<br>el :<br>le saisie :<br>la fiche :              | Choisir un secteu<br>17/02/2021<br>004                         | ır - ∨ 2                                                                          | 17/02/2021<br>RPE NORD | × 0        |
| ur :<br>(Fantoir :<br>hone fixe :<br>iel :<br>le saisie :<br>la fiche :<br>iteur : | Choisir un secteu<br>17/02/2021<br>004<br>Choisir un utilisati | ır - ∨ 2<br>Téléphone portable :<br>Date de suivi / Màj. :<br>Relais :<br>eur ∨ 2 | 17/02/2021<br>RPE NORD | <b>→</b>   |

#### **LISTE DE DIFFUSIONS :**

Permet de créer des groupes de personnes et ainsi d'envoyer une info commune à tous.

| LISTE DE DIFFUSIO |                          |                  |
|-------------------|--------------------------|------------------|
|                   |                          | ( <del>4</del> ) |
| Diffusion :       | choisir une liste de 🗸 🧐 | ×                |
|                   |                          |                  |

### LISTE DES ENFANTS PRÉSENTS CHEZ CETTE AM :

Permet de visualiser les enfants actuellement présents chez l'am.

| LISTE DES ENFANTS PRÉSENTS CHEZ CETTE AM 😑 |               |                 |              |               |             |        |  |
|--------------------------------------------|---------------|-----------------|--------------|---------------|-------------|--------|--|
| Nom enfant                                 | Prénom Enfant | Âge enfant      | Nom agrément | Date de début | Date de fin | Action |  |
|                                            | Jade          | 3 an(s) 9 mois  | A la journée | 30-01-2017    | -           |        |  |
|                                            | Alice         | 6 an(s) 2 mois  | A la journée | 02-12-2014    | -           |        |  |
|                                            | Olivia        | 7 an(s) 11 mois | Périscolaire | 02-12-2014    | -           |        |  |

#### PHOTO:

Permet de télécharger une photo de l'AM. Nécessite l'accord de l'assistant maternel.

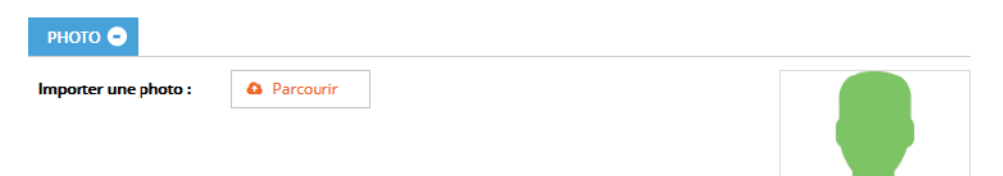

### **CESSATION TEMPORAIRE D'ACTIVITÉS :**

Pour créer une période de CTA nous appuyons sur 🚱 . Pour copier une période il faut appuyer sur l'icône "double page" et pour supprimer sur la croix rouge.

Il est possible de gérer plusieurs CTA en même temps mais à des dates différentes. L'assistant sera réactivité par le logiciel à la date de fin.

| CESSATION TEMPORAL | RE D'ACTIVITÉS \ominus   |                  |
|--------------------|--------------------------|------------------|
| CTA:               | NON                      | ( <del>†</del> ) |
| Date de début :    | Date de fin :            | ×                |
| Motif :            | - Choisir un motif - 🗸 🛈 |                  |
|                    |                          | A 10             |

### **AGRÉMENT(S) ET DISPONIBILITÉS :**

Pour ajouter un agrément (ou place d'agrément) appuyez sur 😔 . Remplir les éléments et utiliser "copier" pour créer autant d'agrément que noté sur l'attestation d'agrément PMI.

|                         | Disponibilités non<br>renceignées : | ANA (accu<br>autorisē) : | el non                  |      |
|-------------------------|-------------------------------------|--------------------------|-------------------------|------|
| icificitels d'accueil : | 0                                   |                          |                         |      |
| 🕒 Afin de vali          | der votre tag, merci de cliqu       | er sur le bouton "EN     | TREE" de votre clavier. |      |
|                         |                                     |                          |                         |      |
|                         |                                     |                          |                         |      |
| Numéro Agrément :       | 1                                   | Nom de l'agrément :      | Choisir un nom          | 00 E |
| Définition :            | - Choisir une définitir 🗸 🙂         | Statuts :                | Choisir un statut 🛩     | 0    |
| Date de début :         |                                     | Date de fin :            |                         |      |
| Disponibilité :         | NON                                 | Date libre :             |                         |      |
| Détails :               | 9                                   |                          |                         |      |
| Afin de va              | lider votre tag merci de clic       | uer sur le houton 'E     | NTREE' de votre clavier |      |

### **ENFANTS DE L'ASMAT :**

Permet d'inscrire les enfants de l'ASMAT. Ceux qui ont moins de 6 ans seront comptabilisés sur l'agrément.

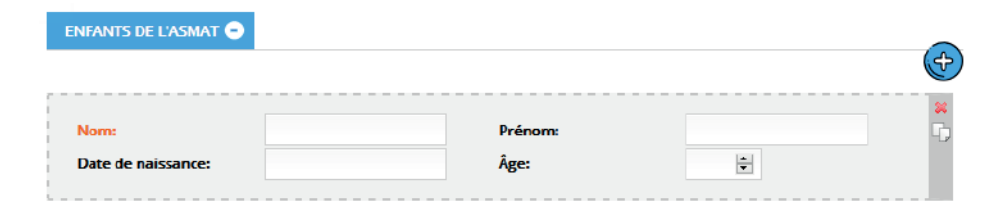

### **DISPONIBILITÉS SAISONNIÈRE :**

Permet d'inscrire les diponibilités saisonnières de vos asmat (période estivale par exemple)

| Date de début : | Date de fin : |    |
|-----------------|---------------|----|
| Commentaire :   |               |    |
|                 |               |    |
|                 |               |    |
|                 |               | 11 |

16

### **AUTORISATIONS :**

Pour ajouter une autorisation (préalablement paramètrée) appuyez sur 🚱 . Remplir les éléments et utiliser "copier" pour créer autant d'autorisation que vous souhaitez.

|                      |                     |      | <br> |
|----------------------|---------------------|------|------|
| ype d'autorisation : | Choisir un type 🗸 🗸 | Date |      |
| Statut :             | NON                 |      |      |
| Commentaire :        |                     |      |      |
|                      |                     |      |      |
|                      |                     |      |      |
|                      |                     |      |      |

### **GÉOLOCALISATION** :

La géolocalisation permet de visualiser via GOOGLE Earth et GOOGLE Street le lieu d'habitation de l'Assistant Maternel.

|  | Londres                                  | Allemagne   | - i ment        |
|--|------------------------------------------|-------------|-----------------|
|  | Belga                                    | Prag        |                 |
|  | •                                        | 7 Sume      | Slovaquan       |
|  | France                                   | hard        | Hongrie Moldave |
|  |                                          | Croatie     | Roumanie +      |
|  | 1. 1. 1. 1. 1. 1. 1. 1. 1. 1. 1. 1. 1. 1 | ing water i | Serbie          |

### **CHAMPS PARAMÉTRABLES :**

Les champs paramétrables, permettent au relais de paramétrer les items dont vous aurez besoin en plus de ceux existants.

| CHAMPS PARAMÉTRABLES   | Θ |                        |   |    |
|------------------------|---|------------------------|---|----|
| Champ paramétrable 1 : |   | Champ paramétrable 2 : | ~ | 26 |

### **DOCUMENTS** :

Permet de stocker et sauvegarder des images ou documents lié a la vie de l'ASMAT au sein du relais.

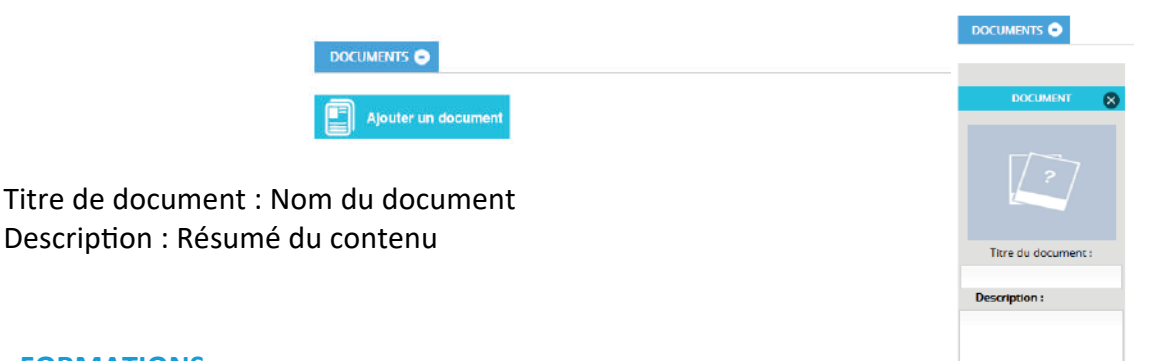

### FORMATIONS :

Pour créer une formation il faut cliquer sur 🚱 . Pour supprimer une formation il faut cliquer "sur la croix rouge".

Permet d'inscrire les formations auxquelles l'ASMAT a participé. Vous pouvez mettre les formations continues , etc...

| n de la Formation - Choisir un nom - v 3 Ture : e: all: 3  Affin de unitides waters tage proced de allouage que la bouters VENTREEN de voters claviers |               |                          |                          |                             |       |
|----------------------------------------------------------------------------------------------------|---------------|--------------------------|--------------------------|-----------------------------|-------|
| e: all:                                                                                                    | om de la Forn | - Choisir un nom         | V 😏 Titre :              |                             |       |
| all : 3                                                                                                    | ate :         |                          |                          |                             |       |
| Afia de valider vetre tag, marci de cliquer que la beuton (ENTREE) de vetre clavier                                                                    | étail :       | 0                        |                          |                             |       |
| All fue valuer volre lax, merci de ciluder sur le pouloit en rice, de volre ciavier,                                                                   | Afin          | de valider votre tag, me | rci de cliquer sur le bo | uton 'ENTREE' de votre clav | /ier. |
| Ann de valider volle tag, mer d de diquer sur le bouton Elvince.                                                                                       | i) Afin       | de valider votre tag, me | rci de cliquer sur le bo | uton 'ENTREE' de votre clav | /ier. |

### **OBSERVATOIRE (OFFRE D'ACCUEIL (CNAF)) :**

Permet d'inscrire l'observatoire sur l'offre d'accueil des Assistants Maternels.

Il faut pour cela paramétrer en amont les intitulés CNAF. Un simple clic gauche suffit pour afficher le menu des items paramétrés.

| OBSERVATOIRE ( OFFRE D'ACCUEIL (CNAF) ) 🗢            |    |  |
|------------------------------------------------------|----|--|
| Observatoire<br>(spécifité d'accueil): <sup>33</sup> |    |  |
| Accueil enfant en situation de handicap              | ^  |  |
| Après 20 h                                           |    |  |
| Avant 7 h                                            | -1 |  |
| Horaires atypiques                                   | -1 |  |
| Périscolaire                                         |    |  |
| Temps complet                                        | ~  |  |

#### **COMMUNICATION :**

Permet d'identifier si l'Assistant Maternel accepte ou non les contacts par mail et/ou par sms.

| Accepte contact par SMS: NON Acce | epte contact par NON Irriel: |
|-----------------------------------|------------------------------|

vous ne disposez pas de choix ici, le SMS sera le numero de portable et le courriel sera l'unique mail declaré.

### **REGROUPEMENT (MAM) :**

Si l'ASMAT exerce en MAM, il faut l'identifier dans cet onglet en cochant la case "Exerce en MAM", mais surtout il est impératif de créer dans **une fiche partenaire** la fiche MAM afin de faire le lien.

| REGROUPEMENT (MAM) | •         |
|--------------------|-----------|
| Exerce en MAM :    |           |
| Nom de la MAM ?    | Choisir V |

### LIEUX DE SCOLARISATIONS :

Permet d'identifier les lieux des écoles où l'asmat peut se déplacer.

| LIEUX DE SCOLARISATIO | ovs o                   |
|-----------------------|-------------------------|
| Lieu scolarisation :  | - Choisir un lieu - 🔍 🛈 |
|                       |                         |

### AUTRE :

Des cases complémentaires permettant de compléter la fiche de l'Assistant Maternel.

| mièr<br>vi PM | e Puéricultrice<br>II) :  | v 59                                  |                |                                    |
|---------------|---------------------------|---------------------------------------|----------------|------------------------------------|
| NC            | Sans véhicule             | NON Animal                            | NON            | Crèche familiale                   |
| ION           | Inscrite au relais        | NON Questionnaire res                 | ndu NON        | Animations collectives             |
| NON           | Adhésion Année            | Numéro d'adhérent :                   |                |                                    |
| ON            | Inscrite sur monenfant.fr | NON Gestion des dispo<br>monenfant.fr | NON NON        | Ayant signalé sa sous-<br>activité |
| ommen         | ntaire :                  |                                       |                |                                    |
|               | Afin de valider votre     | e tag, merci de cliquer sur l         | e bouton "ENTR | REE" de votre clavier.             |

### **HISTORIQUE CONTACTS :**

Permet de visualiser l'historique des contacts que nous avons eus avec cette ASMAT.

| HISTO         | DRIQUE CONTACT    | s 😐    |                |       |                    |        |                  |        |
|---------------|-------------------|--------|----------------|-------|--------------------|--------|------------------|--------|
| CONTACTS (11) |                   |        |                |       |                    |        |                  |        |
| ld            | Nom du<br>contact | Motif  | Renseignements | Moyen | Date du<br>contact | Relais | Emis ou<br>Reçus | Action |
| 26387         | ABBAOUI           | Autre  | -              | rdv   |                    |        | Recu             |        |
| 26390         | ABBAOUI           | -      | -              | -     | -                  |        | Recu             |        |
| 26391         | ABBAOUI<br>Lamya  | Autres | Gestion RDV    | rdv   |                    |        |                  |        |

### **HISTORIQUE DES ENFANTS PARTIS :**

Permet de visualiser les enfants qui ont eu une fin de contrat. Important, il faut penser en amont à créer le lien entre l'enfant et l'ASMAT..

| HISTORIQUE DES ENFANTS PARTIS (5) 🗢 |               |               |             |        |        |  |  |  |  |
|-------------------------------------|---------------|---------------|-------------|--------|--------|--|--|--|--|
| Nom enfant                          | Prenom enfant | Date de début | Date de fin | Detail | Action |  |  |  |  |
| PIERRU                              | -             | 14-06-2017    | 22-06-2017  | test02 |        |  |  |  |  |
| leflem-batteau                      | inÃ"s         | 30-05-2017    | 31-05-2017  |        |        |  |  |  |  |
| Lormois-villain                     | Emma          | 06-06-2017    | 30-06-2017  |        |        |  |  |  |  |
| Lormois-villain                     | Emma          | 20-06-2017    | 30-06-2017  |        |        |  |  |  |  |
| DUCAS FONFREDE                      | Albane        | 12-06-2017    | 13-06-2017  |        |        |  |  |  |  |

### TRAÇABILITÉ COURRIEL:

Permet d'avoir une traçabilité des courriels transmis aux ASMAT.

| TRAÇABILITÉ | COURRIEL 😑             |              |                           |        |
|-------------|------------------------|--------------|---------------------------|--------|
| Numéro      | Courriel Expéditeur    | Date & Heure | Objet                     | Action |
| 1           | gramweb@liger-cd.email | 29-07-2021   | Courriel de communication |        |

### HISTORIQUE DES TEMPS COLLECTIFS :

Permet de visualiser l'historique des participations aux temps collectifs.

| HISTORIQU  | IE DES TEMPS COLL | ectifs 😑     |                        |                 |          |          |        |
|------------|-------------------|--------------|------------------------|-----------------|----------|----------|--------|
| Date       | Heure de début    | Heure de fin | Nom activité           | Activit         | Lieu     | Relais   | Action |
| 2021-10-04 | 09:00             | 11:00        | Ateliers d'éveil       | Psychomotricité | RAM      | RPE SUD  |        |
| 2021-09-30 | 09:00             | 11:00        | Fêtes, évènements      | Spectacle       | DARDILLY | RPE NORD |        |
| 2021-09-14 | 09:00             | 11:00        | Ateliers d'éveil       | Eveil Musical   | DARDILLY | RPE SUD  |        |
| 2021-09-06 | 09:00             | 11:00        | Ateliers d'éveil       | Eveil Musical   | DARDILLY | RPE SUD  |        |
| 2021-07-20 | 09:00             | 11:00        | Animation partenariale | Psychomotricité | DARDILLY | RPE SUD  |        |
| 2021-03-23 | 09:00             | 11:00        | Animation partenariale | Psychomotricité | RAM      | RPE SUD  |        |

### **HISTORIQUE DES PRÊTS :**

Permet de visualiser l'historique des prêts fait par l'ASMAT.

HISTORIQUE DES PRÊTS (0)

### **Supprimer un compte ASMAT :**

Pour supprimer un compte ASMAT, il faut aller dans "Fiches" --> "Assistants Maternels"

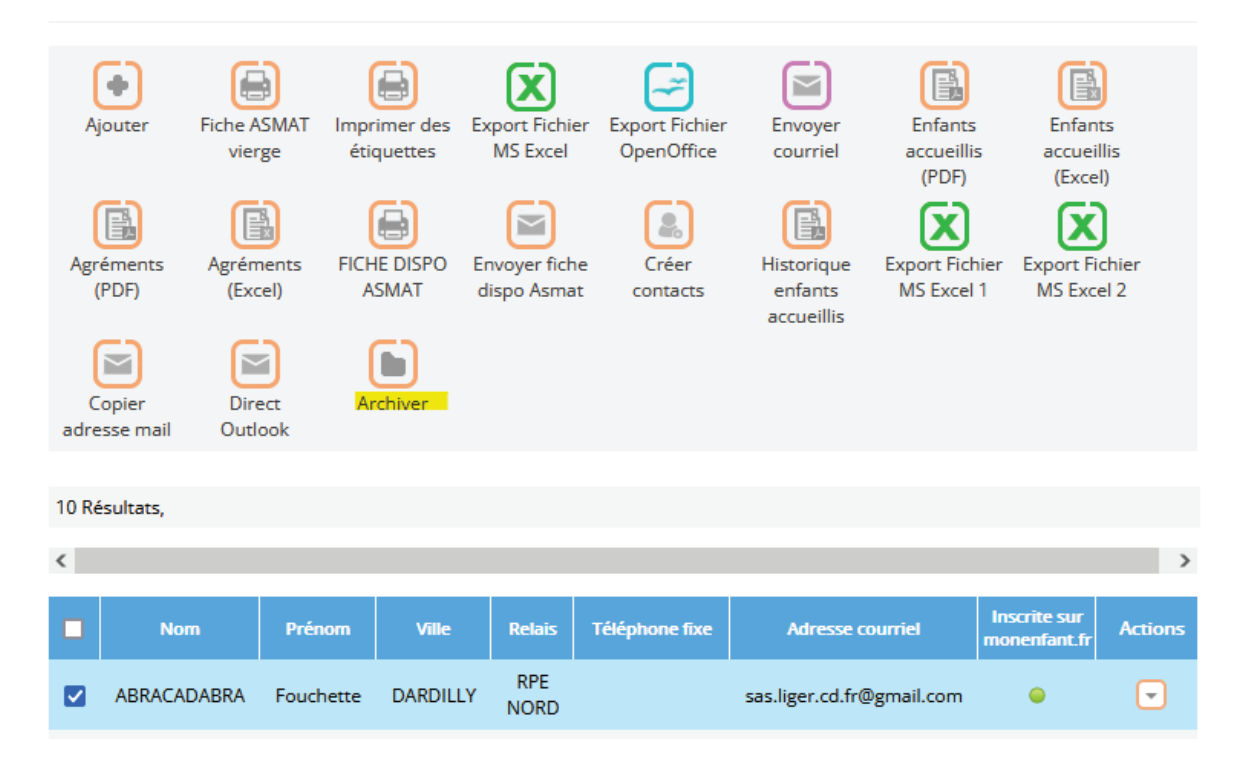

Vous devez impérativement sélectionner une AM puis valider l'archivage par le bouton "Archiver".

L'AM sera conservée 12 mois dans les archives.

| Fiches ASMAT       | -          |           |                |            |   |
|--------------------|------------|-----------|----------------|------------|---|
|                    |            | PARAMÉT   | RAGES 🔻        |            |   |
| ECHERCHE AVANCÉ    | E O O      |           |                |            |   |
|                    |            |           |                |            |   |
| Nom                | Contient ~ |           | Prénom         | Contient ~ |   |
| Quartier           | Contient ~ | $\sim$    | Téléphone fixe | Contient ~ |   |
| Téléphone portable | Contient ~ |           | Relais         | Contient ~ | ~ |
|                    |            | 1 2 3 4   | 567            |            |   |
|                    |            | RECHERCHE | REMETTRE       |            |   |
|                    |            |           |                |            |   |
| 😵 Pas de ré        | sultat!    |           |                |            |   |
|                    |            |           |                |            |   |
| Ajouter            |            |           |                |            |   |
| -                  |            |           |                |            |   |

### 5 - Comment restaurer une fiche ASMAT

### **Restauration d'une fiche ASMAT :**

Pour restaurer une fiche ASMAT, il faut aller dans "Fiches" --> "Assistants Maternels archivées".

| i | FIC | CHES 😑                             |
|---|-----|------------------------------------|
|   | F   | Familles (10)                      |
|   | H   | Accueil Hors Relais (3)            |
|   |     | Assistants maternels (10)          |
|   | P   | Partenaires (0)                    |
|   | -   | Autres Professionnels (1)          |
|   |     | Familles archivées (0)             |
|   |     | Accueil Hors Relais archivées (0)  |
|   |     | Assistants maternels archivées (0) |
|   |     | Partenaires archivés (0)           |
|   |     | Autres Professionnels archivés (0) |

Sélectionner l'ASMAT à restaurer, cocher sa case et cliquer sur le bouton "Restaurer".

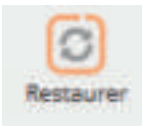

| < |             |           |          |             |                   |                           |                                     | >                 |
|---|-------------|-----------|----------|-------------|-------------------|---------------------------|-------------------------------------|-------------------|
|   | Nom         | Prénom    | Ville    | Relais      | Téléphone<br>fixe | Adresse courriel          | Motif d'archivage                   | date<br>archivage |
|   | ABRACADABRA | Fouchette | DARDILLY | RPE<br>NORD |                   | sas.liger.cd.fr@gmail.com | Non<br>renouvellement<br>d'agrément | 31/01/2022        |
|   | GRABOUILLON | Nathalie  | DARDILLY | RPE<br>SUD  |                   | test2@liger-cd.com        | Non<br>renouvellement<br>d'agrément | 31/01/2022        |
| < |             |           |          |             |                   |                           |                                     | >                 |

L'ASMAT sera ainsi remis dans la liste de vos Assistants Maternels agréés.

### 6 - Envoi d'un mail individuel à une ASMAT

### Envoi d'un mail individuel à une asmat :

Pour envoyer un mail individuellement à une ASMAT, il faut aller dans "Fiches" --> "Assistants Maternels".

| å | FIC | CHES                      | 0 |
|---|-----|---------------------------|---|
|   | F   | Familles (10)             |   |
|   | H   | Accueil Hors Relais (3)   |   |
|   |     | Assistants maternels (10) |   |
|   | P   | Partenaires (0)           |   |
|   | -   | Autres Professionnels (1) |   |
|   |     |                           |   |

Rechercher l'ASMAT puis cocher la case correspondante à l'ASMAT puis cliquer sur le bouton "Envoyer courriel" ou "Direct Outlook" ou " Copier adresse mail".

Si vous êtes sur la fiche de l'Assistant Maternel, vous pouvez simplement cliquer sur le bouton "ENVOYER MAIL" qui se trouve en haut à droite.

Le logiciel basculera automatiquement sur la partie "Communication" afin que vous puissiez faire l'envoi. Il coche automatiquement ASMAT ainsi que l'adresse sélectionnée de l'AM.

| Paramétres de com                                                      | unication                                |                                        |
|------------------------------------------------------------------------|------------------------------------------|----------------------------------------|
| FICHE: O                                                               |                                          |                                        |
| Туре :                                                                 |                                          |                                        |
| Fiche Assistants maternels Fiche parent Fiche partenaire Fiche contact |                                          |                                        |
| PERSONNES (1 SELECTIONNÉS                                              | 0                                        |                                        |
| Antistante maternale (177)                                             | cacher les emails qui sont dans la liste | e rouge Cocher tous                    |
| :                                                                      | Parents (5) :                            | Partenaires (1) :                      |
| rechercher email. relais, comr                                         | AZ                                       | RAZ rechercher email. relais. comr RAZ |
| a.babanou@liger-cd.com                                                 |                                          | ^ <b>123@sfr.fr</b> ^                  |
| a.perichon@liger-cd.com                                                | i.rabah@liger-cd.com                     |                                        |
| eric.algret@outlook.fr                                                 | a.babanou@liger-cd.com                   |                                        |
| a.babanou2@liger-<br>cd.com                                            | a.babanou@liger-cd.com                   |                                        |
| marianne.alleman@sfr.fr                                                |                                          |                                        |
| a.babanou3@liger-<br>cd.com                                            |                                          |                                        |
| marie-                                                                 | ¥                                        | U                                      |

Il ne vous reste plus qu'à notifier l'email de l'expéditeur, le contenu de votre mail et faire "Envoyer".

### Email de communication

RAM [webadmin@liger-cd.com]

À: f.rondard@liger-de.com

Ce mail a été envoyé par :

répondre

' appuyez ici pour

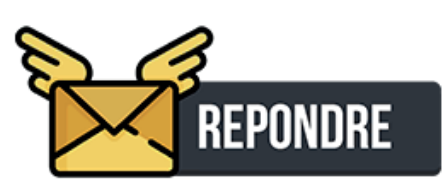

### 7 - Edition de la liste des enfants accueillis chez l'ASMAT

### Edition de la liste des enfants accueillis :

Vous disposez de deux boutons permettant l'édtion d'une liste des enfants accueillis actuellement chez les ASMAT (un en format PDF et l'autre en format Excel).

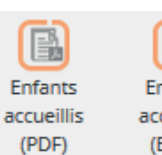

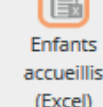

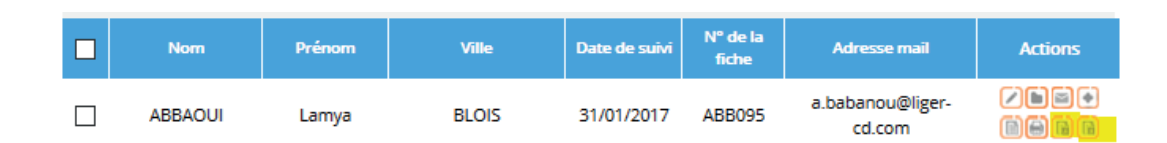

### Edition de la liste des enfants accueillis en format PDF :

### Liste des enfants accueillis par les ASMAT

| ASMAT                 | Enfants              | Date de naissance | Commune  | Date de début |
|-----------------------|----------------------|-------------------|----------|---------------|
|                       | DUPONT Aude          | 07-04-2020        |          | 05-04-2021    |
| ABRACADABRA Fouchette | <b>ROCHER Pierre</b> | -                 | DARDILLY | 05-04-2021    |
| BARATA Ana Cristina   | PERIO Olivier        | -                 |          | 03-05-2021    |

### Edition de la liste des enfants accueillis en format Excel :

| Asmat                 | Nom et prénom enfant | Date de naissance | Adresse | Commune  | Date de début |
|-----------------------|----------------------|-------------------|---------|----------|---------------|
| ABRACADABRA Fouchette | DUPONT Aude          | 07/04/2020        |         | -        | 05/04/2021    |
| ABRACADABRA Fouchette | ROCHER Pierre        | -                 |         | DARDILLY | 05/04/2021    |
| BARATA Ana Cristina   | PERIO Olivier        | -                 |         | -        | 03/05/2021    |
|                       |                      |                   |         |          |               |

Vous pourrez ensuite visualiser ou imprimer cette liste en faisant Ctrl+P ou en cliquant sur l'imprimante.

### 8 - Edition d'une FICHE ASMAT pré-remplie

### Edition d'une fiche ASMAT pré-remplie :

Vous disposez d'un bouton permettant l'édtion d'une fiche ASMAT qui se pré-remplie avec les données que nous avons sur l'assistante maternelle.

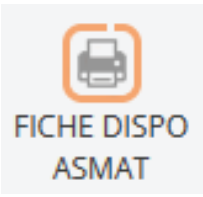

| Nom     | Prénom    | Quartier | Relais  | id | Adresse mail            | Actions                     |
|---------|-----------|----------|---------|----|-------------------------|-----------------------------|
| ABBAOUI | Lamya     |          | RAM SUD | 2  | a.babanou@liger-cd.com  | Z B C O B<br><mark>H</mark> |
| ABRY    | Catherine |          | RAM SUD | 3  | a.perichon@liger-cd.com | ZBEØD<br><mark>e</mark>     |
| AHDJILA | Nathalie  |          | RAM SUD | 4  | nathalie.ahdjila@sfr.fr |                             |

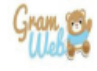

### FICHE DE RENSEIGNEMENT

LA LISTE DES ASSISTANTES MATERNELLES DIFFUSEE AUX PARENTS NE PEUT PAS ETRE MISE A JOUR SANS VOTRE PARTICIPATION. MERCI DE NOUS INFORMER DE VOS DISPONIBILITES OU INDISPONIBILITES. NOUS COMPTONS SUR VOUS !

|                                                                                                 |                                                         |                                | VOS COORDONNEES                   | <b>)</b>                                    |                       |             |
|-------------------------------------------------------------------------------------------------|---------------------------------------------------------|--------------------------------|-----------------------------------|---------------------------------------------|-----------------------|-------------|
| Nom : ABRACADABR                                                                                | om : ABRACADABRA Prénom : Fouchette Date de Naissance : |                                |                                   |                                             |                       | sance :     |
| Nom de jeune fille :                                                                            |                                                         | Adre                           | esse : 32, Chemin du              | Jubin "MAM les mi                           | ini pouces"           |             |
| Code Postal : 69570                                                                             |                                                         | Ville                          | DARDILLY                          |                                             |                       |             |
| Téléphone :                                                                                     |                                                         | Port                           | able : 06.70.80.52.62             | !                                           |                       |             |
| Souhaitez-vous que o                                                                            | e/ces numéro(s) de                                      | téléphone apparaiss            | e(nt) sur la liste déliv          | rée aux parents :                           |                       |             |
| Téléphone fixe : 🗆 C                                                                            | Dui 🗆 Non                                               |                                |                                   |                                             |                       |             |
| Portable : 🗌 Oui 👘 Non                                                                          |                                                         |                                |                                   |                                             |                       |             |
| Adresse courriel : sas                                                                          | s.liger.cd.fr@gmail.                                    | com                            |                                   |                                             |                       |             |
| Autorisez-vous le RPE à communiquer avec vous par mail :  Oui Non Autorisation photo :  Oui Non |                                                         |                                |                                   |                                             |                       |             |
|                                                                                                 |                                                         |                                | AGREMENT                          |                                             |                       |             |
| Date du premier agré                                                                            | ément :                                                 | N° c                           | l'agrément :                      |                                             | Date d'expira         | ation :     |
| Date de l'agrément :                                                                            | Date de début :                                         | Date                           | e de fin :                        |                                             |                       |             |
| Date de l'agrément e                                                                            | n cours :                                               |                                |                                   |                                             |                       |             |
| Type de l'agrément                                                                              | Définition d'âge                                        | Statuts                        | Disponibilité                     | Détail                                      | Date de début         | Date de fin |
| A la journée                                                                                    |                                                         | Agrément                       | Non                               |                                             | 08/02/2021            | 07/02/2026  |
| A la journée                                                                                    |                                                         | Agrément                       | Non                               |                                             | 08/02/2021            | 07/02/2026  |
| Date de mise à jour :                                                                           | 17/02/2021                                              | Deta                           | ail personnalisés fich            | e AM :                                      |                       |             |
|                                                                                                 |                                                         |                                | DISPONIBILITE                     |                                             |                       |             |
| Actuellement êtes-vo                                                                            | us en : 🗆 Activité<br>Tessation Temporair               | Congé Materr<br>e d'Activité F | nité 🗌 Congé Pa<br>ormation 🗌 Rep | rental 🛛 🗆 Malac<br>prise Activité Extérieu | die<br>ure □ Autres : |             |
| Etes-vous disponible                                                                            | : 🗆 Oui 👘 🗆 No                                          | n                              |                                   |                                             |                       |             |
| Si oui, pour combien                                                                            | de places :                                             |                                |                                   |                                             |                       |             |
| A partir de quand :                                                                             |                                                         |                                |                                   |                                             |                       |             |
| Inscrite sur le site mo                                                                         | onenfant.fr : 🗌 Oui                                     | Non                            |                                   |                                             |                       |             |
| Gérez-vous vos dispo                                                                            | nibilités sur le site r                                 | nonenfant.fr : 🗆 Ou            | i 🗆 Non                           |                                             |                       |             |
| Pour quelle tranche o                                                                           | ťåge :                                                  |                                |                                   |                                             |                       |             |
|                                                                                                 |                                                         |                                | FORMATION                         |                                             |                       |             |
|                                                                                                 |                                                         |                                |                                   |                                             |                       |             |

#### Formation initiale :

Formation faite avant 2007 : Oui 🗌 👘 Non 📄

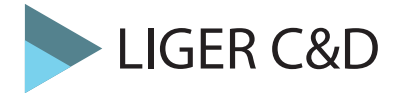

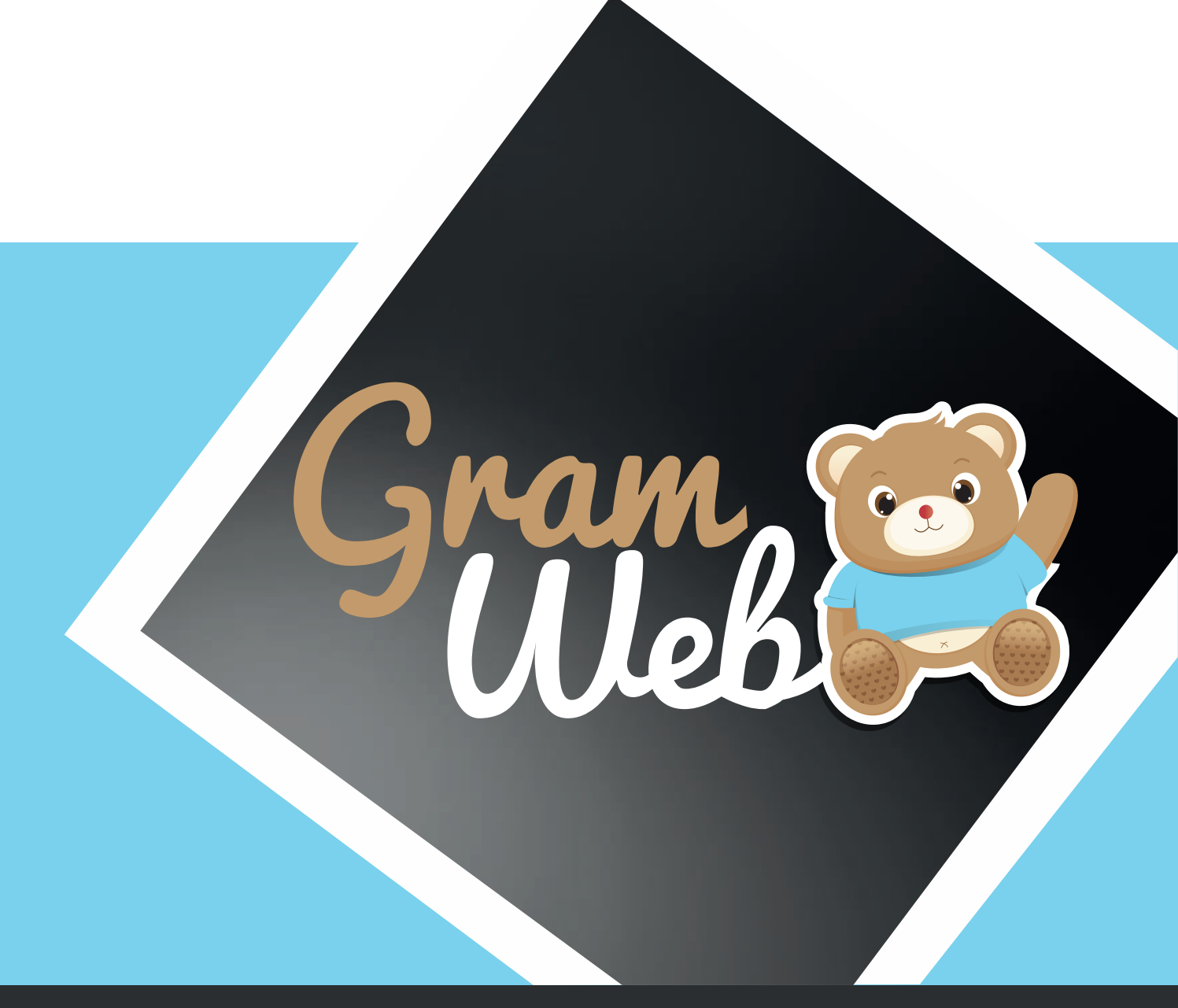

# Logiciel GRAMWEB Fiche FAMILLES

### 9 - Fichier Familles

### Fiche FAMILLES :

Pour accéder aux fiches familles, il faut passer par "Fiches" --> "Familles" :

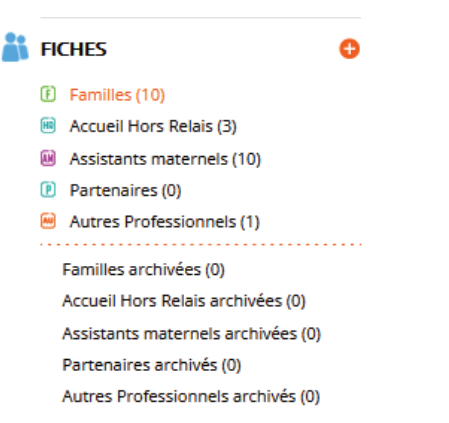

La liste des Familles apparaît à l'écran.

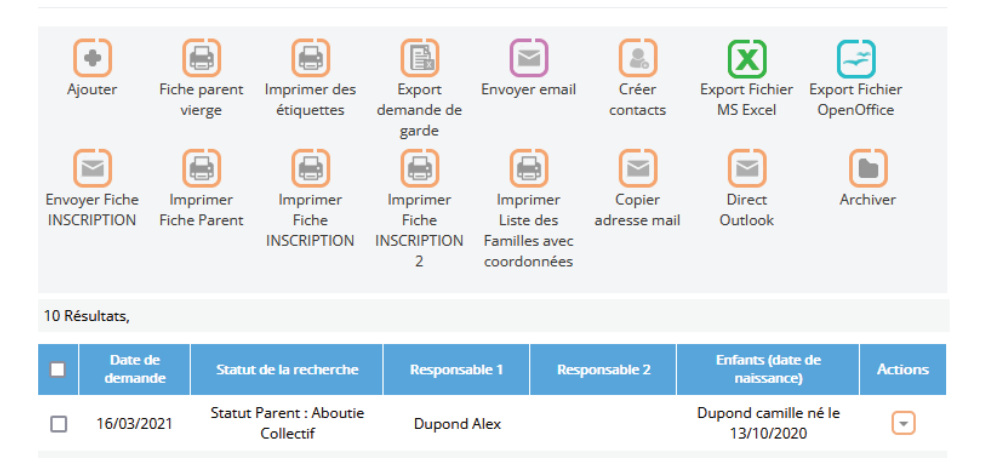

### Paramétrage de l'apparence des fiches en mode liste :

En appuyant sur le bouton "Paramétrages" vous faites apparaître une liste de champs. Par exemple, quand vous cochez relais, la colonne RELAIS apparaîtra dans l'affichage en mode liste.

|                         | _            |                   | _            | RECHERCHE AVANCÉE 🕥 🖨                                                                                     |
|-------------------------|--------------|-------------------|--------------|----------------------------------------------------------------------------------------------------|
| Identifiant du parent : |              | Date de saisie :  |              | Date de salsie Égale à 🗸 N° de la fiche Égale à 🗸                                                         |
| Date de demande :       |              | N° de la fiche :  | $\checkmark$ | Motif suppression Content V SMS V                                                                         |
| Responsable 1 :         |              | Responsable 2 :   |              | EMAILS v Relats Content v v                                                                               |
| SMS :                   | $\checkmark$ | Emails :          | $\checkmark$ | Norrs/prénoms (resp. , resp.2<br>ex enfant) :<br>2                                                        |
| Autorisation Photo :    | $\checkmark$ | Participation aux | $\checkmark$ | RECHERCHE REMETTRE                                                                                        |
|                         |              | animations :      |              |                                                                                                    |
| Relais :                |              | Utilisateur :     |              | Ajouzer Archiver Supprimer Export word Export Fichier Export Fichier Envoyer email<br>MS Excel OperOffice |
| Adhésion :              |              | Ville :           |              | 745 Résultats, Page < 1 ≥ sur 50 , Afficher 15 🖂 Résultats par page                                       |
| Quartier -              |              | Sortour -         |              | id Date de M <sup>4</sup> de la SM5 Photo Animations EMMES Relais Responsable 1 Responsable 2 Actions     |
| Quartier .              |              | Secteur .         |              | 975 10/11/2017 976 • • • Canez Morgane                                                                    |
| Adresse postale :       |              | Enfants :         |              |                                                                                                    |
| -                       | —            |                   |              | 975 03/10/2017 975 • • • ezettt                                                                           |

**Utilisation Multi-RPE** : Vous disposez donc d'un outil pour personnaliser l'affichage, mais attention, ceci est valable pour l'ensemble des utlisateurs. Si vous ajoutez une colonne tous les autres utilisateurs aurons en visuel cette colonne.

### 10 - Utilisation des filtres

### Utilisation des filtres dans le logiciel:

Vous disposez de filtres permettant de faire apparaître les fiches en fonction de critères que vous pouvez déterminer.

| Date de saisie    | Egale 🗸 | Date de demande     | Égale 🗸  |   |
|-------------------|---------|---------------------|----------|---|
| ate d'inscription | Égale 🗸 | Date de la dernière | Égale 🗸  |   |
|                   |         | MA                  |          |   |
| Noms/prénoms      |         | Relais              | Conti∈ ∽ | ~ |

Les différents critères sont présentés sous forme de chapitre :

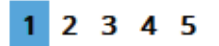

Chaque critère est modulable selon vos besoins. Les critères qui seront les plus utilisés sont: "Contient et Egale à".

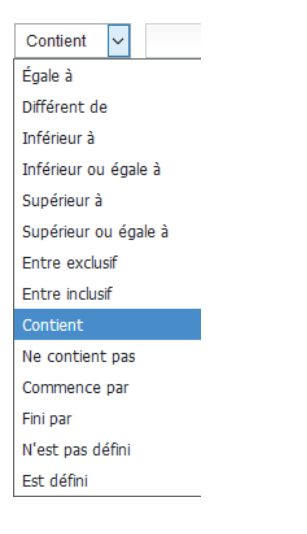

Égale à = ex. : pour récupérer toutes les personnes qui inscrites sur le RPE 1
Inférieur à = ex. : si l'on souhaite récupérer les informations Inférieur ou égale à tel date
Inférieur ou égale à = ex. : si l'on souhaite récupérer les informations Inférieur ou égale à tel date
Supérieur à = ex. : si l'on souhaite récupérer les informations supérieur à tel date
Entre inclusif = ex. : pour récupérer des informations entre 2 dates précises
Contient = ex. : pour récupérer les personnes ayant un mail on notera Contient «@»
Ne contient pas = ex. : pour récupérer toutes les personnes qui ne contiennent cette information
Commence par = ex. : si l'on recheche une personne dont son nom commence par «PER»
Finir par = ex. : si l'on recheche une personnes ayant aucun mail

### **10 - Liste des filtres**

### Liste des filtres :

Liste des filtres pouvant être utilisés dans le logiciel GRAMWEB.

| Date de saisie                              | Égale 🗸  |   | Date de demande                                | Égale 🗸   |   |
|---------------------------------------------|----------|---|------------------------------------------------|-----------|---|
| Date d'inscription                          | Égale 🗸  |   | Date de la dernière                            | Égale 🗸   |   |
| Noms/prénoms<br>(resp1, resp2 et<br>enfant) |          |   | Relais                                         | Conti v   | ~ |
| Accepte courriel                            | ~        |   | Champ                                          | Conti e 🗸 | ~ |
| Champ<br>paramétrable 2                     | Conti∈ ∽ | ~ | parametrable i<br>Utilisateur                  | Conti 🗸   | ~ |
| Adhésion                                    | ~        |   | Année Adhésion                                 | Contie 🗸  |   |
|                                             |          |   | 1 2 3 4 5                                      |           |   |
| Observatoire                                | Conti∈ ∽ | ~ | Primo accueil                                  | ~         |   |
| Provenant d'une                             | ~        |   | Numéro d'adhérent                              | Conti∈ ∽  |   |
| demande d'accueil<br>Handicap               | ~        |   | Statut de la                                   | Conti∈ ∽  | ~ |
|                                             |          |   | 1 2 3 4 5                                      |           |   |
| Ville                                       | Conti  v | ~ | Quartier                                       | Conti ( ~ | ~ |
| Sous quartier                               | Conti∈ ∽ | ~ | Secteur                                        | Conti∈ ∨  | ~ |
| Adresse courriel                            | Conti∈ ∽ |   | Date de début                                  | Contie 🗸  |   |
|                                             |          |   | 1 2 3 <mark>4</mark> 5                         |           |   |
| Commentaire                                 | Conti e  |   | Enfants (dates de<br>passage en<br>commission) | Contie 🗸  | ~ |
| Téléphone fixe /<br>Portable (resp1,        | Conti∈ ∨ |   | Liste de diffusion                             | Contie 🗸  | ~ |
| N° de la fiche                              | Égale 🗸  |   |                                                |           |   |
|                                             | -        |   | 1 2 3 4 5                                      |           |   |

### 11 - Création d'une fiche Famille

### Barre d'outils :

**Ajouter** : permet de créer une nouvelle fiche famille. Attention, il faut vérifier au préalable si cette personne existe déjà dans la liste

Fiche parent vierge: permet l'édition de la fiche AM vierge

Imprimer des étiquettes : permet d'imprimer des étiquettes

Export demande de garde : permet l'édition d'un fichier excel

Envoyer courriel : permet d'envoyer un mail individuel ou groupé aux famille

Créer contacts : permet la création de contacts groupés "Emis et Reçus"

Export Fichier Ms Excel, Export Fichier OpenOffice : permet l'export des données Excel et Open Office

Archiver : permet d'enlever une fiche famille et de la placer dans "Fiches archivées"

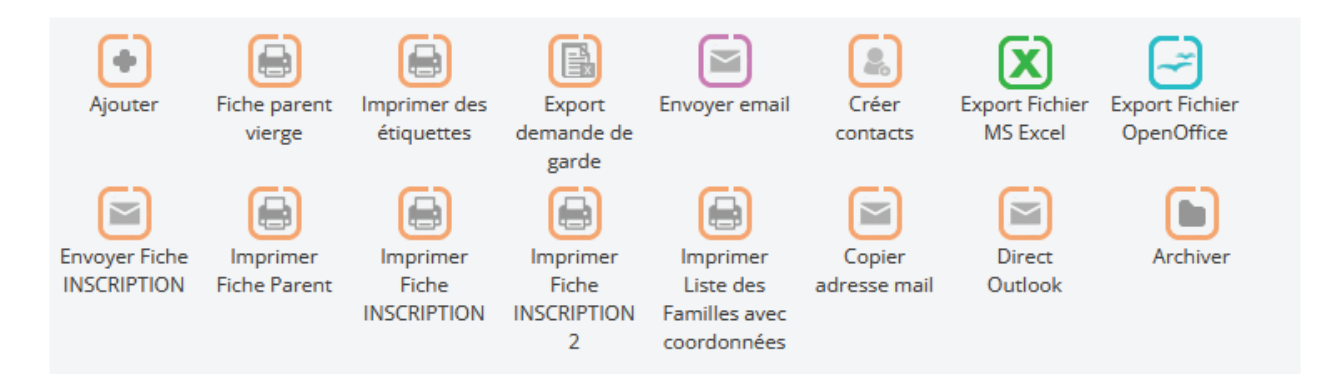

Création une nouvelle fiche famille :

- Renseigner le nom de la famille dans "Nom".

- Si le résultat de vos recherches, indique "Pas de Résultat" vous pouvez donc créer la nouvelle fiche en apuyant sur "Ajouter".

| RECHERCHE AVANCEE 🕀 😑                                      |                                                     |               |
|------------------------------------------------------------|-----------------------------------------------------|---------------|
| Date de saisie Égale à 🗸                                   | Date de demande Égale à 🗸                           |               |
| N° de la fiche Égale à 🗸                                   | Date de début     Égale à        d'accueil souhaité |               |
| Accepte courriel                                           | Champ contient v v                                  | _ <b>(•</b> ) |
|                                                            | REMETTRE POUR EFFECTUER UN AUTRE FILTRE             | Ajouter       |
| Pas de résultat!         Ajouter       Fiche parent vierge |                                                     |               |

### Fiche FAMILLE :

Composée de 17 sections, la fiche Famille vous propose deux types de champs. Les données écrites en noir sont facultatifs et obligatoires en orange.

| INFORMATIONS GÉNÉRALES O                                        |
|-----------------------------------------------------------------|
| RESPONSABLE 1 🛨                                                 |
| RESPONSABLE 2 🛨                                                 |
| LISTE DE DIFFUSIONS O                                           |
| EMAILS 🕀                                                        |
|                                                                 |
|                                                                 |
| OBSERVATOIRE DEMANDE D'ACCUEIL (CNAF) 🛨                         |
|                                                                 |
| CHAMPS PARAMÉTRABLES                                            |
| DOCUMENTS (0) 🛨                                                 |
| AUTRE 🛨                                                         |
| HISTORIQUE DES CONTACTS 🛨                                       |
| HISTORIQUE DES AM AYANT ACCUEILLI LES ENFANTS DE LA FAMILLE (0) |
| TRAÇABILITÉ COURRIEL                                            |
| HISTORIQUE DES TEMPS COLLECTIFS                                 |
| HISTORIQUE DES PRÊTS (0) 🛨                                      |

### **INFORMATION GÉNÉRALES :**

Permet d'indiquer les informations administratives de la famille.

| INFORMATIONS GÉNÉRA            |                               |                          |                     |
|--------------------------------|-------------------------------|--------------------------|---------------------|
| Date de la dernière MAJ :      | 04/05/2021                    | Date de saisie :         | 16/03/2021          |
| Date de demande<br>d'accueil : | 16/03/2021                    | Date d'inscription :     | 16/03/2021          |
| N° de la fiche :               | 5                             | Situation famille :      | Choisir 🗸 🗸         |
| Statut de la recherche :       | Aboutie Collectif 🗸 😼         | Relais :                 | RPE SUD 🗸 😗         |
| Utilisateur :                  | Choisir un utilisateu 🗸 🥺     | Téléphone Urgence :      | 04.72.86.08.86      |
| Handicap :                     | NON                           |                          |                     |
| Zone commentaire : 3           |                               |                          |                     |
| Afin de valide                 | er votre tag, merci de clique | r sur le bouton "ENTREE' | ' de votre clavier. |
|                                |                               |                          |                     |

### **RESPONSABLE 1**:

Vous permet de noter les coordonnées concernant cette famille.

| RESPONSABLE 1 😑        |                         |                        |                          |
|------------------------|-------------------------|------------------------|--------------------------|
| Civilité :             | М. 🗸                    | Nom :                  | durand                   |
| Prénom :               | essai                   |                        |                          |
| Numéro de rue :        |                         | Rue 1 :                |                          |
| Rue 2 :                |                         | Ville :                | Choisir une ville 🗸 🚺    |
| Code postal :          |                         | Quartier :             | Choisir un quartier 🗸 3  |
| Sous quartier :        | Choisir 🗸 🧹 🦉           | Secteur :              | Choisir un secteur · 🗸 2 |
| Rivoli/Fantoir :       |                         |                        |                          |
| Téléphone Fixe Perso : |                         | Téléphone Pro :        |                          |
| Portable :             |                         | Fax :                  |                          |
| Profession :           | Choisir une profese 🗸 🤇 | Lieu de travail :      | Choisir un lieu 🗸 🌀      |
| Adresse courriel :     |                         | Adresse courriel Pro : |                          |

### **RESPONSABLE 2**:

Vous pouvez faire une copie des informations communes par rapport au Responsable 1.

| RESPONSABLE 2 🗨         |                                           |                          |
|-------------------------|-------------------------------------------|--------------------------|
| Faire une copie des inf | ormations communes                        |                          |
| Civilité :              | Choisir une civilité 🗸 Nom :              |                          |
| Prénom :                |                                           |                          |
| Code postal :           | Numéro de rue :                           |                          |
| Rue 1 :                 | Rue 2 :                                   |                          |
| Ville :                 | Choisir une ville 🗸 🔰 Secteur :           | Choisir un secteur · 🗸 2 |
| Quartier :              | Choisir un quartier 🗸 3 Sous quartier :   | Choisir 🗸 🔾 🔾 🗸          |
| Rivoli/Fantoir :        |                                           |                          |
| Téléphone Fixe Perso :  | Téléphone Pro :                           |                          |
| Portable :              | Fax:                                      |                          |
| Profession :            | Choisir un professi 🗸 4 Lieu de travail : | Choisir un lieu 🗸 🌀      |
| Adresse courriel :      | Adresse courriel Pro :                    |                          |

#### **ENFANTS**:

Il est possible de créer autant d'enfant que nécessaire dans le cadre de la demande d'accueil. Pour ajouter un enfant, il faut cliquer sur 🚱.

|                                    | Dupond                 |         | Prénom:                                  | camille                   |   |
|------------------------------------|------------------------|---------|------------------------------------------|---------------------------|---|
| ate de naissance:                  | 13/10/2020             |         | Age:                                     | 1 0 3 mois                |   |
| eu de scolarisation:               | Choisir un lieu        | ~ 🚯     | Statut de la recherche:                  | – Choisir un statut – 🗸 🗸 | 8 |
| ate de demande<br>'accueil :       |                        |         |                                          |                           |   |
| ate de début d'accueil<br>puhaité: |                        |         | Date prévisionnelle de fin<br>d'accueil: |                           |   |
| andicap :                          | ION                    |         |                                          |                           |   |
| écails : 🚯                         |                        |         |                                          |                           |   |
| 🚯 Afin de valide                   | er votre tag, merci de | cliquer | sur le bouton "ENTREE" d                 | e votre clavier.          |   |
|                                    |                        |         |                                          |                           |   |
|                                    |                        |         |                                          |                           |   |

### **AUTORISATIONS :**

Pour ajouter une autorisation (préalablement paramétrée) appuyez sur 🚱 .

Remplir les éléments et utiliser le bouton "Copier" pour créer autant d'autorisation que vous le souhaitez.

| Photographie :                         | NON                 | Animations : | NON | ¢ |
|----------------------------------------|---------------------|--------------|-----|---|
| Type de<br>l'autorisation:<br>Statut : | Choisir un type 🗸 🤇 | Date         |     | × |
| Commentaire :                          |                     |              |     | _ |
|                                        |                     |              |     | _ |
|                                        |                     |              | i.  |   |

### **OBSERVATOIRE DEMANDE D'ACCUEIL (CNAF) :**

Permet d'inscrire l'observatoire sur la demande d'accueil des familles.

Il faut pour cela paramétrer en amont les intitulés CNAF. Un simple clic gauche suffit pour afficher le menu des items paramétrés.

| OBSERVATOIRE DEMANDE D'ACCUEIL (CNAF)          |   |
|------------------------------------------------|---|
| Observatoire<br>(spécifité d'accueil): 33      |   |
| 1                                              |   |
| Accueil enfant en situation de handicap        |   |
| Après 20 h                                     |   |
| Avant 7 h                                      |   |
| Demande accueil auprès d un Assistant Maternel |   |
| Demande accueil collectif                      |   |
| Demande accueil en garde d enfants à domicile  | ~ |

#### **COMMUNICATION :**

Permet d'identifier si la famille accepte ou non les contacts par mail et/ou par sms.

| Accepte contact par SMS: NON | Accepte contact par<br>courriel: | OUI |
|------------------------------|----------------------------------|-----|
| L'envoi des courriels:       |                                  |     |

### **CHAMPS PARAMÉTRABLES :**

Les champs paramétrables, permettent au relais de paramétrer les items dont vous aurez besoin en plus.

| CHAMPS PARAMÉTRABL | es: 💿                                  |                        |
|--------------------|----------------------------------------|------------------------|
| Champs param1 :    | Choisir un paramêtre 🗸 Champs param2 : | Choisir un paramêtre 🗸 |

#### **DOCUMENTS** :

Permet de stocker et de sauvegarder des documents lié à la famille (ex: signé).

| DOCUMENTS O                                                            |                     |
|------------------------------------------------------------------------|---------------------|
| Ajouter un document                                                    | DOCUMENT 🛞          |
| Titre de document : Nom du document<br>Description : Résumé du contenu | Titre du document : |
|                                                                        | Desertation         |

### AUTRE :

Des cases complèmentaires permettant de complèter la fiche famille.

| Adhésion Année                 | NON MSA                     | NON CAF                         |       |
|--------------------------------|-----------------------------|---------------------------------|-------|
| ON RSA                         | NON Retour à l'emplo        | pi                              |       |
| l <sup>e</sup> Allocataire CAF | Nu                          | méro d'adhérent :               |       |
| ommentaire :                   |                             |                                 |       |
| Afin de valider vot            | re tag, merci de cliquer su | le bouton "ENTREE" de votre cla | vier. |

### HISTORIQUE DES CONTACTS :

Permet de visualiser l'historique des contacts que nous avons eus avec cette ASMAT.

| HISTORIQU  | e contacts 🛛 🕤 |               |                 |       |        |
|------------|----------------|---------------|-----------------|-------|--------|
| CONTACTS ( | 11)            |               |                 | •     |        |
| ы          | Nom du contact | Motif         | Date du contact | Relak | Action |
| 26391      |                | Autres        | 28/04/2017      |       |        |
| 26393      |                | Autres        | 28/04/2017      |       |        |
| 26395      |                | Autres        | 28/04/2017      |       |        |
| 26396      |                | Autres        | 28/04/2017      |       |        |
| 26397      |                | Autres        | 28/04/2017      |       |        |
| 26399      |                | Autres        | 28/04/2017      |       |        |
| 25400      |                | Autres        | 28/04/2017      |       |        |
| 26403      |                | Vie du relais | 28/04/2017      |       |        |
| 26405      |                | Autres        | 28/04/2017      |       |        |
| 26390      |                |               | 24/04/2017      |       |        |
| 26387      |                | Autre         | 13/04/2017      |       |        |

### **TRAÇABILITÉ COURRIER :**

Permet d'avoir une traçabilité des courriers transmis aux familles.

| TRAÇABILITÉ COU | RRIER 🕒         |                 |       |        |    |
|-----------------|-----------------|-----------------|-------|--------|----|
| Num             | Mail Expéditeur | Date & heure    | Objet | Action |    |
|                 |                 | Pas de courrier |       |        | 33 |

### 13 - Comment lier un enfant à une ASMAT

#### Comment lier un enfant à une ASMAT :

Pour faire le lien entre un enfant et une Assistante Maternelle, il y a deux possibilités :

<u>1ère possibilitée :</u> Dans la fiche famille, dans l'onglet "ENFANTS", cliquer sur le bouton "LIER CET ENFANT AVEC UNE AM".

Le logiciel basculera sur la fiche "LIER L'ENFANT AVEC UN ASSISTANT MATERNEL". Renseigner les cases en orange qui sont obligatoire et cliquer sur "VALIDER".

| mille : dur<br>Ifant : dur<br>sistant maternel :<br>prément : -C<br>ste de début :<br>ite de fin :<br>se à jour de la disponibili | rand essai  <br>fiches archivées n'a<br>irand thomas<br>Cholisir un agremer | apparaisser | nt pas ici                                                                                                    | 0       | *       | 2          |             |       |  |
|----------------------------------------------------------------------------------------------------|-----------------------------------------------------------------------------|-------------|----------------------------------------------------------------------------------------------------|---------|---------|------------|-------------|-------|--|
| nfant : du<br>ssistant maternel : grément : - C<br>ate de début :                                                                 | ırand thomas<br>Choisir un agremer                                          | nt          | <ul><li></li><li></li></ul> <li></li> | 0       |         |            |             |       |  |
| sistant maternel :                                                                                                    | Choisir un agremer                                                          | nt          | ~ 0                                                                                                    | 0       |         |            |             |       |  |
| yément : - C<br>ate de début :<br>ste de fin :<br>se à jour de la disponibili                                                     | Choisir un agremer                                                          | nt          | ~ ?                                                                                                    |         |         |            |             |       |  |
| ate de début :<br>ate de fin :<br>se à jour de la disponibili                                                                     |                                                                             |             |                                                                                                    |         |         |            |             |       |  |
| ste de fin :<br>se à jour de la disponibili                                                                                       |                                                                             |             |                                                                                                    |         |         |            |             |       |  |
| se à jour de la disponibili                                                                                                    |                                                                             |             |                                                                                                    |         |         |            |             |       |  |
| ate Dispo, à remplir si la<br>sponibilité est à venir:                                                                            | ité de l'agremen                                                            | nt. Ces inf | formati                                                                                                    | ions se | eront i | notées dai | ns la fiche | e am. |  |
| ocher ici si l'agrément 🛛 🗌<br>st indisponible suite à<br>arrivée de l'enfant:                                                    |                                                                             |             |                                                                                                    |         |         |            |             |       |  |
| ommentaire : 🛛 🕕                                                                                                    |                                                                             |             |                                                                                                    |         |         |            |             |       |  |

<u>2ème possibilitée :</u> Dans le tableau de bord vous avez en bas de la page une icône qui vous permet de gérer les fiches de liaison départ et arrivée d'un enfant.

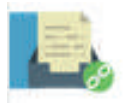

| GEREK FICHES DE LIAISON DEPART ET AKKIVEE |
|-------------------------------------------|
|-------------------------------------------|

Vous devez cocher "Je signifie une arrivée d'enfant". Puis renseigner toutes les cases dont l'intitulé est écrit en orange (case obligatoire), puis valider.

| JE SIGNIFIE UN D                                                                | EPART D'ENFANT                                                                  |
|---------------------------------------------------------------------------------|---------------------------------------------------------------------------------|
| famille :                                                                       | durand essai                                                                    |
|                                                                                 | Les fiches archivées n'apparaissent pas ici                                     |
| infant :                                                                        | durand thomas                                                                   |
| Assistant maternel :                                                            | ۲                                                                               |
| grément :                                                                       | Choisir un agrement 🗸 🖓                                                         |
| Date de début :                                                                 |                                                                                 |
| Date de fin :                                                                   |                                                                                 |
| ise à jour de la disp<br>Date Dispo, à remplir si<br>disponibilité est à venir; | onibilité de l'agrement. Ces informations seront notées dans la fiche am.<br>la |
| Cocher ici si l'agrément                                                        |                                                                                 |
| Cocher ici si l'agrément<br>est indisponible suite à<br>arrivée de l'enfant:    |                                                                                 |

Vous pourrez passer par cette étape pour signifier le départ d'un enfant.

### 14 - Envoi d'un mail individuel à une famille

### Envoi d'un mail individuel à une famille :

Pour envoyer un mail individuellement à une famille, il faut aller dans "Fiches" --> "Familles".

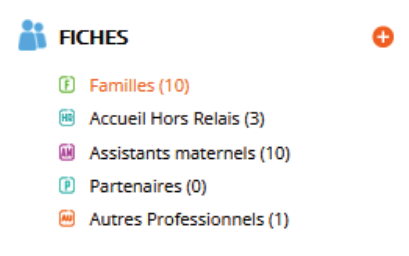

Rechercher la famille puis cocher la case qui se trouve à gauche de la famille puis cliquer sur le bouton "Envoyer courriel" ou "Direct Outlook" ou " Copier adresse mail" .

Si vous êtes sur la fiche de la famille, vous pouvez simplement cliquer sur le bouton "Envoyer courriel" qui se trouve en haut à droite.

ENVOYER COURRIEL

Le logiciel basculera automatiquement sur la partie "Communication" afin que vous puissiez faire l'envoi. Il coche automatiquement Familles ainsi que l'adresse sélectionnée de la famille.

| FICHE : 🗢                                                                                                    |               |                                                                                                    |               |                                                     |               |
|----------------------------------------------------------------------------------------------------|---------------|----------------------------------------------------------------------------------------------------|---------------|-----------------------------------------------------|---------------|
| Type :                                                                                                    |               |                                                                                                    |               |                                                     |               |
| Fiche Assistants maternels<br>Fiche parent<br>Fiche partenaire<br>Fiche contact                                                                                                    | ~ >           |                                                                                                    |               |                                                     |               |
|                                                                                                    |               |                                                                                                    |               |                                                     |               |
| PERSONNES (1 SELECTIONNE                                                                                                    | s) e          |                                                                                                    |               |                                                     |               |
| Assistants maternels (137)                                                                                                    |               |                                                                                                    |               | cocher tous                                         |               |
| :<br>rechercher email, relais, comr                                                                                                    | cocher<br>RAZ | rechercher email, relais, comr                                                                               | cocher<br>RAZ | Partenaires (1) :<br>rechercher email, relais, comr | cocher<br>RAZ |
|                                                                                                    |               |                                                                                                    |               |                                                     |               |
| a.babanou@liger-cd.com<br>a.perichon@liger-cd.com<br>nathalie.ahdjila@sfr.fr<br>eric.algret@outlook.fr<br>a.babanou2@liger-<br>cd.com<br>marianne.alleman@sfr.fr<br>a.babanou3@liger-<br>cd.com | ^             | atouil@liger-cd.com izabahou@liger-cd.com ababanou@liger-cd.com ababanou@liger-cd.com aperichon@liger-cd.com | ^             | 123@sfr.fr                                          | ~             |
| marie-                                                                                                    | ~             |                                                                                                    | ~             |                                                     | $\sim$        |

Il ne vous reste plus qu'à notifier l'email de l'expéditeur, le contenu de votre mail et faire envoyer.

### Email de communication

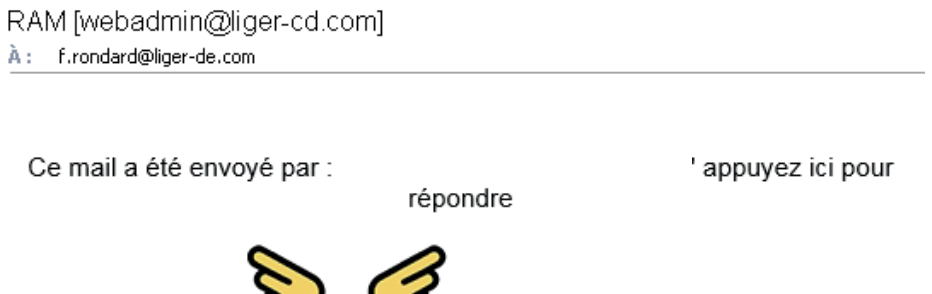

REDUNURE

36
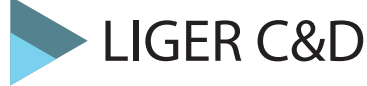

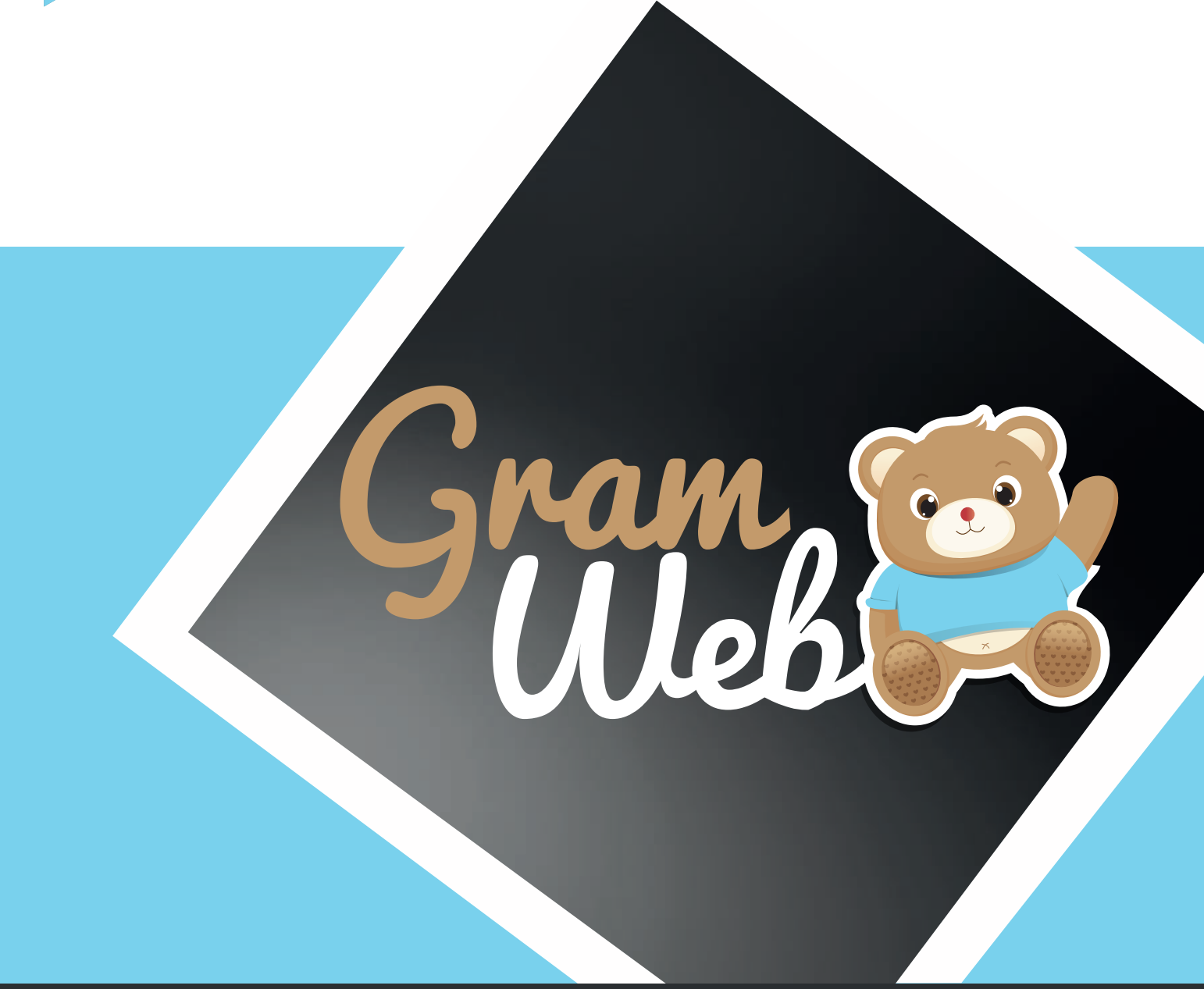

# Logiciel GRAMWEB Fiche Hors Relais

### **16 - Fichier Accueil Hors Relais**

#### Fiche Accueil Hors Relais :

Pour accéder aux fiches Hors Relais, il faut passer par "Fiches" --> "Accueil Hors Relais"

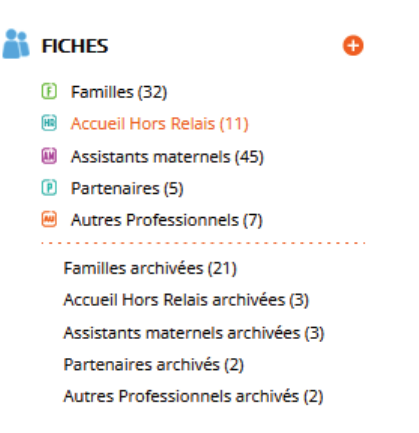

La liste des Accueils Hors Relais apparaît à l'écran.

| Duter Exp   | port Fichier<br>MS Excel           | Archiver                                                                                |                                                                                                    |                                                                                                    |                                                                                                    |                                                                                                    |                                                                                                    |                                                                                                    |
|-------------|------------------------------------|-----------------------------------------------------------------------------------------|----------------------------------------------------------------------------------------------------|----------------------------------------------------------------------------------------------------|----------------------------------------------------------------------------------------------------|----------------------------------------------------------------------------------------------------|----------------------------------------------------------------------------------------------------|----------------------------------------------------------------------------------------------------|
| sultats,    |                                    |                                                                                         |                                                                                                    |                                                                                                    |                                                                                                    |                                                                                                    |                                                                                                    |                                                                                                    |
| Nom Enfant  | Prénom<br>Enfant                   | Assmat                                                                                  | Ville                                                                                                    | Téléphone<br>portable                                                                                               | Agrément                                                                                                    | Date Debut                                                                                                    | Date Fin                                                                                                    | Actions                                                                                                    |
| testtststst | testtststst                        | BOUTLOUP                                                                                | AUTRE                                                                                                    |                                                                                                    |                                                                                                    |                                                                                                    |                                                                                                    | -                                                                                                    |
| DUPUY       | Antoinette                         | Test024                                                                                 |                                                                                                    |                                                                                                    |                                                                                                    | 04/07/2021                                                                                                    |                                                                                                    | -                                                                                                    |
|             | Nom Enfant<br>testtststst<br>DUPUY | Export Fichier<br>MS Excel<br>sultats,<br>Nom Enfant<br>testtststst<br>DUPUY Antoinette | inter Export Fichier<br>MS Excel<br>autats,<br>Nom Enfant Prénom<br>Enfant Assmat<br>testtststst testtstst BOUTLOUP<br>DUPUY Antoinette Test024 | Export Fichier<br>MS Excel<br>Rultats,<br>Nom Enfant<br>Restststst<br>testtststst<br>DUPUY<br>Antoinette<br>Test024 | Instant       Prénom<br>Enfant       Assmat       Ville       Téléphone<br>portable         testststst       testststst       BOUTLOUP       AUTRE         DUPUY       Antoinette       Test024 | Instruction     Image: Second second se | Image: None Enfant       Prénom Enfant       Assmat       Ville       Téléphone portable       Agrément       Date Debut         Mom Enfant       Prénom Enfant       BOUTLOUP       AUTRE       4000000000000000000000000000000000000 | Image: Norm Enfant       Prénom Enfant       Assmat       Ville       Téléphone portable       Agrément       Date Debut       Date Fin         testtststst       testtststst       BOUTLOUP       AUTRE       40/07/2021 |

#### Comment associer un enfant hors relais à une AM :

Pour ajouter un enfant à une AM il faut pour cela aller dans la fiche de l'asmat, aller dans l'onglet " Liste des enfants présents chez cette AM". Cliquer sur le "+" pour ajouter un enfant puis valider. Attention tous les critères en orange sont obligatoires.

| ISTE DES ENFA                  | NTS PRÉSENTS (      | CHEZ CETTE AN     | •            |               |                    |                              |             |        |
|--------------------------------|---------------------|-------------------|--------------|---------------|--------------------|------------------------------|-------------|--------|
| Nom enfant                     | Prénom Enfant       | Âge enf           | ant No       | om agrément   | Date               | de début                     | Date de fin | Action |
| testtststst                    | testtststst         | 0 an(s) 11        | mois         | -             |                    |                              | -           |        |
|                                |                     |                   | Pas d'er     | nfant présent |                    |                              |             |        |
|                                |                     |                   |              |               |                    |                              |             |        |
|                                |                     |                   |              |               |                    |                              |             |        |
|                                |                     |                   |              | <b>*</b>      |                    |                              |             |        |
| Création d'un en               | fant sans fiche fan | nille             |              |               |                    |                              |             | 8      |
| Assistant Mater                | mel : BOUTLOUP      | v                 |              |               |                    |                              |             |        |
| Nom Enfant :                   |                     | Pré               | nom Enfant : |               |                    |                              |             |        |
| Date naissance                 | :                   | Adr               | esse :       |               |                    |                              |             |        |
| Ville :                        | Choisir ur          | ne ville Y Coo    | le postal :  |               | $\hat{\mathbf{v}}$ |                              |             |        |
| Quartier :                     | Choisir ur          | ne quartier 🗠 Sou | s Quartier : | Choisir une   | sous qu v          |                              |             |        |
| Secteur :                      | Choisir ur          | ne secteur 🛩 Rel  | ais :        | RPE BLANC     | ~                  |                              |             |        |
| Utilisateur :                  | webadmin            | v                 |              |               |                    |                              |             |        |
| Téléphone Fixe                 |                     | Por               | table :      |               |                    |                              |             |        |
| Mail :                         |                     | Agr               | ément :      | Choisir un    | agremen Y          | Autorisation<br>Photographic | NON         |        |
| Autorisation<br>Participation: | NON                 |                   |              |               |                    |                              |             |        |
| Date de début :                |                     | Dat               | e de fin :   |               |                    |                              |             |        |

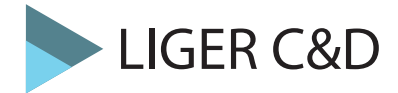

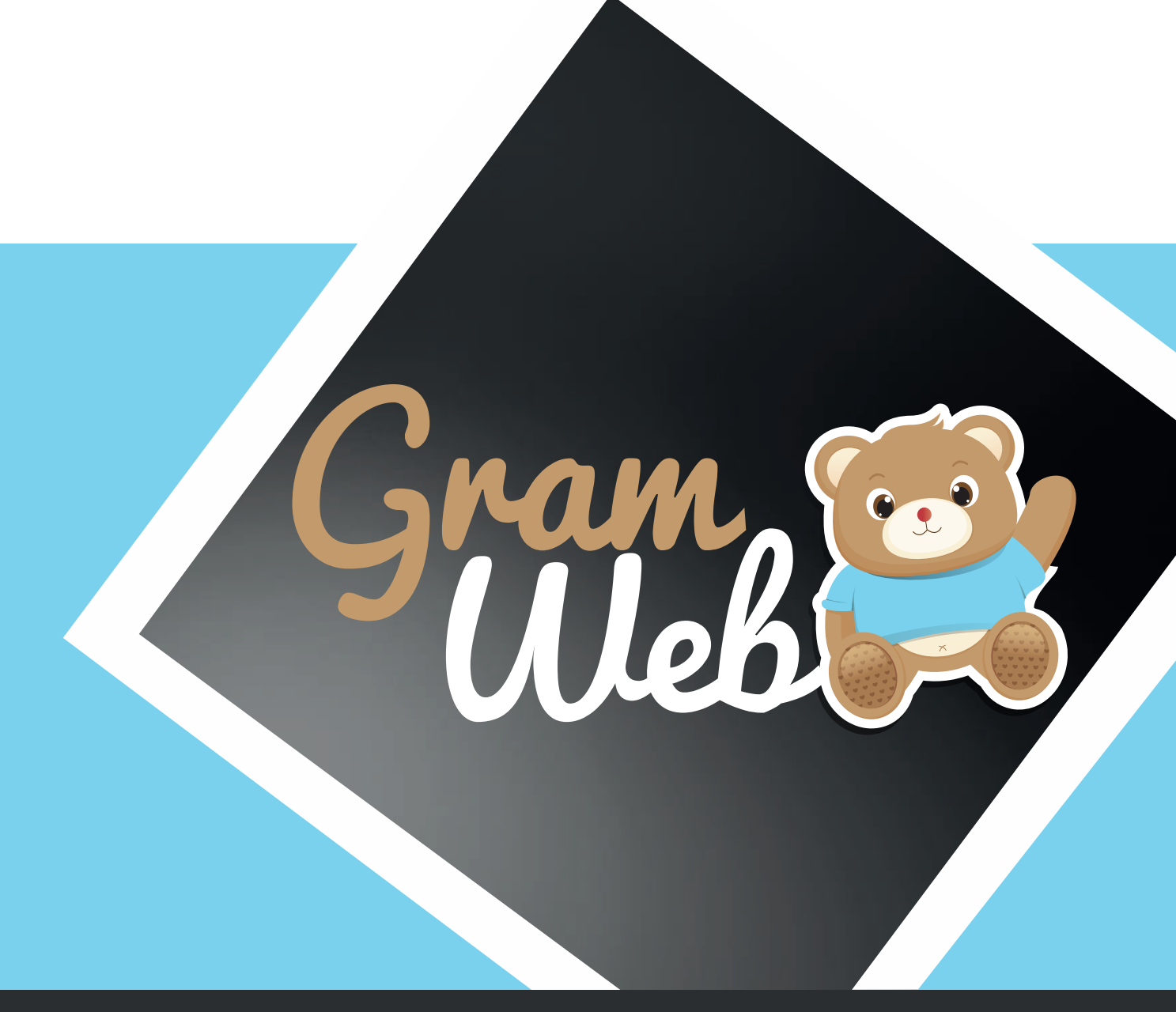

## Logiciel GRAMWEB Fiche PARTENAIRES

### **17 - Fichier Partenaires**

#### Fiche PARTENAIRES :

Pour accéder aux fiches partenaires, il faut passer par "Fiches" --> "Partenaires"

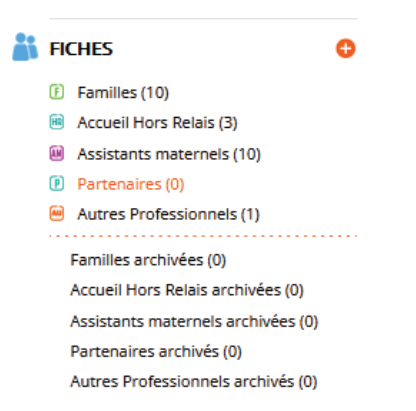

La liste des partenaires apparaît à l'écran.

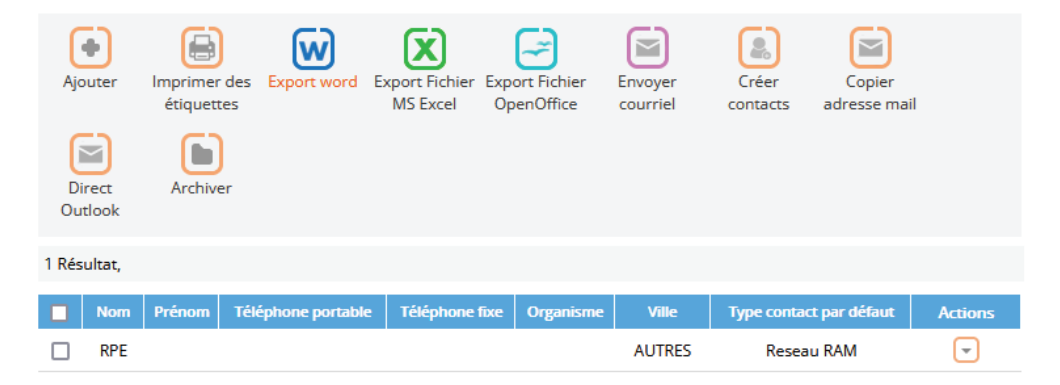

**Utilisation Multi-RPE** : Vous disposez d'un outil pour personnaliser l'affichage, mais attention, ceci est valable pour l'ensemble des utilisateurs. Si vous ajoutez une colonne tous les autres utilisateurs verront aussi cette colonne.

## 18 - Utilisation des filtres

#### Utilisation des filtres dans le logiciel:

Vous disposez de filtres permettant de faire apparaître les fiches en fonction de critères que vous pouvez déterminer.

| RECHERCHE AVANCÉ | E          |           |          |            |   |
|------------------|------------|-----------|----------|------------|---|
| Nom              | Contient ~ |           | Prénom   | Contient ~ |   |
| Adresse          | Contient ~ |           | Courriel | Contient ~ |   |
| Organisme        | Contient ~ | ~         | Ville    | Contient ~ | ~ |
|                  |            | 1 2       | 3        |            |   |
|                  |            | RECHERCHE | REMETTRE |            |   |

Les différents critères sont présentés sous forme de chapitre.

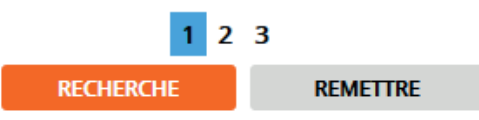

Chaque critère est modulable selon vos besoins. Les critères qui seront les plus utilisés sont : "Contient et Egale à".

| Contient 🗸           |  |  |  |  |
|----------------------|--|--|--|--|
| Égale à              |  |  |  |  |
| Différent de         |  |  |  |  |
| Inférieur à          |  |  |  |  |
| Inférieur ou égale à |  |  |  |  |
| Supérieur à          |  |  |  |  |
| Supérieur ou égale à |  |  |  |  |
| Entre exclusif       |  |  |  |  |
| Entre inclusif       |  |  |  |  |
| Contient             |  |  |  |  |
| Ne contient pas      |  |  |  |  |
| Commence par         |  |  |  |  |
| Fini par             |  |  |  |  |
| N'est pas défini     |  |  |  |  |
| Est défini           |  |  |  |  |

Égale à = ex. : pour récupérer toutes les personnes qui inscrites sur le RPE 1
Inférieur à = ex. : si l'on souhaite récupérer les informations Inférieur ou égale à tel date
Inférieur ou égale à = ex. : si l'on souhaite récupérer les informations Inférieur ou égale à tel date
Supérieur à = ex. : si l'on souhaite récupérer les informations supérieur à tel date
Entre inclusif = ex. : pour récupérer des informations entre 2 dates précises
Contient = ex. : pour récupérer les personnes ayant un mail on notera Contient «@»
Ne contient pas = ex. : pour récupérer toutes les personnes qui ne contiennent cette information
Commence par = ex. : si l'on recheche une personne dont son nom commence par «PER»
Finir par = ex. : si l'on recheche une personnes ayant aucun mail

## 18 - Liste des filtres

#### Liste des filtres :

Liste des filtres utilisables dans le logiciel GRAMWEB.

| Nom               | Conti∈ ∽ |   | Prénom                     | Conti∈ ∽  |   |
|-------------------|----------|---|----------------------------|-----------|---|
| Adresse           | Conti∈ ∽ |   | Courriel                   | Conti∈ ∽  |   |
| Organisme         | Conti∈ ∽ | ~ | Ville                      | Conti∈ ∽  | ~ |
|                   |          |   | 1 2 3                      |           |   |
| Quartier          | Conti∈ ∽ | ~ | Sous quartier              | Conti∈ ∽  | ~ |
| Secteur           | Conti  v | ~ | Ville                      | Conti ( 🗸 | ~ |
| Relais            | Conti∈ ∽ | ~ | Profession                 | Conti∈ ∨  | ~ |
|                   |          |   | 1 2 3                      |           |   |
| Nº da la ficha    | Égalo y  |   | Time contact par           | Contic y  | ~ |
| N° de la fiche    | Egale V  |   | lype contact par<br>défaut | Contact   | • |
| Adhésion          | ~        |   | Année Adhésion             | Conti∈ ∽  |   |
| Numéro d'adhérent | Conti∈ ∨ |   | Liste de diffusion         | Conti 🗸   | ~ |
|                   |          |   | 1 2 3                      |           |   |

## 19 - Création d'une fiche Partenaire

#### Barre d'outils :

Ajouter : permet de créer une nouvelle fiche partenaire

Imprimer des étiquettes : permet d'imprimer des étiquettes

Export Fichier Ms Excel, Export Fichier OpenOffice : permet l'export des données vers Excel et Open Office

Envoyer courriel : permet d'envoyer un mail individuel ou groupé aux partenaires

Créer contacts : permet la création de contacts groupés "Emis et Reçus"

Archiver : permet d'enlever une fiche partenaire et de la placer dans "Fiches archivées"

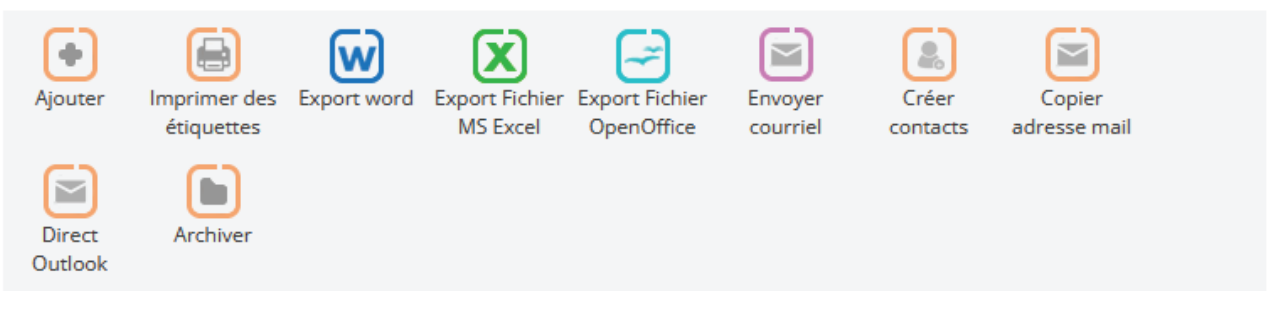

#### Création une nouvelle fiche partenaire :

- Renseigner le nom du partenaire dans "Nom".

- Si le résultat de vos recherches indique "Pas de Résultat", vous pouvez créer la nouvelle fiche en apuyant sur "Ajouter".

| RECHERCHE AVAN          | CÉE 🕒 🖨                       |                                      |                                          |                   |          |         |
|-------------------------|-------------------------------|--------------------------------------|------------------------------------------|-------------------|----------|---------|
| Non                     | n Contient ~                  | peri                                 | Prénom                                   | Contient ~        |          |         |
| Adress                  | e Contient ~                  |                                      | Courriel                                 | Contient ~        |          |         |
| Organism                | e Contient 🗸                  | $\sim$                               | Ville                                    | Contient ~        | ~        |         |
|                         |                               | 1 2                                  | 2 3                                      |                   |          |         |
|                         |                               | RECHERCHE                            | REMETTRE                                 |                   |          |         |
|                         |                               |                                      |                                          |                   |          | G       |
| •                       |                               | X                                    |                                          |                   |          | Ajouter |
| Ajouter Imprir<br>étiqu | mer des Export word<br>uettes | d Export Fichier Expo<br>MS Excel Op | ort Fichier Envoyer<br>enOffice courriel | Créer<br>contacts | Archiver |         |
| 0 Résultat,             |                               |                                      |                                          |                   |          |         |
| Nom                     | P                             | rénom                                | Adresse                                  |                   | Actions  |         |
|                         |                               | Pas de                               | e résultat.                              |                   |          |         |

### 20 - Composition d'une fiche Partenaire

#### Fiche PARTENAIRE :

Composée de 11 sections, la fiche partenaires vous propose deux types de champs. Les données écrites en noir sont facultatifs et obligatoires en orange.

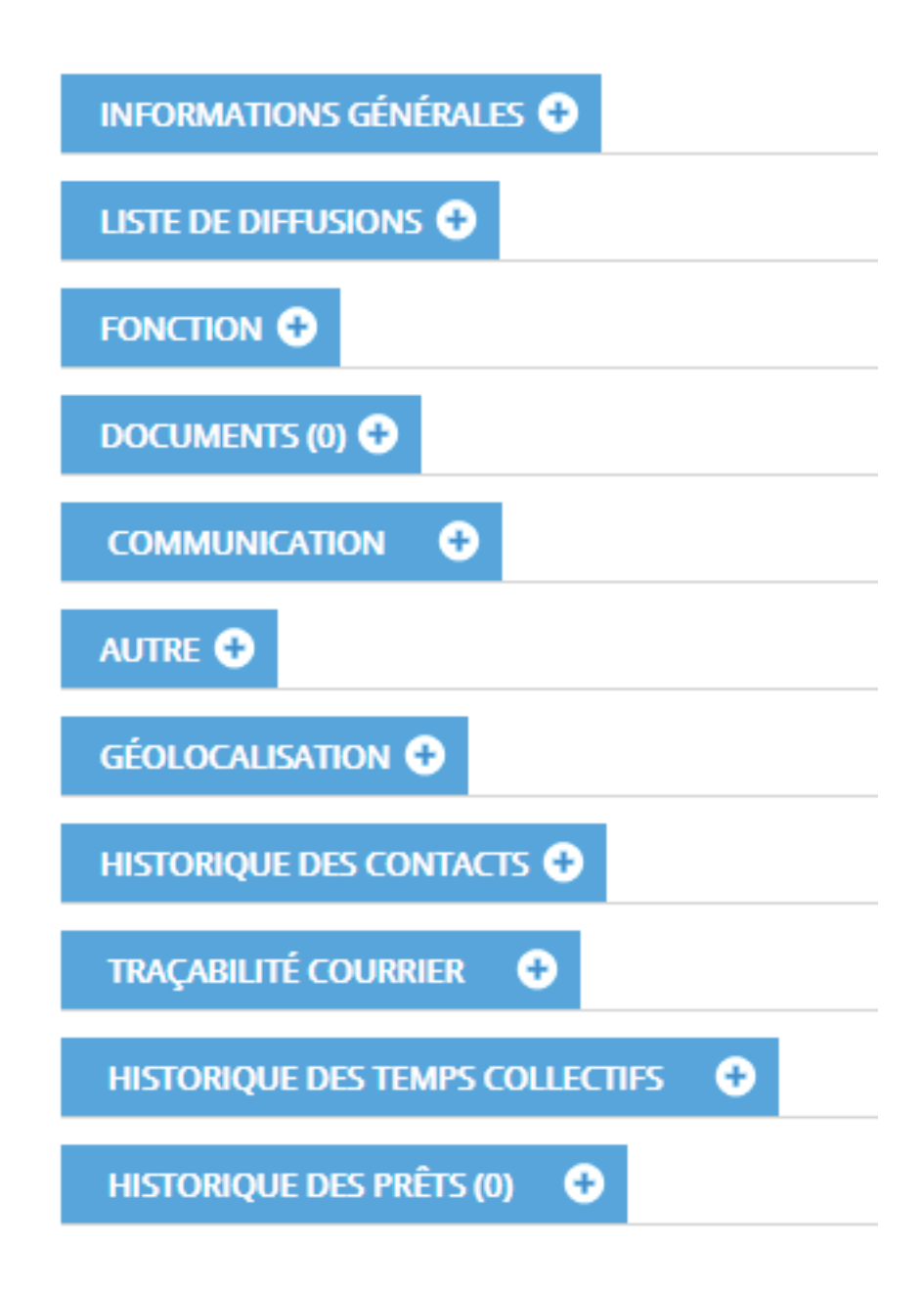

#### **INFORMATION GÉNÉRALES :**

Permet d'indiquer les informations administratives du partenaire.

| INFORMATIONS GÉNÉR | ALES 😑                   |                          |                       |
|--------------------|--------------------------|--------------------------|-----------------------|
| Civilité :         | ~                        | Numéro fiche :           | 3                     |
| Nom :              |                          | Prénom :                 |                       |
| Adresse :          |                          | Ville :                  | Choisir une ville 🗸 🌖 |
| Secteur :          | Choisir un secteur · 🗸 2 | Quartier :               | Choisir 🗸 🧹 🤇         |
| Sous quartier :    | Choisir 🗸 🤇              | Téléphone portable :     |                       |
| Téléphone fixe :   |                          | Fax :                    |                       |
| Adresse courriel : |                          | Geolocalisé sur la liste | :                     |

#### **FONCTION :**

Permet d'indiquer la fonction et l'organisme du partenaire ainsi que le relais et l'utilisateur ayant saisie la fiche.

| Profession :                | Choisir une profess 🗸 🌖 Organisme : | Choisir un organisr 🗸 🚳 |
|-----------------------------|-------------------------------------|-------------------------|
| Relais :                    | RAM ROUGE 🛛 🗸 😗 Utilisateur :       | webadmin 🗸 💈            |
| Type de contact par défaut: | Choisir un type 🗸 🔰                 |                         |

#### **DOCUMENTS**:

Permet de stocker et de sauvegarder des documents lié à la famille (ex: signé).

| _  | DOCUMENT          | × |
|----|-------------------|---|
|    | ?                 |   |
|    | Titre du document |   |
| De | scription :       |   |

DOCUMENTS 🔿

#### **COMMUNICATION :**

Ajouter un document

Permet d'identifier si la famille accepte ou non les contacts par mail et/ou par sms.

| Accepte contact par SMS: | NON | Accepte contact par courriel: | oui |
|--------------------------|-----|-------------------------------|-----|
| L'envoi des courriels:   | ~   |                               |     |

#### AUTRE :

Permet d'indiquer des observations sur le partenaire (ex: horaires d'ouvertures) etc ....

| AUTRE 😑       |  |    |
|---------------|--|----|
| Observation : |  |    |
|               |  |    |
|               |  | .4 |

#### **TRAÇABILITÉ COURRIER :**

Permet d'avoir une traçabilité des courriers transmis aux partenaires.

| TRAÇABILITÉ COUR |                 |              |       |        |  |
|------------------|-----------------|--------------|-------|--------|--|
| Num              | Mail Expéditeur | Date & heure | Objet | Action |  |
| Pas de courrier  |                 |              |       |        |  |

## 21 - Envoi d'un mail individuel à un partenaire

#### Envoi d'un mail individuel à un partenaire :

Pour envoyer un mail individuellement à un partenaire, il faut aller dans "Fiches" --> "Partenaires".

| j | FIC | CHES                      | Ð |
|---|-----|---------------------------|---|
|   | Ð   | Familles (10)             |   |
|   | HR  | Accueil Hors Relais (3)   |   |
|   | œ,  | Assistants maternels (10) |   |
|   | P   | Partenaires (1)           |   |
|   | •   | Autres Professionnels (1) |   |
|   |     |                           |   |

Rechercher le partenaire puis cocher la case correspondante au partenaire puis cliquer sur le bouton "Envoyer courriel" ou "Direct Outlook" ou "Copie adresse mail".

Le logiciel basculera automatiquement sur la partie "Communication" afin que vous puissiez faire l'envoi. Il coche automatiquement partenaire ainsi que l'adresse sélectionnée du partenaire.

| FICHE : •                                                                       |               |                                       |               |                                |               |
|---------------------------------------------------------------------------------|---------------|---------------------------------------|---------------|--------------------------------|---------------|
| Type :                                                                          |               |                                       |               |                                |               |
| Fiche Assistants maternels<br>Fiche parent<br>Fiche partenaire<br>Fiche contact | >             |                                       |               |                                |               |
|                                                                                 |               |                                       |               |                                |               |
| PERSONNES (1 SELECTIONNE                                                        | is) 😑         |                                       |               |                                |               |
|                                                                                 | cac           | her les emails qui sont dans la liste | rouge         | cocher tous                    |               |
| Assistants maternels (137)<br>:                                                 |               | Parents (6) :                         |               | Partenaires (1) :              |               |
| rechercher email, relais, comr                                                  | cocher<br>RAZ | rechercher email, relais, comr        | cocher<br>RAZ | rechercher email, relais, comr | cocher<br>RAZ |
|                                                                                 |               |                                       |               |                                |               |
| a.babanou@liger-cd.com<br>a.perichon@liger-cd.com                               | ^             | a.touil@liger-cd.com                  |               | 23@sfr.fr                      | ^             |
| nathalie.ahdjila@sfr.fr                                                         |               | i.rabah@liger-cd.com                  |               |                                |               |
| eric.algret@outlook.fr<br>a.babanou2@liger-                                     |               | a.babanou@liger-cd.com                |               |                                |               |
| cd.com                                                                          |               | a.perichon@liger-cd.com               |               |                                |               |
| marianne.alleman@sfr.fr                                                         |               |                                       |               |                                |               |
| cd.com                                                                          |               |                                       |               |                                |               |
| marie-                                                                          | ~             |                                       | $\sim$        |                                | $\sim$        |

Il ne vous reste plus qu'à notifier l'email de l'expéditeur, le contenu de votre mail et faire envoyer.

#### Email de communication

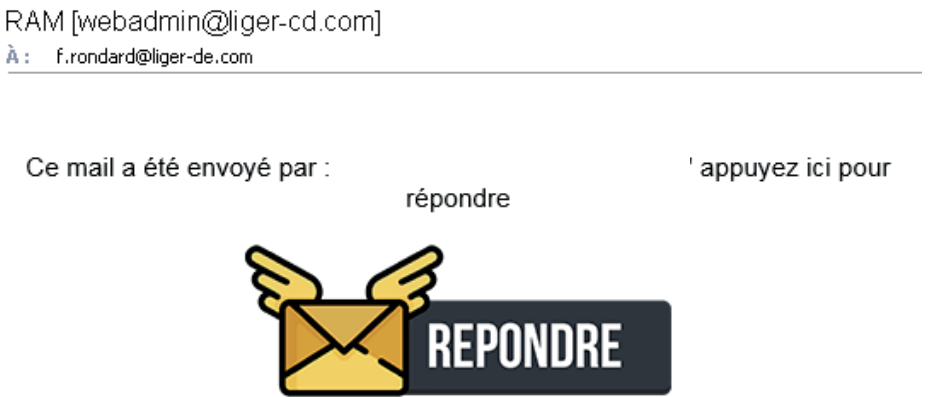

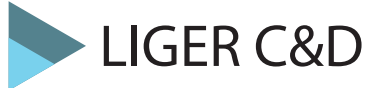

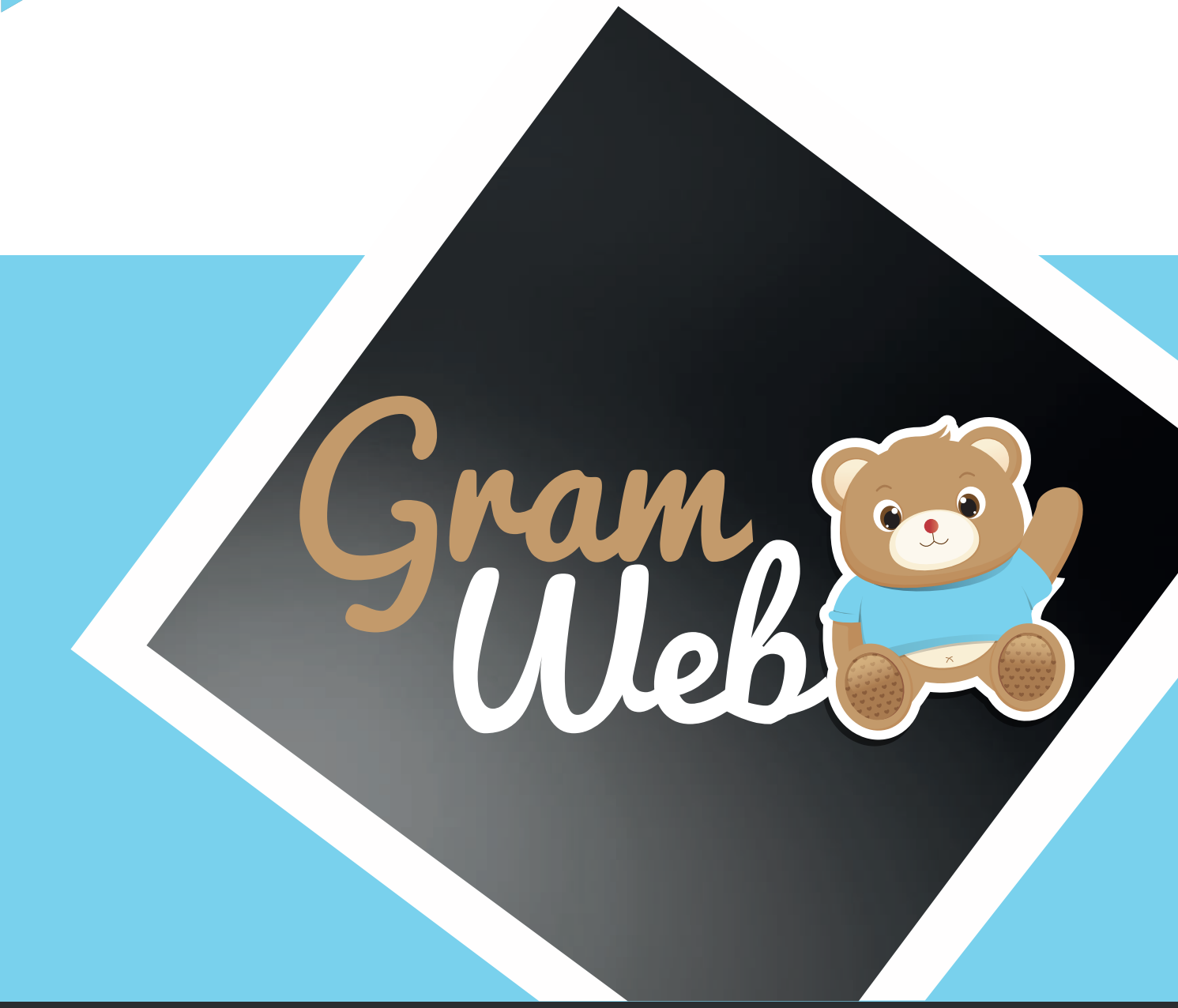

## Logiciel GRAMWEB Fiche AUTRES PROFESSIONNELS

## 22 - Fichier Autres Professionnels

#### Fiche Autres Professionnels :

Pour accéder aux fiches Autres Professionnels, il faut passer par "Fiches" --> "Autres Professionnels"

| j | FI  | CHES 🗘                             |  |
|---|-----|------------------------------------|--|
|   | Ē   | Familles (10)                      |  |
|   | H   | Accueil Hors Relais (3)            |  |
|   |     | Assistants maternels (10)          |  |
|   | P   | Partenaires (1)                    |  |
|   | ••• | Autres Professionnels (1)          |  |
|   |     | Familles archivées (0)             |  |
|   |     | Accueil Hors Relais archivées (0)  |  |
|   |     | Assistants maternels archivées (0) |  |
|   |     | Partenaires archivés (0)           |  |
|   |     | Autres Professionnels archivés (0) |  |
|   |     |                                    |  |

La liste des Autres Professionnels apparaît à l'écran.

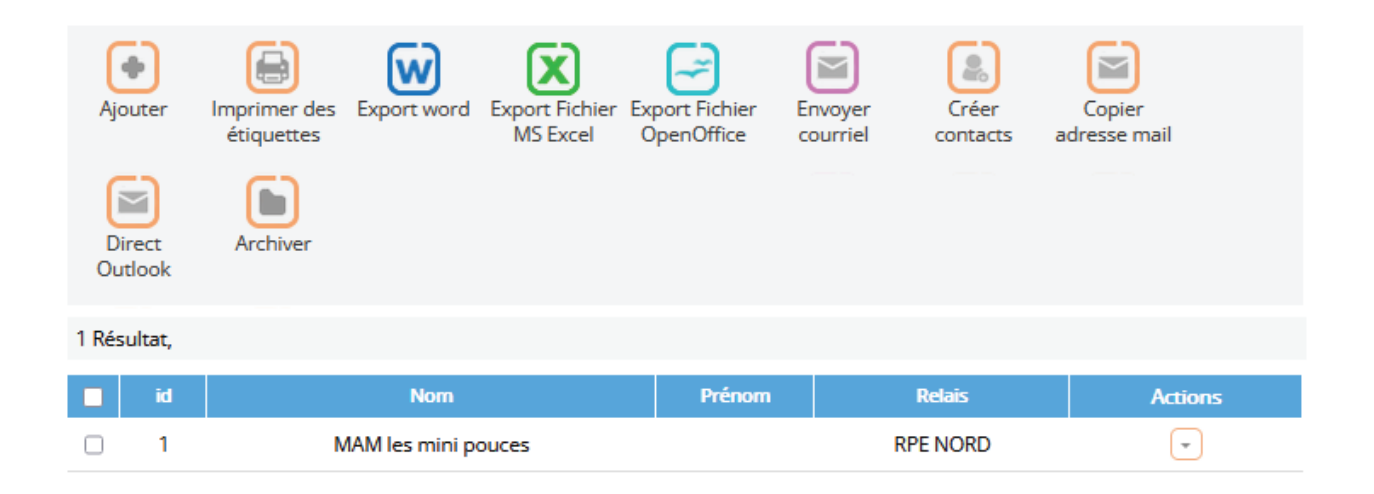

**Utilisation Multi-RPE** : Vous disposez d'un outil pour personnaliser l'affichage, mais attention, ceci est valable pour l'ensemble des utilisateurs. Si vous ajoutez une colonne tous les autres utilisateurs verront aussi cette colonne.

## 23 - Utilisation des filtres

#### Utilisation des filtres dans le logiciel:

Vous disposez de filtres permettant de faire apparaître les fiches en fonction de critères que vous pouvez déterminer.

| Nam            | Continue | Prénam             | Continue    |
|----------------|----------|--------------------|-------------|
| Nom            | Contact  | Frenom             | Contre      |
| Quartier       | Conti 🗸  | , Sous quartier    | Conti e 🗸 🗸 |
| Téléphone fixe | Conti∈ ∽ | Téléphone portable | Conti∈ ∽    |
|                |          | 1 2 3 4 5 6 7 8    |             |

Les différents critères sont présentés sous forme de chapitre.

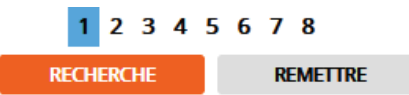

Chaque critère est modulable selon vos besoins.

Les critères qui seront les plus utilisés sont : "Contient et Egale à".

| Contient ~           |
|----------------------|
| Égale à              |
| Différent de         |
| Inférieur à          |
| Inférieur ou égale à |
| Supérieur à          |
| Supérieur ou égale à |
| Entre exclusif       |
| Entre inclusif       |
| Contient             |
| Ne contient pas      |
| Commence par         |
| Fini par             |
| N'est pas défini     |
| Est défini           |

Égale à = ex. : pour récupérer toutes les personnes qui inscrites sur le RPE 1
Inférieur à = ex. : si l'on souhaite récupérer les informations Inférieur ou égale à tel date
Inférieur ou égale à = ex. : si l'on souhaite récupérer les informations Inférieur ou égale à tel date
Supérieur à = ex. : si l'on souhaite récupérer les informations supérieur à tel date
Entre inclusif = ex. : pour récupérer des informations entre 2 dates précises
Contient = ex. : pour récupérer les personnes ayant un mail on notera Contient «@»
Ne contient pas = ex. : pour récupérer toutes les personnes qui ne contiennent cette information
Commence par = ex. : si l'on recheche une personne dont son nom commence par «PER»
Finir par = ex. : si l'on recheche une personnes ayant aucun mail

## 24 - Création d'une fiche Autres Professionnels

#### Barre d'outils :

Ajouter : permet de créer une nouvelle fiche Autres Professionnels

Imprimer des étiquettes : permet d'imprimer des étiquettes

Export Fichier Ms Excel, Export Fichier OpenOffice : permet l'export des données vers Excel et Open Office

**Envoyer courriel** : permet d'envoyer un mail individuel ou groupé aux Autres Professionnels

Enfants accueillis (PDF et Excel) : permet l'édtion d'un fichier avec le noms des enfants accueillis

Créer contacts : permet la création de contacts groupés "Emis et Reçus"

Archiver : permet d'enlever une fiche Autres Professionnels et de la placer dans "Fiches archivées"

| ()<br>Ajouter     | Imprimer des<br>étiquettes | Export word | Export Fichier<br>MS Excel | Export Fichier<br>OpenOffice | Envoyer<br>courriel | Créer<br>contacts | Copier<br>adresse mail |  |
|-------------------|----------------------------|-------------|----------------------------|------------------------------|---------------------|-------------------|------------------------|--|
| Direct<br>Outlook | Archiver                   |             |                            |                              |                     |                   |                        |  |

#### Création une nouvelle fiche Autres Professionnels :

- Renseigner le nom du Autres Professionnels dans "Nom".

- Si le résultat de vos recherches indique "Pas de Résultat", vous pouvez créer la nouvelle fiche en apuyant sur "Ajouter".

| RECHERCHE AVANCÉ                        | E                         |                                                     |                       |                     |                     |         |
|-----------------------------------------|---------------------------|-----------------------------------------------------|-----------------------|---------------------|---------------------|---------|
| Nom                                     | Contient 🗸 pe             | richon                                              | Prénom                | Contient ~          |                     |         |
| Quartier                                | Contient ~                | $\sim$                                              | Sous quartier         | Contient ~          | $\sim$              |         |
| Téléphone fixe                          | Contient ~                | Télép                                               | hone portable         | Contient ~          |                     |         |
|                                         |                           | 1 2 3 4 5 6                                         | 7                     |                     |                     |         |
|                                         |                           | RECHERCHE                                           | REMETTRE              |                     |                     |         |
|                                         |                           |                                                     |                       |                     |                     |         |
| •                                       |                           | 🔀 🖃                                                 |                       |                     |                     |         |
| Ajouter Imprime<br>étiquet              | r des Export word<br>ttes | Export Fichier Export Fichie<br>MS Excel OpenOffice | r Envoyer<br>courriel | Enfants<br>présents | Enfants<br>présents | G       |
|                                         | )                         |                                                     |                       | (PDF)               | (Excel)             |         |
| Créer Archiv<br>contacts                | ver                       |                                                     |                       |                     |                     | Ajoutei |
|                                         |                           |                                                     |                       |                     |                     |         |
| 0 Résultat,                             |                           |                                                     |                       |                     |                     |         |
| Nom Prénom Téléphone fixe Ville Actions |                           |                                                     |                       |                     |                     |         |
| Pas de résultat,                        |                           |                                                     |                       |                     |                     |         |

## 25 - Composition d'une fiche Autres Professionnels

#### Fiche Autres Professionnels :

Composée de 17 sections, la fiche Autres Professionnels vous propose deux types de champs. Les données écrites en noir sont facultatifs et obligatoires en orange.

| LISTE DE DIFFUSIONS 🛨                     |
|-------------------------------------------|
| ENFANTS PRÉSENTS                          |
| FICHE 🔂                                   |
| OBSERVATOIRE 🔂                            |
| DOCUMENTS (0) 🕂                           |
| FORMATIONS 🛨                              |
| GÉOLOCALISATION 🛨                         |
| CHAMPS PARAMÉTRABLES                      |
| OBSERVATOIRE ( OFFRE D'ACCUEIL (CNAF) ) 🛨 |
|                                           |
| LES AM EXERÇANT DANS CETTE MAM (2)        |
| HISTORIQUE CONTACTS (1) 🛨                 |
| TRAÇABILITÉ COURRIER                      |
| HISTORIQUE DES TEMPS COLLECTIFS           |
| HISTORIQUE DES PRÊTS (0)                  |
| AUTRE 🛨                                   |

#### **INFORMATIONS**:

Permet d'indiquer les informations administratives de cette Autre Professionnel

| Dvilité ;                                         | Choisir une divilité - 🛛 🗸 | Nom de jeune fille : |                        |
|---------------------------------------------------|----------------------------|----------------------|------------------------|
| Nom :                                             |                            | Prénom :             |                        |
| lype de structure :                               | Choisir 🗸 🗸                |                      |                        |
| Numéro de rue 1                                   |                            | Adresse 1            |                        |
| Complément adresse :                              |                            |                      |                        |
| ville :                                           | Choisir une ville 🔽 🔍      | Code postal :        |                        |
| Quartier :                                        | Choisir un quartier 🖂 🤨    | Sous quartier I      | Choisir un sous qu 🖂 🌖 |
| Secteur I                                         | Choisir un secteur - 🛩 🙁   |                      |                        |
| Rivoli/Fantoir :                                  |                            |                      |                        |
| féléphone fixe :                                  | ×0                         | Téléphone portable : | <b>*</b> D             |
| Adresse courriel :                                |                            |                      |                        |
| Detail personnalisés<br>fiche professionnels : 00 |                            |                      |                        |

#### **ENFANTS PRÉSENTS :**

Permet d'indiquer les enfants accueillis par cette Autre Professionnel

| ENFANTS PRÉSENTS 😑 |         |          |
|--------------------|---------|----------|
|                    |         | V)       |
| Nom:               | Prénom  | ·        |
| Date de naissance: | Âge:    | <b>•</b> |
| Adresse:           | Code po | istal:   |
| Commune:           | ×       |          |

#### FICHE :

Permet d'indiquer la fonction de cette Autre Professionnel ainsi que le relais et l'utilisateur ayant saisie la fiche.

| FICHE 😑                          |                     |                        |               |
|----------------------------------|---------------------|------------------------|---------------|
| Date de saisie :                 | 17/07/2019          | Date de suivi / Màj. : | 17/07/2019    |
| N° de la fiche :                 | 004                 | Date d'inscription :   |               |
| Relais :                         | RAM ROUGE 🗸 🔰       | Utilisateur :          | webadmin 🗸 20 |
| Afficher dans primo<br>accueil : | NON                 | MAM :                  | NON           |
| ASMAT Hors Secteur :             | NON                 | Garde à Domicile :     | NON           |
| Candidat Agrément :              | NON                 | Assistante familiale : | NON           |
| Type de contact par<br>defaut:   | Choisir un type 🗸 🚺 |                        |               |

#### **DOCUMENTS** :

Permet de stocker et de sauvegarder des documents lié à la famille (ex: signé).

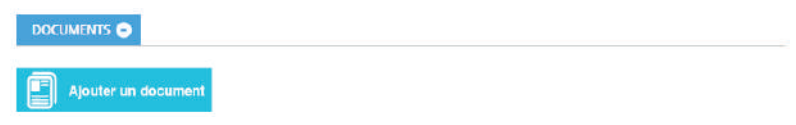

#### **COMMUNICATION :**

Permet d'identifier si la famille accepte ou non les contacts par mail et/ou par sms.

| Accepte contact par SMS: | NON    | Accepte contact par courriel: | OUI |
|--------------------------|--------|-------------------------------|-----|
| L'envoi des courriels:   | $\sim$ |                               |     |

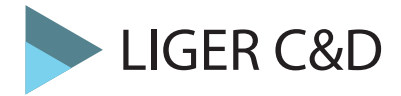

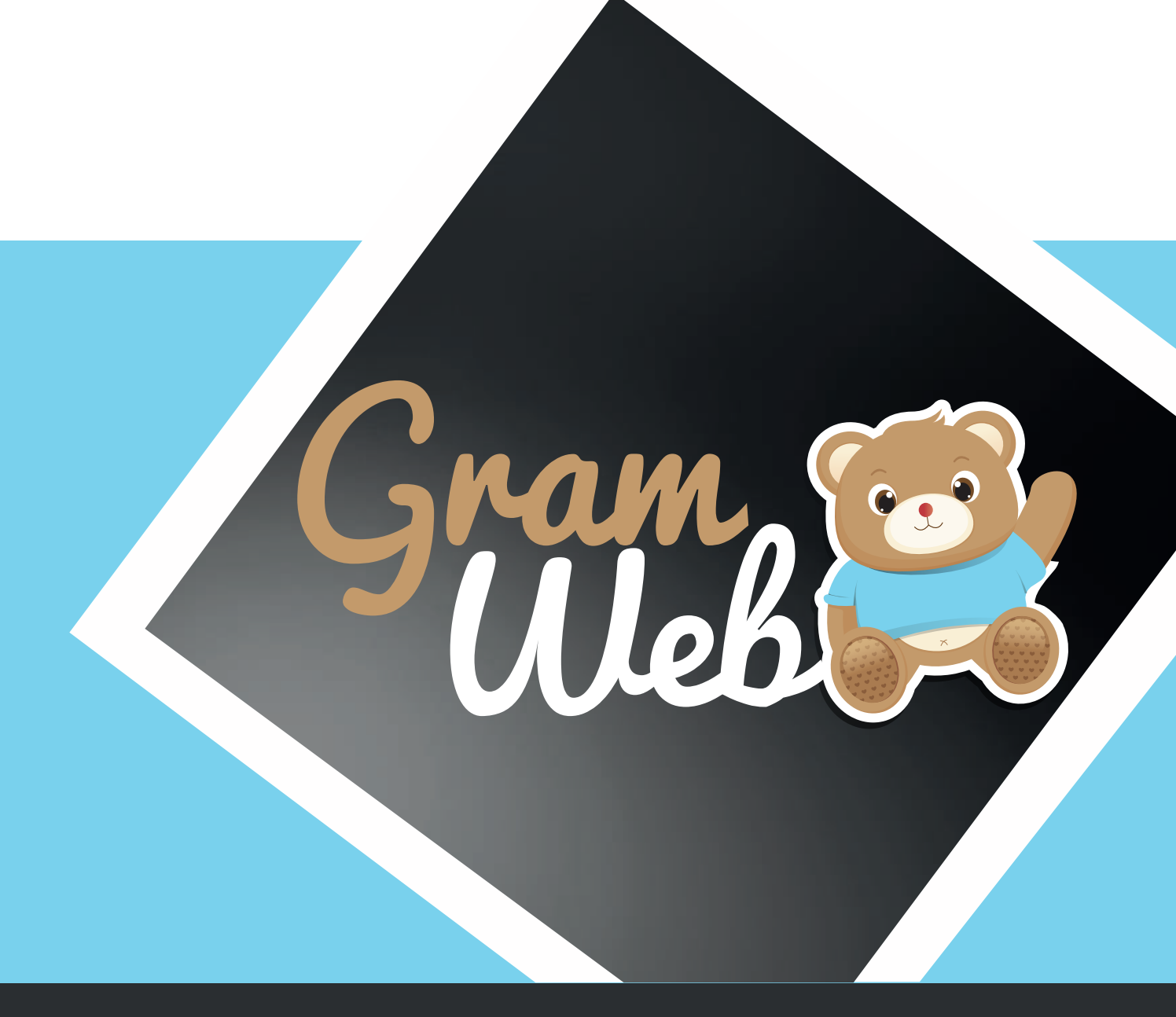

# Logiciel GRAMWEB Liste ASMAT

### 26 - Liste ASMAT

#### Liste ASMAT :

Pour éditer une liste ASMAT, il faut aller sur "Liste AM" --> "Filtres - Liste AM".

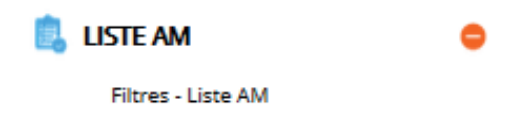

La liste des ASMAT apparaît à l'écran en bas de page après avoir validé :

|   | Nom et<br>prénom 🗘 | Adresse 🕴         | Téléphone 🗍    | Disponibilité 🗍                                                                                                    | Ville 🕴 | Secteur 🔶                  | Quartier 🖨 |             |
|---|--------------------|-------------------|----------------|----------------------------------------------------------------------------------------------------|---------|----------------------------|------------|-------------|
| Ø | ABBAOUI<br>Lamya   | 47 rue<br>ronsard | 02.18.06.18.20 | 1 accueil(s)<br>Mineur de tous<br>âges (0/18ans)<br>Immédiatement<br>1 accueil(s)<br>Enfant scolarisé<br>(3/18ans)<br>Immédiatement | AMBOISE | COMMUNAUTES<br>DE COMMUNES |            | (a) (i) (a) |
| Ø | ABRY<br>Catherine  | 3 chemin<br>neuf  | 06.19.97.83.32 | 1 accueil(s)<br>Enfant scolarisé<br>(18m/18ans)<br>Immédiatement                                                                    | MOSNES  | COMMUNAUTES<br>DE COMMUNES |            | (d) (D)     |

#### Paramétrage de l'apparence de votre liste AM :

Vous pouvez vous mêmes paramètrer l'affichage de votre liste AM. Il faut cliquer sur Paramétrages et cocher les cases que vous souhaitez voir apparaître dans votre liste AM.

| Identifiant :                     |              | Numéro de la fiche :      |              |
|-----------------------------------|--------------|---------------------------|--------------|
| Nom et prénom :                   | $\checkmark$ | Adresse :                 | $\checkmark$ |
| Adresse complémentaire            |              | Téléphone :               | $\checkmark$ |
| :                                 |              | Adresse courriel :        |              |
| Capacité d'accueil :              |              | Disponibilité détaillée : |              |
| Disponibilité générale :          |              | Type d'accueil :          |              |
| Libre le :                        | $\checkmark$ | Définition :              | $\checkmark$ |
| Nom agrements :                   | $\checkmark$ | Détail général ASMAT :    | 🗆 3          |
| Date de saisie :                  |              | Nom jeune fille :         |              |
| Nom Infirmière :                  |              | Ville :                   |              |
| Secteur :                         |              | Quartier :                | 3            |
| Sous quartier :                   |              | Relais :                  |              |
| Détail personnalisé fiche         |              | Ville Relais :            |              |
| AM:                               | •            | Observatoire :            | D 39         |
| Date de Mise à jour :             |              | Lieux scolarisations :    |              |
| Disponibilité non<br>renseignée : |              | MAM :                     |              |
| 5                                 |              | Regrouper avec :          | Relais ~     |
|                                   |              | PARAMÉTRAGES 🔺            |              |

**Utilisation Multi-RPE** : Vous disposez donc d'un outil pour personnaliser l'affichage, mais attention, ceci est valable pour l'ensemble des utilisateurs. Si vous ajoutez une colonne tous les autres utilisateurs aurons en visuel cette colonne.

## 27 - Composition de la liste ASMAT

#### LISTE ASMAT :

Composée de 5 sections, la liste ASMAT vous permet d'éditer aux familles, la liste de vos ASMAT agréé(e)s sur votre territoire. Vous pouvez choisir de diffuser toutes les am ou seulement celles disponibles.

| FILTRES GÉOGRAPHIQUES 🛨                       |
|-----------------------------------------------|
| FILTRE DISPONIBILITÉ 🛨                        |
| FILTRE OBSERVATOIRE / SPÉCIFICITÉ D'ACCUEIL O |
| FILTRE AGRÉMENTS / ÉCOLES 🕂                   |
| FILTRES PROFESSIONNELS (CACHER LES AM) 🛨      |

Vous trouverez plusieurs étapes permettant l'édition de votre liste, pour rappel toutes ses étapes ne sont pas obligatoires, vous pouvez n'en choisir qu'une selon vote besoin.

#### FILTRES GÉOGRAPHIQUES :

Il est possible d'éditer une liste ASMAT selon plusieurs critères géographiques (Relais, Villes, Secteurs, Quartiers, Sous Quartiers). Pour cela il faut cocher les cases souhaitées puis valider.

| FILTRES GEOGRAF  | Phiques 🗨            |   |             |                  |     |
|------------------|----------------------|---|-------------|------------------|-----|
| Antenne :        | RPE NORD RPE SUD RPE | ~ | Villes :    | DARDILLY (69570) | ^   |
| Secteurs :       | TERRITOIRE DU RELAIS | ~ |             |                  | ~   |
| Sous quartiers : |                      | ~ | Quartiers : |                  | < < |

Vous pouvez sélectionner les AM disponibles immédiatement et plus tard (attention si vous cochez ces cases vous n'aurez pas en visuel les AM indisponibles)

Si vous décochez ces 2 cases, toutes les ASMAT apparaitront qu'elles soient disponibles ou non.

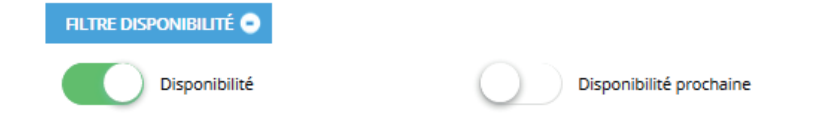

#### FILTRES OBSERVATOIRE / SPÉCIFICITÉ D'ACCUEIL :

Si un parent vous demande que les AM acceptant de travailler en horaires atypiques, il faudra penser à sélectionner dans le menu déroulant le mot « Horaires Atypiques »

| FILTRE OBSERVATOI                 | E / SPÉCIFICITÉ D'ACCUEIL 😑 |                           |                                              |
|-----------------------------------|-----------------------------|---------------------------|----------------------------------------------|
| Observatoire :                    | Horaires atypiques          | Spécificité<br>d'accueil: | Spécificité<br>d'accueil: Choisir un élément |
| Detail personnalisés<br>ìche AM : | Choisir un élément          |                           |                                              |

#### FILTRE AGRÉMENTS / ÉCOLES :

Si un parent, recherche une asmat selon un critère d'agréments ou d'acoles par exemple

| FILTRE AGRÉN             | IENTS / ÉCOLES 🕒   |   |                         |                    |   |
|--------------------------|--------------------|---|-------------------------|--------------------|---|
| Nom<br>agrément :        | Choisir un élément | ~ | définition<br>agrément: | Choisir un élément | ~ |
| Lieu de<br>scolarisation | Choisir un élément | ~ |                         |                    |   |

#### FILTRES PROFESSIONNELS (CACHER LES AMS) :

Cette partie permet aux animatrices(teurs) ram de masquer des AM dans la liste qui sera diffusée aux familles (ex : retirer les am en CTA).

| FILTRES PROFES | SIONNELS (CACHER LES AM) | •          |                                         |
|----------------|--------------------------|------------|-----------------------------------------|
|                | En CTA                   | $\bigcirc$ | Sans véhicule                           |
| $\bigcirc$     | Avec des animaux         | $\bigcirc$ | En regroupement                         |
| $\bigcirc$     | En crèche familiale      | $\bigcirc$ | Inscription au RAM                      |
| $\bigcirc$     | Formation                | $\bigcirc$ | MAM                                     |
| $\bigcirc$     | ANA                      | $\bigcirc$ | Ne souhaite pas figurer sur la liste AM |

#### VISUALISATION DE LA LISTE AM :

Une fois que vous avez mis en place tous vos filtres, vous avez un premier visuel de votre liste AM.

| Envoyer pa<br>courriel   | ar Visualis<br>imprin            | er et<br>ner     | Paramêtraş<br>divers             | ge L'identité<br>visuelle                                         | Visualiser liste<br>des<br>saisonnières                                            | Edition liste<br>AM en<br>(alphabétique)         | Exporter I<br>liste en PD  | a<br>)F                       |                         |   |
|--------------------------|----------------------------------|------------------|----------------------------------|-------------------------------------------------------------------|------------------------------------------------------------------------------------|--------------------------------------------------|----------------------------|-------------------------------|-------------------------|---|
| La fonctio<br>Pour activ | onnalité de ge<br>ver cette opti | éoloci<br>on, cl | alisation vous<br>iquer sur le b | s permet de visual<br>couton suivant:<br>Ajouter le<br>Ajouter le | liser facilement la<br>Afficher la carte<br>es partenaires gé<br>es lieux des temp | a position de ch<br>colocalisés<br>os collectifs | aque assist                | ant matern                    | el sur la carte.        |   |
| Afficher T               | out v entre                      | ées              |                                  |                                                                   |                                                                                    |                                                  | Recherche :                | :                             |                         | ^ |
| *                        | Nom et<br>prénom                 | ¢                | Adresse                          | Téléphone                                                         | Disponibilita<br>détaillée                                                         | é 🝦 Disponi<br>génér                             | bilité <sub>‡</sub><br>ale | Détail<br>général \$<br>ASMAT | Secteur                 |   |
|                          | DUPONT<br>Audrey                 |                  | 5 Chemin<br>du Jubin             | 04.72.86.08.86                                                    | 1 accueil(s) A<br>journée<br>Immédiateme                                           | la Dispon                                        | ible                       |                               | TERRITOIRE<br>DU RELAIS |   |

#### Explication des icônes de la liste AM :

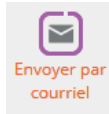

Le bouton Envoyer par courriel : Permet d'envoyer la liste AM par courriel aux familles. Vous n'aurez plus qu'à noter l'expéditeur, puis l'adresse de la famille, vous pouvez paramétrer votre message en allant dans le paramètre "30" ainsi que votre Signature dans le paramètre "22 - Divers".

|                          |                                                                                                    | Message :         | Pour paramétrer le texte <u>cliquer id</u> 🥹                                                                                                    |
|--------------------------|----------------------------------------------------------------------------------------------------|-------------------|----------------------------------------------------------------------------------------------------|
| Contenu de l'emai        |                                                                                                    |                   | Fichier - Editer - Voir - Format -                                                                                                    |
| <b>A A</b>               |                                                                                                    |                   | ☆  Pormais - B I 문 문 문 문 문 문 문 문 문                                                                                                    |
| Envoyer Envoyer et       |                                                                                                    |                   | Bonjour,                                                                                                    |
| contacts                 |                                                                                                    |                   | Pour faire suite à votre demande, j'ai le plaisir de vous adresser ci-joint la liste des<br>assistant(e)s maternel(le)s agréés(es) sur votre commune ou habitant sur le secteur<br>que vous souhaités.                                               |
| Objet:                   | LISTE ASSISTANTES MATERNELLES                                                                                                    |                   | Pour rappel : Les listes sont régulièrement mises à jour, cependant les places<br>vacantes restant très fluctuantes.<br>El veus est conseillé de prendre direccement contact avec les assistants matemels,<br>afin de vérifier leurs disponibilités. |
| Eqeéditeur :             | *                                                                                                    |                   | Cordialement.                                                                                                    |
| Utilisateur de gramweb : | f.rondard@iger-de.com     f.rondard@iger-de.com     remud@cc-veldemboise.fr     anenord@cc-veldemboise.fr     ababono@iger-dc.com     relabapetic-enfance@cc-nosy.fr     rambouevel@cranee.fr |                   |                                                                                                    |
| Families :               |                                                                                                    |                   | p                                                                                                    |
|                          | ☐ 1948 - s.touil@liger-cd.com ^<br>☐ 1949 - insbah@liger-cd.com                                                                                                    | Votre signature : | Pour paramétror le texte <u>cliquer le</u>                                                                                                    |
|                          | ~                                                                                                    |                   | Fichier - Editer - Voir - Format -                                                                                                    |
| Autre adresse email :    |                                                                                                    | ]                 | ★  ★ Formats - B I E 로 크 ■ Η Η 표 표                                                                                                    |
|                          |                                                                                                    | J                 |                                                                                                    |

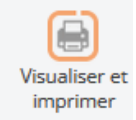

Le bouton "Visualiser et Imprimer" permet de de visualiser et d'imprimer votre liste en PDF. Cela permet de visualiser la liste tel le qu'elle sera transmis aux parents.

| Gram 💇                                                                  |                                                                   |                                                      | RELAIS PETITE ENFANCE<br>LISTE D'ASSISTANTES MATERNELLES                                                                                      | (                                              | Gram 🕑                 |                         |
|-------------------------------------------------------------------------|-------------------------------------------------------------------|------------------------------------------------------|----------------------------------------------------------------------------------------------------|------------------------------------------------|------------------------|-------------------------|
| -                                                                       | 04.78.86.08.86.                                                   |                                                      |                                                                                                    | - (little-e                                    |                        |                         |
| Bonjour,                                                                |                                                                   |                                                      |                                                                                                    |                                                |                        |                         |
| Suite à votre demanc<br>Le Relais reste à votr<br>d'embauche, aides fir | le, je vous adresse ci-<br>e disposition pour l'er<br>nancières). | joint, la liste des assis<br>nvoi de cette liste mis | stantes maternelles de votre secteur de recherche, agréées par le Co<br>e à jour, pour toute information concernant le projet d'accueil de vo | nseil Départemental.<br>tre enfant et les déma | arches administratives | s (contrat, déclaration |
| Cordialement,                                                           |                                                                   |                                                      |                                                                                                    |                                                |                        |                         |
| Autre :                                                                 | Autre :                                                           |                                                      |                                                                                                    |                                                |                        |                         |
| EYBENS                                                                  |                                                                   |                                                      |                                                                                                    |                                                |                        |                         |
| Nom et prénom                                                           | Adresse                                                           | Téléphone                                            | Disponibilité                                                                                                    | Ville                                          | Secteur                | Quartier                |
| Martin Liliane                                                          | <u>9 Etienne de la</u><br><u>Boétie</u>                           | 45.84.13.00.65<br>21.65.43.20.01                     | 1 accueil(s) Mineur de tous âges Immédiatement                                                                                                | -                                              | EYBENS                 | -                       |

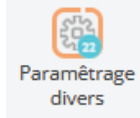

Le bouton "Paramétrage divers " permet de paramétrer la mise en page, l'adresse du relais, le texte d'introduction, le pied de page, etc ....

| • |
|---|
| • |
| • |
| • |
| • |
| • |
| • |
|   |

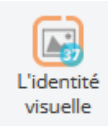

Le bouton "L'identité visuelle" permet de rajouter le logo du RPE.

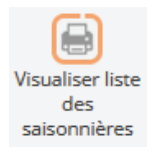

Le bouton "Visualiser liste des saisonnières" permet de visualiser la liste des asmat ayant indiqués leurs disponibilités saisonnières.

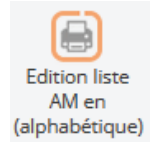

Le bouton "Edition liste AM en (alphabétique)" permet de visualiser la liste des asmat en ordre alphabétique.

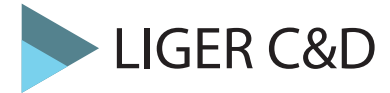

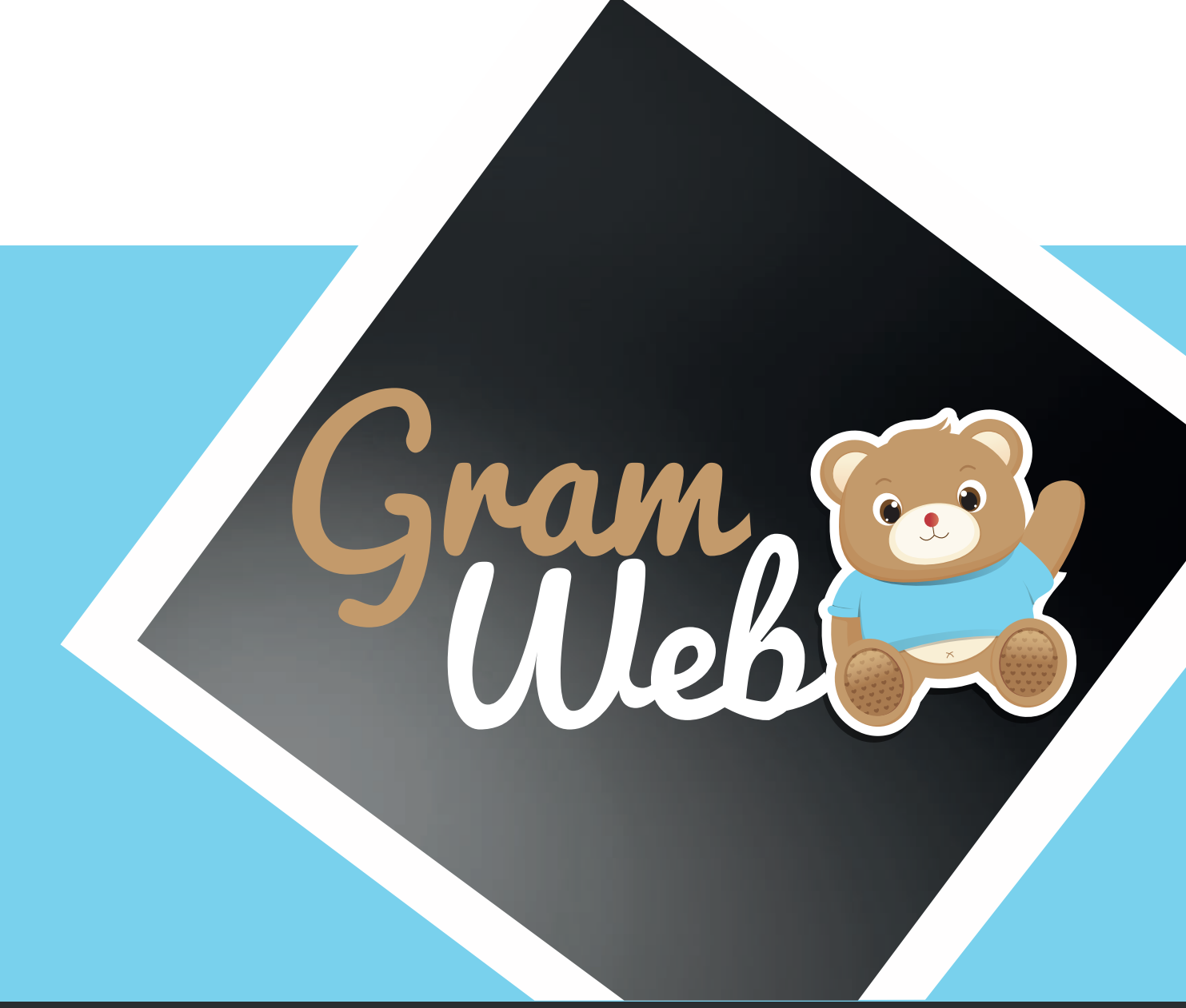

# Logiciel GRAMWEB COMMUNICATION

#### **COMMUNICATION :**

Composée de 7 sections, la fiche communication vous permet d'envoyer des courriels aux ASMAT, aux familles, aux partenaires et aux autres professionnels.

| FICHE : 🛨                      |
|--------------------------------|
| PERSONNES ( 0 SELECTIONNÉS ) 📀 |
|                                |
| COURRIEL EXPEDITEUR 🔂          |
| OBJET / UTILISATEUR EN COPIE 🔂 |
| CONTENU DU COURRIEL O          |
|                                |

Accèder à la partie Communication :

#### COMMUNICATION

0

Communication courriel Communication SMS Traçabilité courriel/SMS

#### FICHE :

Permet de choisir les destinataires pour l'envoi par courriel.

Cliquer sur "COMMUNICATION "--> "Communication courriel"

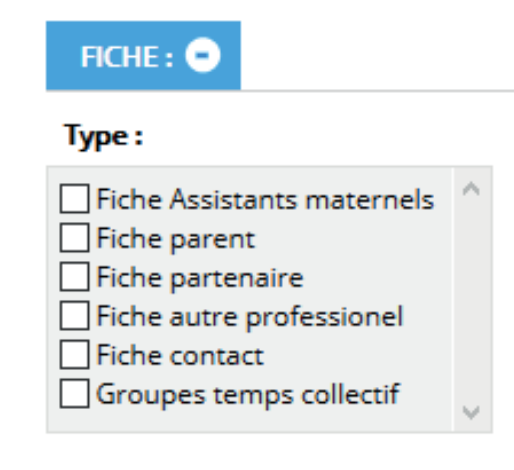

Permet de visualiser les personnes sélectionnés avant l'envoi par mail. Plusieurs personnes peuvent-êtres cochés afin de faire un envoi groupés. Vous pouvez visualiser le nombre de personnes sélectionnées dans la parenthèse) **PERSONNES (3 SELECTIONNÉS)** •

| PERSONNES (0 SELECTIONNÉ                                                  | s) -          |                                             |               |                                  |               |
|---------------------------------------------------------------------------|---------------|---------------------------------------------|---------------|----------------------------------|---------------|
|                                                                           | cacher les    | -<br>s adresses courriels qui sont dans     | la liste rou  | ge 🗌 cocher tous                 |               |
| Assistants maternels (4) :                                                |               | Parents (1) :                               |               | Partenaires (1) :                |               |
| rechercher adresse courriel, rel                                          | cocher<br>RAZ | rechercher adresses courriel, re            | cocher<br>RAZ | rechercher adresse courriel, rel | cocher<br>RAZ |
| BARBAPAPA Lisa<br>ABRACADABRA Lucette<br>GRABOUILLON Louisa<br>RIO Lolita | ~             | Elodie HERLA                                | ~             | VOISIN anna                      | ~             |
| Autres professionnels (0) :                                               |               | Contacts (3) :                              |               | Groupes temps collectif (1) :    |               |
| rechercher adresse courriel, rel                                          | cocher<br>RAZ | rechercher adresse courriel, rel            | cocher<br>RAZ | rechercher                       | cocher<br>RAZ |
|                                                                           |               |                                             |               |                                  |               |
| Aucune fiche spécifiée.                                                   | ^             | HAMONOU<br>Non communiqué<br>Non communiqué | ^             | ROUGE                            | ^             |

#### **COURRIEL EXPÉDITEUR:**

Il faut renseigner, dans le menu déroulant, l'email de l'expéditeur c'est-à-dire le relais qui envoie le mail.

| COURRIEL EXPEDITEUR | 9                                |    |  |
|---------------------|----------------------------------|----|--|
| Nom :<br>Courriel : | Choisissez un expediteur v Autre | e: |  |

#### **OBJET / UTILISATEUR EN COPIE :**

Penser à notifier l'objet de votre mail, vous pouvez également si besoin, mettre un utilisateur de Gramweb en copie de votre mail.

| UTILISATEUR EN CO | OPIE 🔾                    |                                                                                                    |   |
|-------------------|---------------------------|----------------------------------------------------------------------------------------------------|---|
| Objet :           | Utilisateur en<br>copie : | f.rondard@liger-de.com<br>ramsud@cc-valdamboise.fr<br>ramnord@cc-valdamboise.fr<br>a.babanou@liger-cd.com<br>test2@liger-de.com<br>test3@liger-de.com | ~ |

#### **CONTENU DE L'EMAIL :**

Il est possible de paramétrer jusqu'à 5 message types. Pour cela il faut penser à aller dans le paramétrage "31 - Paramètres de communication" afin de configurer vos messages types. Il est important de penser à cocher le contenu choisi, sinon le mail partit sans aucun texte à l'intérieur.

| CONTENU DE L'EMAIL 💿                                                                                                    |                                                                                                    |         |
|----------------------------------------------------------------------------------------------------|----------------------------------------------------------------------------------------------------|---------|
| Pour paramétrer le texte <u>cliquez ici</u> 💯                                                                                                    |                                                                                                    |         |
| Choisir ce contenu O Contenu 2                                                                                                    | Choisir ce contenu O Co                                                                                                    | ntenu 1 |
| Fichier • Editer • Voir • Format •                                                                                                    | Fichier - Editer - Voir - Format -                                                                                                    |         |
| Second Second Se | ← Formats - B I                                                                                                    |         |
|                                                                                                    |                                                                                                    |         |
|                                                                                                    |                                                                                                    |         |
|                                                                                                    |                                                                                                    |         |
|                                                                                                    |                                                                                                    |         |
| p                                                                                                    | p                                                                                                    |         |
| 4                                                                                                    |                                                                                                    | Æ       |
| Choisir ce contenu O Contenu 4                                                                                                    | Choisir ce contenu 🔿 Co                                                                                                    | ntenu 3 |
| Fichier • Editer • Voir • Format •                                                                                                    | Fichier • Editer • Voir • Format •                                                                                                    |         |
| ← Formats - B I                                                                                                    | Second Second Se |         |
|                                                                                                    |                                                                                                    |         |
| 1                                                                                                    | 1                                                                                                    |         |
|                                                                                                    |                                                                                                    |         |
|                                                                                                    |                                                                                                    |         |
|                                                                                                    | -                                                                                                    |         |
| P                                                                                                    | p                                                                                                    | A       |

#### **SIGNATURE :**

Penser à paramètrer votre signature en amont de l'envoi de votre mail, ainsi vous gagnerez du temps lors de son envoi pour cela, il faut aller dans le paramétrage "20 - Utilisateurs".

| tie texte                        | Partie texte          |
|----------------------------------|-----------------------|
| chier ▼ Editer ▼ Voir ▼ Format ▼ | Fichier - Editer - Vo |
| Prormats - B I E Ξ Ξ Ξ Ξ Ξ Ξ Ξ   | S rormats -           |
|                                  |                       |
|                                  |                       |
|                                  |                       |
| 4                                | 4                     |
| tie image                        | Partie image          |

(cliquez ici pour ajouter) 🤒

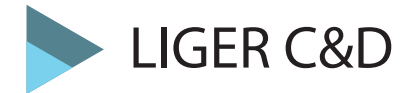

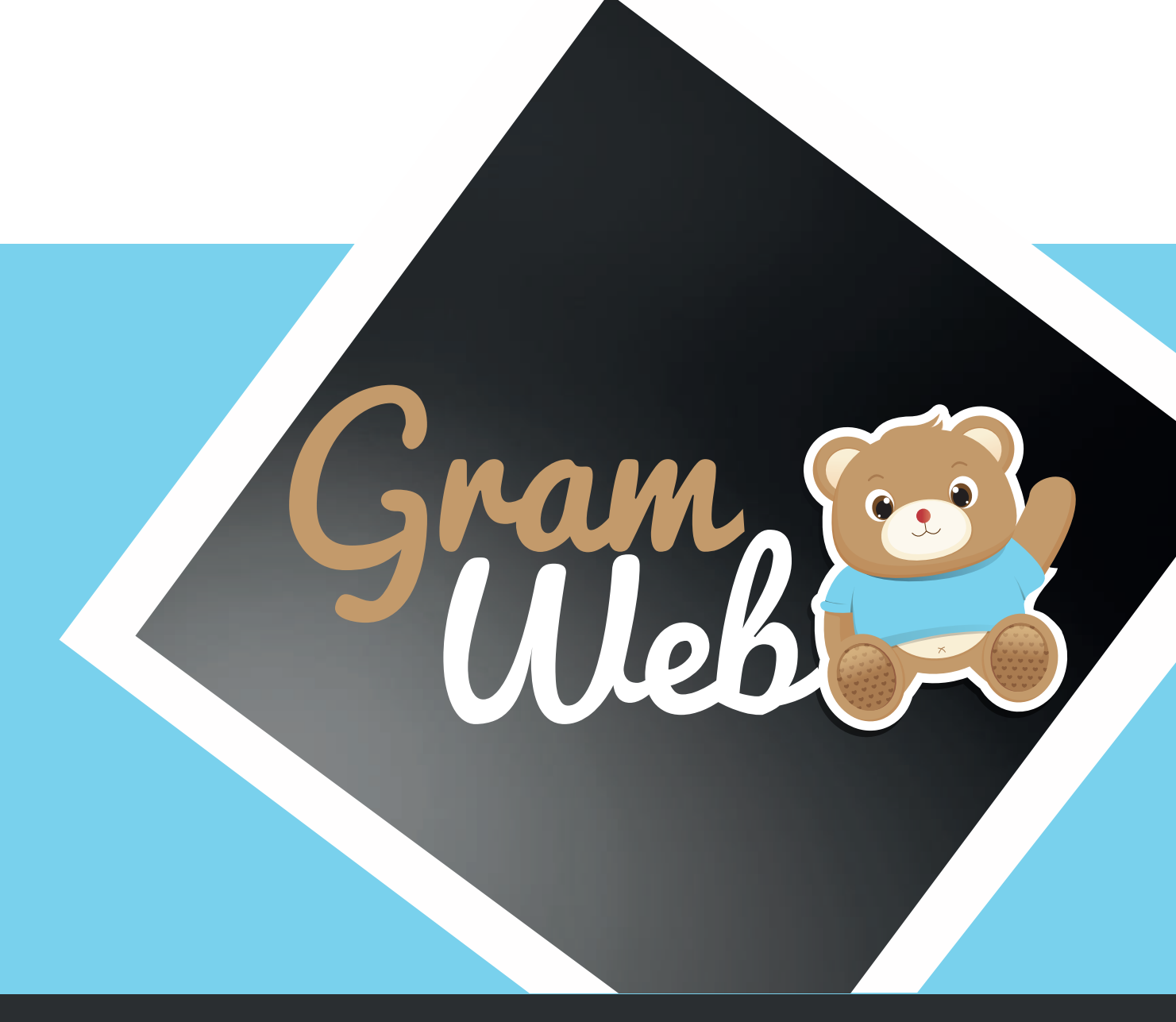

# Logiciel GRAMWEB CONTACTS

## **29 - CONTACTS**

#### Fiche CONTACTS :

Pour accéder aux fiches Contacts, il faut passer par "Création des contacts" --> "Contacts".

#### CRÉATION DES CONTACTS

Contacts

Contacts archivés

#### La liste des contacts apparaît à l'écran :

| • | Date de<br>contact | Genre | Nom du contact | Contact<br>géré par<br>le relais | Type<br>contact | Motif                                                | Renseignement | Moyen     | Actions |
|---|--------------------|-------|----------------|----------------------------------|-----------------|------------------------------------------------------|---------------|-----------|---------|
|   | 30/09/2021         | Recu  | ABRACADABRA    | RPE<br>SUD                       | ASMAT           | Information<br>relative à l<br>exercice du<br>métier | Formation     | Téléphone | Ţ       |
|   | 30/09/2021         | Recu  | BARATA         | RPE<br>SUD                       | ASMAT           | Information<br>relative à l<br>exercice du<br>métier | Formation     | Téléphone | ¥       |
|   | 30/09/2021         | Recu  | BARBAPAPA      | RPE<br>SUD                       | ASMAT           | Information<br>relative à l<br>exercice du<br>métier | Formation     | Téléphone | -       |

#### Paramétrage de l'apparence des fiches en mode liste :

En appuyant sur le bouton "Paramétrages" vous faites apparaître une liste de champs. Par exemple, quand vous cochez relais, la colonne RELAIS apparaîtra dans l'affichage en mode liste.

| Identifiant :      | Date de saisie :              |              |            |       |                |                     |          |                                                      |               |           |         |
|--------------------|-------------------------------|--------------|------------|-------|----------------|---------------------|----------|------------------------------------------------------|---------------|-----------|---------|
| Date de contact :  | Nom :                         | $\checkmark$ | Date de    | Genre | Nom du contact | Contact<br>géré par | Туре     | Motif                                                | Renseignement | Moyen     | Actions |
| Département :      | Lieu d'habitation :           |              | contact    |       |                | le relais           | CONTRACT |                                                      | _             |           |         |
| Secteur :          | Quartier :                    |              | 30/09/2021 | Recu  | ABRACADABRA    | RPE<br>SUD          | ASMAT    | Information<br>relative à l<br>exercice du<br>métier | Formation     | Téléphone | •       |
| Relais :           | Utilisateur :                 | 20           |            |       |                | DDC                 |          | Information                                          |               |           |         |
| Commentaire :      | Genre de contact :            | $\checkmark$ | 30/09/2021 | Recu  | BARATA         | SUD                 | ASMAT    | exercice du<br>métier                                | Formation     | Téléphone |         |
| Type de contact :  | Moyen de contact :            | <b>√</b> 13  | 30/09/2021 | Recu  | BARBAPAPA      | RPE<br>SUD          | ASMAT    | Information<br>relative à l<br>exercice du           | Formation     | Téléphone | •       |
| Motif de contact : | Renseignement de<br>contact : |              |            |       |                |                     |          | métier                                               |               |           |         |

**Utilisation Multi-RPE** : Vous disposez donc d'un outil pour personnaliser l'affichage, mais attention, ceci est valable pour l'ensemble des utilisateurs. Si vous ajoutez une colonne tous les autres utilisateurs aurons en visuel cette colonne.

## 30 - Utilisation des filtres

#### Utilisation des filtres dans le logiciel:

Vous disposez de filtres permettant de faire apparaître les fiches en fonction de critère que vous pouvez déterminer.

| RECHERCHE AVANCÉ              | E 🕜 😑    |   |   |     |               |          |   |
|-------------------------------|----------|---|---|-----|---------------|----------|---|
| Date de saisie                | Ėgale ∨  |   |   | Dat | te de contact | Ėgale 🗸  |   |
| Genre                         | Conti∈ ∽ | ~ |   | No  | m du contact  | Conti∈ ∽ |   |
| Contact géré par le<br>relais | Conti∈ ∽ |   | ~ |     | Ville         | Conti∈ ∨ | ~ |
|                               |          |   | 1 | 234 |               |          |   |

Les différents critères sont présentés sous forme de chapitre

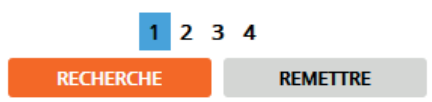

Chaque critère est modulable selon vos besoins. Les critères qui seront les plus utilisés sont : "Contient et Egale à".

| Contient 🗸           |
|----------------------|
| Égale à              |
| Différent de         |
| Inférieur à          |
| Inférieur ou égale à |
| Supérieur à          |
| Supérieur ou égale à |
| Entre exclusif       |
| Entre inclusif       |
| Contient             |
| Ne contient pas      |
| Commence par         |
| Fini par             |
| N'est pas défini     |
| Est défini           |

Égale à = ex. : pour récupérer toutes les personnes qui inscrites sur le RPE 1
Inférieur à = ex. : si l'on souhaite récupérer les informations Inférieur ou égale à tel date
Inférieur ou égale à = ex. : si l'on souhaite rtécupérer les informations Inférieur ou égale à tel date
Supérieur à = ex. : si l'on souhaite récupérer les informations supérieur à tel date
Entre inclusif = ex. : pour récupérer des informations entre 2 dates précises
Contient = ex. : pour récupérer les personnes ayant un mail on notera Contient «@»
Ne contient pas = ex. : pour récupérer toutes les personnes qui ne contiennent cette information
Commence par = ex. : si l'on recheche une personne dont son nom commence par «PER»
Finir par = ex. : si l'on recheche une personnes ayant aucun mail

## **30 - Liste des filtres**

#### Liste des filtres :

Liste des filtres utilisables dans le logiciel GRAMWEB.

| Date de saisie      | Ėgale ∨  |   | Date de contact                   | Ėgale ∨  |   |
|---------------------|----------|---|-----------------------------------|----------|---|
| Genre               | Conti∈∽  | ~ | Nom du contact                    | Conti∈ ∽ |   |
| Contact géré par le | Conti∈ ∽ | ~ | Ville                             | Conti∈ ∽ | ~ |
|                     |          |   | 1 2 3 4                           |          |   |
| Quartier            | Conti∈ ∽ | ~ | Sous quartier                     | Conti∈ ∽ | ~ |
| Secteur             | Conti∈ ∨ | ~ | Type contact                      | Conti∈ ∽ | × |
| Motif               | Conti∈ ∽ | ~ | Renseignement                     | Conti∈ ∽ | × |
|                     |          |   | 1 2 3 4                           |          |   |
| Moyen               | Conti∈ ∨ | ~ | Occasion                          | Conti∈ ∽ | ~ |
| Relais              | Conti∈ ∽ | ~ | Commentaire                       | Conti∈ ∽ |   |
| Commentaire         | Conti∈ ∽ |   | Contact géré par<br>l'utilisateur | Conti∈ ∨ | ~ |
|                     |          |   | 1 2 <b>3</b> 4                    |          |   |
| Adresse courriel    | Conti∈ ∨ |   | Téléphone                         | Conti∈ ~ |   |
| Type d'information  | Conti∈∽  | ~ |                                   |          |   |
|                     |          |   | 1 2 3 4                           |          |   |

## 31 - Création d'un contact

#### Barre d'outils :

Ajouter : permet de créer un nouveau contact.

**Export Fichier MS Excel et Open Office** : permet d'exporter une liste des contacts saisies.

Archiver : permet d'archiver des contacts qui seraient trop vieux dans le temps par exemple.

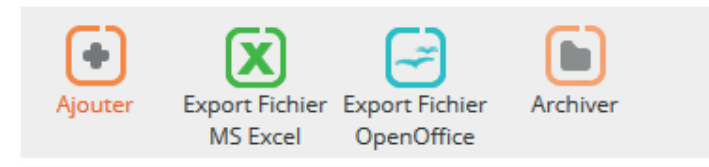

#### Comment créer une nouvelle fiche contact :

Il faut pour cela cliquer sur Création des contacts, puis Contacts Ensuite vous cliquerez sur le bouton "Ajouter".

| Bienvenue, <u>webadmin</u> \land 🔿<br>Rechercher (dans le menu) | <b>₽</b>  ₽ | Fiches des         | conta       | icts                           |              |                 | _                                                    |               |       |         |
|-----------------------------------------------------------------|-------------|--------------------|-------------|--------------------------------|--------------|-----------------|------------------------------------------------------|---------------|-------|---------|
| CRÉATION DES CONTACTS Contacts Contacts Contacts archivés       | 0           | RECHERCHE AV/      | ANCÉE Co    | ntient 🗸                       | PARAM        | MÉTRAGES        | e du contact Co                                      | ontient v     | ~     | ·       |
| 🔀 PARAMÈTRES                                                    | 0           |                    |             |                                | 1 2          | 3 4             |                                                      |               |       | -       |
|                                                                 | 0           |                    |             |                                | RECHERCHE    | RE              | METTRE                                               |               |       |         |
| 👗 FICHES                                                        | 0           | La                 | <b>G</b>    | (Jan)                          |              |                 |                                                      |               |       |         |
| PRIMO ACCUEIL                                                   | 0           | Ajouter Exp        | ort Fichier | r Export Fichier<br>OpenOffice | Archiver     |                 |                                                      |               |       |         |
| 🗐 LISTE AM                                                      | 0           | 44 Résultats, Page | < 1         | > sur 3 , Affic                | her 15 v Ré: | sultats par pa  | ige                                                  |               |       |         |
|                                                                 | 0           | Date de contact    | Genre       | Nom du contact                 | Ville        | Type<br>contact | Motif                                                | Renseignement | Moyen | Actions |
| 🥔 GESTION DES PRÊTS                                             | 0           | 15/07/2019         | Recu        | Non<br>communiqué              |              | Parents         |                                                      |               |       | -       |
|                                                                 | 0           | 11/07/2019         | Recu        | Non<br>communiqu <del>ć</del>  | DARDILLY     | Parents         | Information<br>relative à<br>l'exercice du<br>métier |               | Mail  | •       |

Il est aussi possible d'accéder directement à la création d'un contact en cliquant sur qui se trouve en haut à droite de votre écran à côté de l'îcone orange avec le bonhomme.

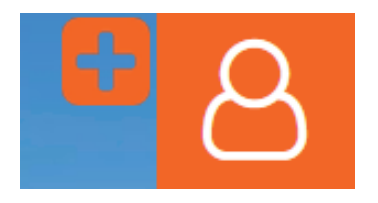

| Création d'un co         | ontact                 |           |                              |                   |                 |
|--------------------------|------------------------|-----------|------------------------------|-------------------|-----------------|
|                          | AIOUTE                 | ER ET CRÉ | ER UN NOUVEAU CONTACT        | AJOUTER ET REVEN  | IR AUX CONTACTS |
|                          |                        |           |                              |                   |                 |
|                          |                        |           |                              |                   |                 |
|                          | О                      | )<br>eure | 0 16<br>Minute Secondes      |                   |                 |
|                          | B                      | ASCULER . | AU COMPTEUR MANUEL           |                   |                 |
|                          |                        |           |                              |                   |                 |
|                          |                        |           |                              |                   |                 |
| Type d'action:           | sédant une fiche       | Pare      | nt anonyme ( ou sans fiche ) | Parent avec créat | ion d'une fiche |
| Assistant m              | aternel                |           | lidat à l'agrément           | Autre profession  | el              |
| () Partenaires           | 5                      | () Autre  | 25                           | O Parents + ASMAT |                 |
| © Reçu                   |                        | O Emis    | i -                          |                   |                 |
| Type d'informations:     |                        | _         |                              | _                 |                 |
| Information              | n Individuelle         |           | mation Collective            | Aucun             |                 |
| Date de la saisie:       | 17/07/2019             |           |                              |                   |                 |
| Date de contact:         | 17/07/2019             |           |                              |                   |                 |
| Heure de début:          |                        |           |                              |                   |                 |
| Heure de fin:            |                        |           |                              |                   |                 |
|                          |                        |           |                              |                   |                 |
| Courriel:                |                        |           | Téléphone:                   |                   |                 |
|                          | <u></u>                | Tran      | sfert vers l'agenda          |                   |                 |
|                          | L.1                    |           |                              |                   |                 |
| Nom du contact:          | Non communiqué         |           | Lieu d'habitation :          |                   | × 1             |
| Secteur:                 | Choisir un secteur -   | - 🗸 2     | Quartier:                    | Choisir           | ✓ 3             |
| Sous quartier:           | Choisir                | ~ 3       | Relais :                     | Choisir un relais | v 13            |
| Utilisateur :            | Choisir un utilisateu  | ır · 🗸 2  |                              |                   |                 |
|                          |                        |           |                              |                   |                 |
| Motif de contact:        | Choisir un motif       | ~ 10      | Renseignements:              |                   | V 12            |
| Moyen de contact:        | Choisir un moyen       | ~ 15      | Type de contact:             | Parents           | ~ 11            |
| Occasion de contact :    | Choisir une occasio    | on 🗸 1    |                              |                   |                 |
|                          |                        |           |                              |                   |                 |
|                          |                        | CONT      | ACT GÉRÉ PAR :               |                   |                 |
| Relais :                 | RAM ROUGE              | ~ 13      | Utilisateur :                | webadmin          | ~ 20            |
|                          | ·                      |           |                              |                   |                 |
| fin de valid             | er votre tag, merci de | e cliquer | sur le bouton "ENTREE"       | de votre clavier. |                 |
| Commentaire (20 restants | a): 16                 |           | Commentaire coffre           | fort :            |                 |
|                          | ~ -                    |           | ******                       |                   |                 |
|                          |                        |           |                              |                   |                 |
|                          |                        |           |                              |                   |                 |
|                          |                        |           |                              |                   |                 |
|                          |                        |           |                              |                   |                 |

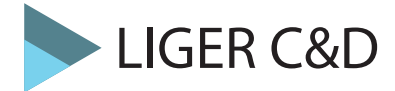

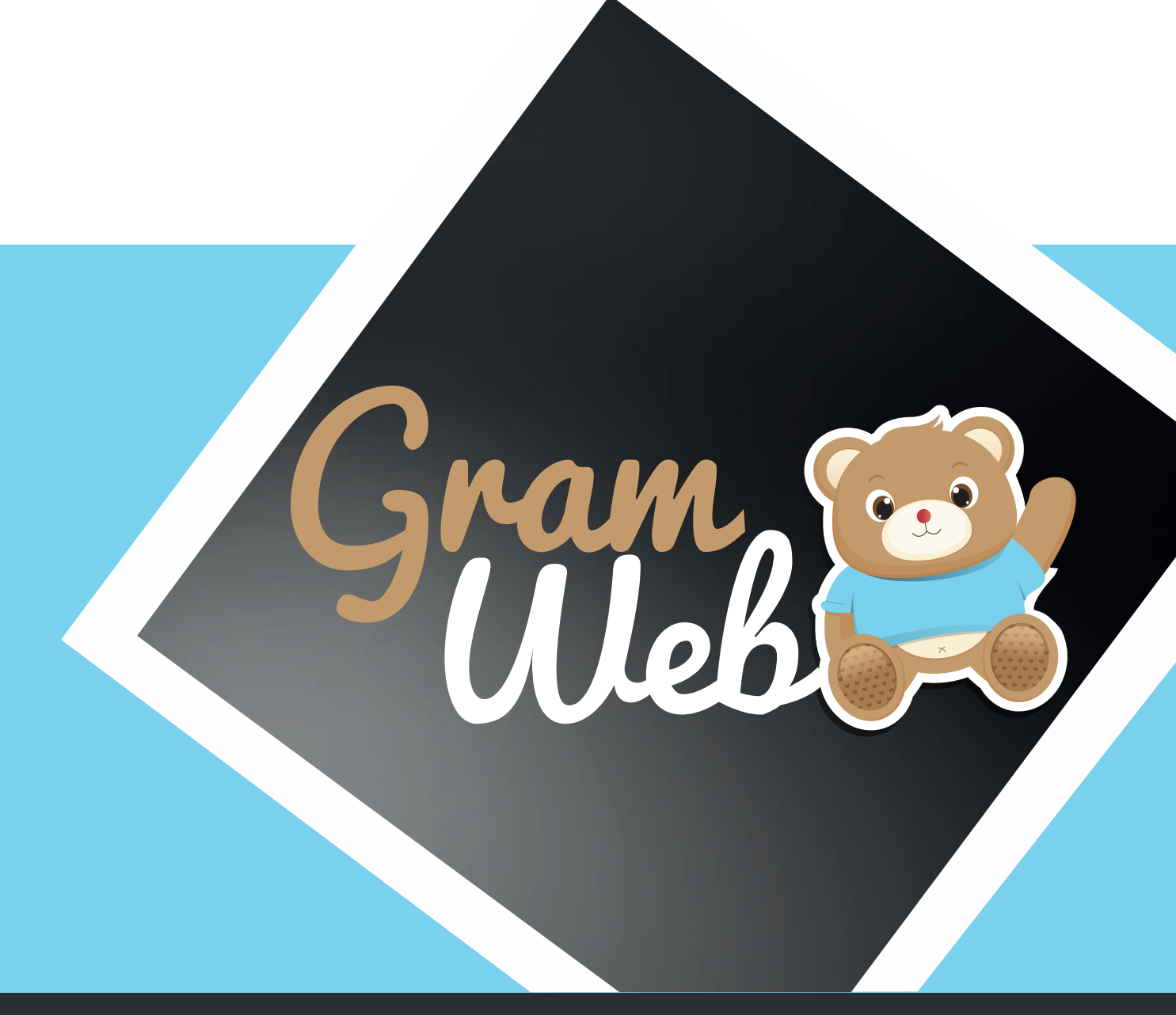

## Logiciel GRAMWEB TEMPS COLLECTIFS

## 32 - Temps Collectifs

#### **Temps Collectifs :**

Pour accéder aux animations, il faut passer par "Gestion Temps Collectifs" --> "Agenda des Temps Collectifs".

#### 🕅 GESTION TEMPS COLLECTIFS 🛛 😑

Agenda des temps collectifs Gestion des groupes temps collectifs Liste des temps collectifs Liste des réservations temps collectifs Historique des temps collectifs Impressions

#### Les différents icônes du calendrier des temps collectifs :

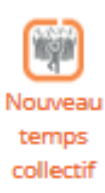

Nouveau temps collectifs : Permet de créer un nouveau temps collectifs. Vous pourrez à l'intérieur inscrire le nom de l'animation, la date, l'heure etc...

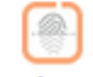

Inscrire a un ou plusieurs temps collectifs

**Inscrire à un ou plusieurs temps collectifs** : Permet d'inscrire des ASMAT, des enfants, des familles, etc.. aux animations.

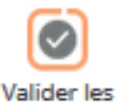

presences

Valider les présences : Permet de valider nominativement ou quantitativement les présences des personnes présentes aux animations.

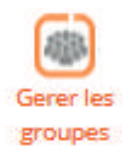

Gérer les groupes : Permet de gérer des groupes selon vos besoins.

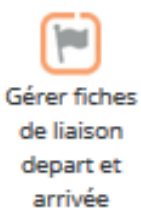

**Gérer les fiches de liaison départ et arrivée** : Permet de gérer le départ et l'arrivée d'un enfant chez une asmat ceci est pratique quand l'enfant n'est pas inscrit chez l'AM et que vous souhaitez valider vos animations nominativement.

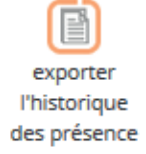

**Exporter l'historique des présences** : Permet d'éditer un historique des présences aux animations

#### Comment créer un nouveau temps collectifs :

Afin de pouvoir créer ou visualiser vos animations, il faut cliquer sur "Agenda des temps collectifs".

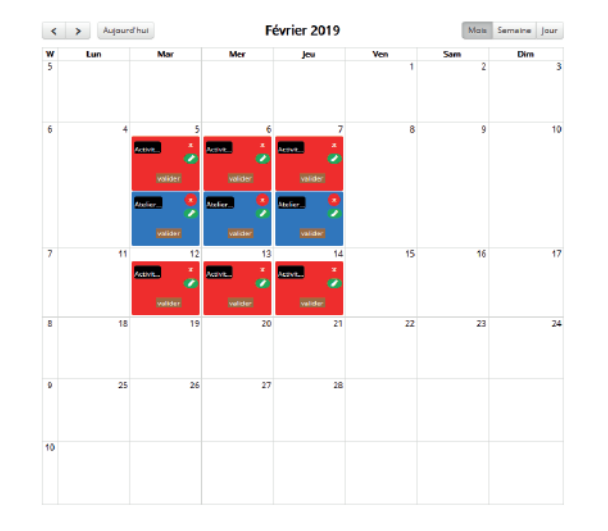

Pour créer une nouvelle animation, il faut cliquer sur "Nouveau temps collectifs".

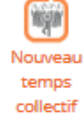

Vous devez obligatoirement remplir les cases dont l'intitulé est en orange. Vous avez la possibilité de créer une animation à plusieurs dates en cliquant sur chaque date souhaitée.

| 1.0111             | Choisir un nom    |           | Date(c):              |                   |      |
|--------------------|-------------------|-----------|-----------------------|-------------------|------|
| Latin A.           | Choisir un nom    |           | Trans                 | Chaisis us tras   |      |
| sctivite :         | Choisir une acti  |           | Type :                | - Choisir un type |      |
| .ieu:              | Choisir un lieu - | - v 🚳     | Relais :              | RAM ROUGE         | × 10 |
| Jtilisateur :      | webadmin          | ~ 20      |                       |                   |      |
|                    | Heure débur       | <b>46</b> | Heure fin             | . 🚯               | -    |
|                    | 09:30             |           | 11:30                 |                   |      |
| Nombre d'adulte ma | <b>x</b> :        |           | Nombre d'enfant max : |                   |      |
| vombre total max : | 5                 |           |                       |                   |      |
|                    |                   |           |                       |                   |      |
| Jetail public :    | •                 |           |                       |                   |      |
|                    |                   |           |                       |                   |      |
| Detail public :    | 3                 |           |                       |                   |      |

Une fois toutes les informations renseignées, vous pouvez soit créer, soit créer et valider en même temps votre animation (ex : vous venez de faire votre animation et vous souhaitez la créer puis la valider).

Informations complémentaire concernant les intitulés Type :

ACTIONS COLLECTIVI

-- Choisir un type --

ACTIONS COLLECTIVES

REUNIONS A THEMES

in SORTIES, VISITES ET AUTRES

ACTIONS COLLECTIVES : Identifie toutes les animations dites "régulières".

REUNIONS A THEMES : Identifie toutes les animations "en soirée".

SORTIES, VISITES ET AUTRES : Identifie toutes les animations dites " ponctuelles ou festives". Afin de pouvoir préinscrire une personne à une animation, il faut cliquer sur "Inscrire à un ou plusieurs temps collectifs".

Inscrire a un ou plusieurs temps collectifs

| Nouvelle inscri                                    | ption temps collectifs | 5      |                       |  |  |  |  |  |
|----------------------------------------------------|------------------------|--------|-----------------------|--|--|--|--|--|
| S'INSCRIR À UN OU PLUSIEURS TEMPS COLLECTIF \Theta |                        |        |                       |  |  |  |  |  |
| Ateliers et réunions :                             | Choisir un temps 🗸 🗸   | lieu : | Choisir une commune 🗸 |  |  |  |  |  |
| Période du :                                       |                        | Au:    |                       |  |  |  |  |  |
|                                                    |                        |        |                       |  |  |  |  |  |
|                                                    |                        |        | RECHERCHER            |  |  |  |  |  |

Renseigner les informations concernant l'animation ainsi que le lieu et la date, puis cliquer sur "Rechercher", le logiciel basculera directement sur la partie préinscriptions.

| Afficher 10 🗸 entrée                     | 5                                                                                                    |                                                                                                    |                                                                                      |      |      |            | Recherche :           |                  |                   |        |  |
|------------------------------------------|----------------------------------------------------------------------------------------------------|----------------------------------------------------------------------------------------------------|--------------------------------------------------------------------------------------|------|------|------------|-----------------------|------------------|-------------------|--------|--|
| Nom 🔺                                    | Date                                                                                                    | ÷                                                                                                    | Jour                                                                                 | ÷    | Lieu | ÷          | Horaire               | ÷                | <b>J'inscri</b> s | ÷      |  |
| Aucune donnée disponible dans le tableau |                                                                                                    |                                                                                                    |                                                                                      |      |      |            |                       |                  |                   |        |  |
| Afficher 0 à 0 de 0 entrée               | 5                                                                                                    |                                                                                                    |                                                                                      |      |      |            |                       | Précéden         | it Su             | iivant |  |
| Noter choisissez les p                   | personnes                                                                                                    | a inscrir                                                                                                    | =                                                                                    |      |      |            |                       |                  |                   |        |  |
| Assistants maternels :                   | recherch                                                                                                    | er                                                                                                    |                                                                                      |      | Part | tenaires : | rechercher            |                  |                   |        |  |
|                                          | + AB<br>+ AB<br>+ AH<br>+ ALL<br>France<br>+ ALL<br>+ ALL<br>+ | BAOUI Lan<br>RY Catherin<br>IDJILA Nath<br>EXANDRE -<br>GRET Cathe<br>IZON Sophi<br>LEMAN Ma<br>IANE AHME<br>ICIANT - DU<br>IDON Annie<br>IDRU Marie<br>NCE AngÂ@ | nya<br>alie<br>VIVIER Ma<br>erine<br>ED Malika<br>DMU Martir<br>e<br>-Ange<br>Blique | ne v |      |            | nuage di     amoros i | uduche<br>marina | ~ ~ ~             |        |  |
| Familles :                               | recherch                                                                                                    | er                                                                                                    |                                                                                      |      | Gro  | upes 📀 :   | rechercher            |                  |                   |        |  |
|                                          | + GC<br>+ BA<br>+ Vai<br>+ Sai<br>+ Ma<br>+ Rai<br>+ LEC<br>+ PEi<br>+ Ma<br>+ MA                                                                                                    | DEFROY CI<br>RTHES Lud<br>nacker Lud<br>ncher Thon<br>aillard Vince<br>mos Bruno<br>GOUGUEC I<br>LLETIER BE<br>ahoudeau F<br>ARTIN Roge                           | hristophe<br>ovic<br>ovic<br>nas<br>ent<br>Nicolas<br>NOIST<br>franck<br>r           | ^    |      |            | Aucune grou           | ıpe spécifié.    | ^                 |        |  |
Afin de pouvoir valider les présences aux animations, il faut cliquer sur "Valider les présences".

Vous pouvez également vous rendre sur le calendrier des temps collectifs et cliquer sur le bouton "valider" selon l'animation choisi (ex: Mardi 9 Avril 2019).

Il ne vous reste plus qu'à cocher les personnes présentes à l'animation puis valider les présences.

Valider les présences Accèder à Afficher 10 v entrées Recherche : . Nom Date  $\pm$ Jour ÷ Lieu Horaire l'inscris Activité manuelle 09/04/2019 Mardi DARDILLY 10:00 - 11:30  $\checkmark$ Afficher 1 à 1 de 1 entrées Précédent 1 Sulvant Choisissez les personnes à valider: rechercher ants mate enaires : ( 0 selectionnés : 0 AM, 0 enfants ) + ABRACADABRA Lucette
+ BARBAPAPA Lisa
+ BOUTLOUP Philippe
+ CORTO Régina
+ DURAND Louis
+ DURAND Louisette
+ durantet
+ durantet
+ GRAPOUIL ON Louise ( 0 selectionnés ) ELU VOISIN anna + GRABOUILLON Louisa + RO Lolita + ROBINSON Lulu + SWAN Emma Groupes 😳 : rechercher. Familles : ( 0 selecti enfants ) nés : O familles, O + BROID Estelle
+ CARASSO Elodie
+ DUPONT Georges
+ HERLA Elodie
+ Durand Essai
+ PERICHON
+ DOURI rechercher.. Autre professionn ( 0 selectionnés ) nels : Crèche Les Lapins Joyeux DUPONT Anne MAM Les P'tis Loupiots Saisie Quantitative: Nombre TOTAL d'Asmat: Nombre d'Asmat: \$ 0 Nombre TOTAL de parents: + Nombre de parents 1 0 Nombre de garde à domicile: -Nombre TOTAL des gardes à domicile: -Nombre TOTAL des autres: Nombre de autres: 0 Nombre d'enfants (de 0 à 3 ans): ÷ Nombre TOTAL d'enfants (de 0 à 3 ans): Nombre d'enfants (de 3 à 6 ans): \* Nombre TOTAL d'enfants (de 3 à 6 ans): 0 Nombre TOTAL d'enfants (de + de 6 ans): Nombre d'enfants (de + de 6 ans): NB - les personnes qui se sont cochées sont déjà inscrites, vous pouvez désormais rajouter d'autres, ils seront inscrites et validées automatiquement aprés validation. VALIDER LES PRÉSENCES VALIDER LES PRÉSENCES ET ENVOYER COURRIEL AUX PERSONNES

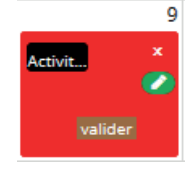

ies inscrites sur ce temps collectif

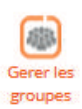

Vous pouvez créer et gérer vos groupes dans les temps collectifs, pour cela il faut cliquer sur "Gérer les groupes".

Pour ajouter un groupe, cliquer sur le bouton "Ajouter".

Renseigner le nom du groupe ainsi que le relais et cocher les personnes qui seront présentes dans celui-ci.

|                        | <b></b>                                                      |               |             |  |
|------------------------|--------------------------------------------------------------|---------------|-------------|--|
| Nom du groupe :        | Groupe 1                                                     | Relais :      | RAM ROUGE V |  |
| PERSONNES              |                                                              |               |             |  |
| Assistants maternels : | rechercher                                                   | Partenaires : | rechercher  |  |
|                        | + BARBAPAPA Lisa + ROBINSON Lulu + RIO Lolita + DURAND Louin | ^             | VOISIN anna |  |
|                        | + DURAND Louisette     + CORTO Régina     + SWAN Emma        |               |             |  |
|                        | + durantet                                                   |               |             |  |
|                        |                                                              | ~             |             |  |

#### Liste des temps collectifs :

Liste des temps collectifs, vous permet de visualiser les temps collectifs qui ont été créés et validés. Vous pourrez également par ce biais supprimer les animations.

| Ajo   | uter Inscrire<br>ou plusi<br>temp<br>collect | a un Supprin<br>eurs<br>ss<br>tifs | ner Envoyer par<br>courriel | Export Fichier<br>MS Excel |                           |        |                    |         |
|-------|----------------------------------------------|------------------------------------|-----------------------------|----------------------------|---------------------------|--------|--------------------|---------|
| 7 Rés | ultats,                                      |                                    |                             |                            |                           |        |                    |         |
|       | Nom                                          | date                               | Nb place<br>(aduite enfant) | Activite                   | Lieu                      | Validé | Nombre<br>inscrits | Actions |
|       | atelier jeanne<br>roux                       | 20/06/2019                         | 35 (10   25)                | Motricité                  | DARDILLY                  | •      | 0                  | •       |
|       | atelier jeanne<br>roux                       | 18/06/2019                         | 35 (10   25)                |                            | DARDILLY                  | ٠      | 0                  |         |
|       | atelier jeanne<br>roux                       | 14/06/2019                         | 35 (10   25)                |                            | DARDILLY                  | ٠      | 0                  | •       |
|       | atelier jeanne<br>roux                       | 12/06/2019                         | 35 (10   25)                | Baby<br>Gym                | DARDILLY                  | •      | 2                  | •       |
|       | Activité<br>manuelle                         | 16/05/2019                         | 30 (10   20)                |                            | CHAMPAGNE AU<br>MONT D'OR | •      | 0                  | •       |
|       | Activité<br>manuelle                         | 09/05/2019                         | 30 (10   20)                | Motricité                  | CHAMPAGNE AU<br>MONT D'OR | •      | 0                  | •       |
|       | Activité<br>manuelle                         | 23/04/2019                         | 37 (12   25)                | Baby<br>Gym                | DARDILLY                  | •      | 0                  | •       |
|       |                                              |                                    |                             |                            | Export                    |        | ~                  | EXPORT  |

#### Historique des temps collectifs :

Historique des temps collectifs, vous permet de visualiser les temps collectifs qui ont été validés avec le nombre de présences pour chaque animations.

| Date 🔺     | Date de validation | Nom 🌖              | Lieu 🍦 | Horaire 🌢        | Nb<br>Asmat | Nb<br>Parents | Nb<br>Enfants | Nb<br>Autres | 1  |
|------------|--------------------|--------------------|--------|------------------|-------------|---------------|---------------|--------------|----|
| 01/06/2020 | 12/06/2017         | Réunion à<br>thème | -      | 08:00 à<br>12:00 | 7           | 0             | 3             | 0            | 10 |
| 03/10/2017 | 09/11/2017         | Jeux Libres        | LYON   | 10:00 à<br>12:00 | 0           | 0             | 0             | 0            | 0  |
| 03/10/2017 | 09/10/2017         | Manipulation       | Paris  | 10:00 à<br>12:00 | 3           | 0             | 3             | 0            | 6  |
| 04/10/2017 | 09/10/2017         | Manipulation       | LYON   | 10:00 à<br>12:00 | 3           | 0             | 3             | 0            | 6  |

Vous pouvez procéder à l'impression de plusieurs documents pour vos temps collectifs.

#### Système des impressions Temps collectifs

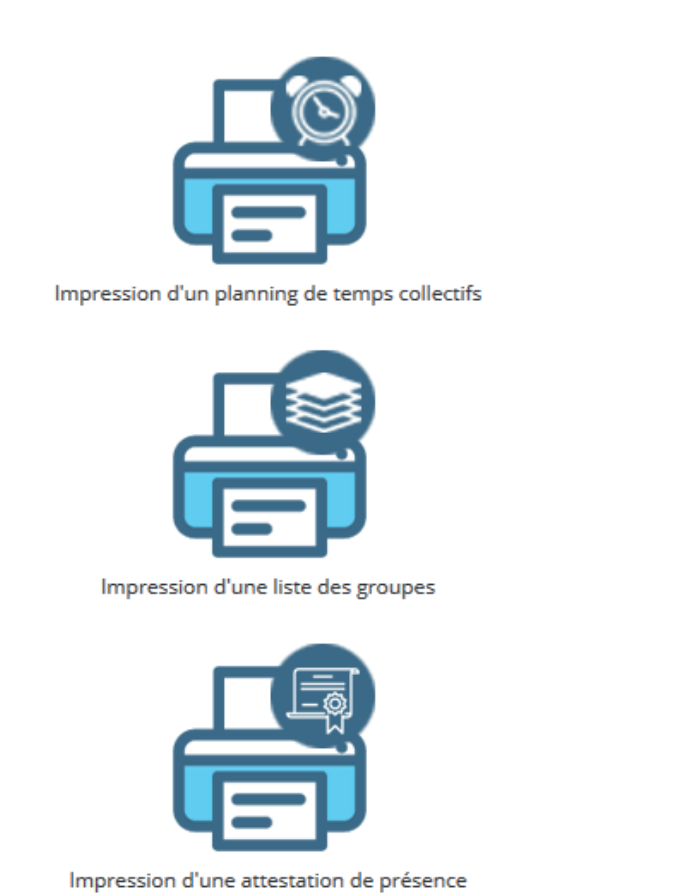

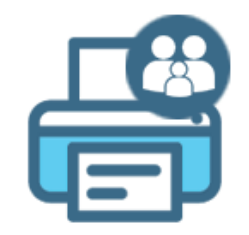

Impression d'une liste nominative

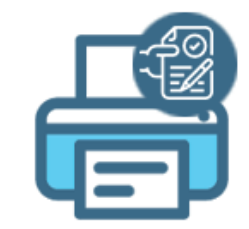

Impression d'une liste d'émargement

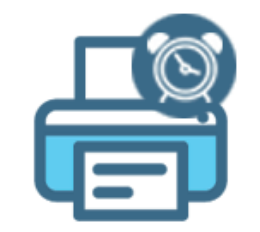

Planning Temps Collectifs Audun le Roman

Nous mettons à votre disposition, la possiblité de paramétrer vos titres et corps de texte dans le paramétrage "22-Divers" --> Personnalisation des impressions des temps collectifs

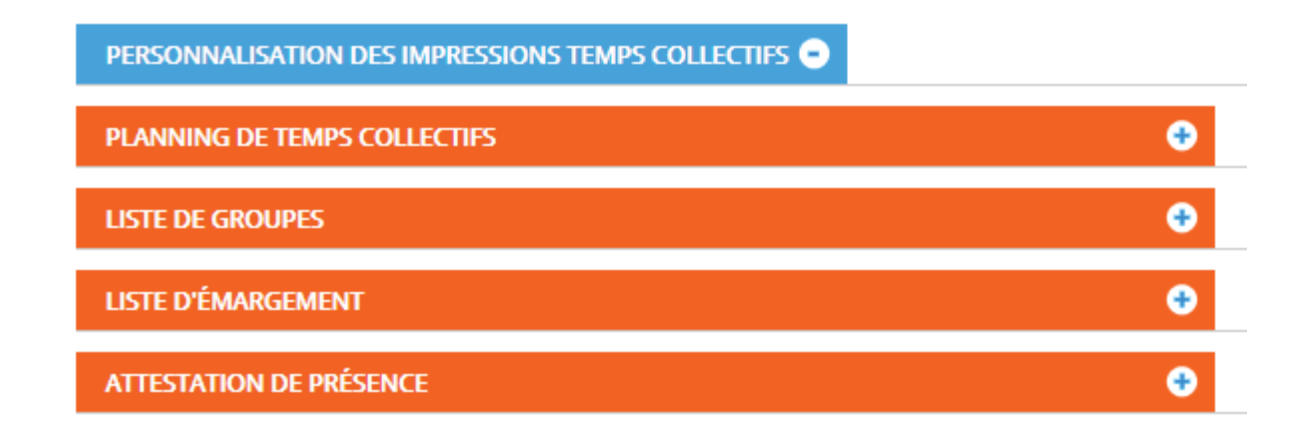

| PLANNING DE TEMPS COLLECTIFS                            |
|---------------------------------------------------------|
| Titre de la page :                                      |
| B I Police → Taille de pol → Ξ Ξ Ξ                      |
| Programme des animations du Relais Assistants Maternels |
| p                                                       |
| B I Police ▼ Taille de pol▼ Ξ Ξ Ξ                       |
| Inscription obligatoire avant chaque animation          |
| p a                                                     |

#### Impressions d'une liste no minative :

Vous permet d'avoir un visuel des asmat, des enfants, des parents, des partenaires et des autres pros différents ayant participés aux animations

| Liste nominative des asmats |                        |                |                   |                        |                     |                 |                  |
|-----------------------------|------------------------|----------------|-------------------|------------------------|---------------------|-----------------|------------------|
|                             |                        |                |                   |                        |                     |                 |                  |
|                             |                        |                |                   |                        |                     |                 |                  |
| Nom de l'Asmat              | Commune de l'Asmat     | nombre de fois | Activité manuelle | Animation partenariale | atelier jeanne roux | Atelier lecture | Ateliers d'éveil |
| ABRACADABRA Lucette         | CHAMPAGNE AU MONT D'OR | 1              | 0                 | 0                      | 1                   | 0               | 0                |
| BARBAPAPA Lisa              | DARDILLY               | 1              | 1                 | 0                      | 0                   | 0               | 0                |
| DURAND Louis                | CHAMPAGNE AU MONT D'OR | 1              | 0                 | 0                      | 1                   | 0               | 0                |
| GRABOUILLON Louisa          | LIMONEST               | 1              | 0                 | 0                      | 1                   | 0               | 0                |
| RIO Lolita                  | DARDILLY               | 2              | 1                 | 0                      | 1                   | 0               | 0                |
| ROBINSON Lulu               | DARDILLY               | 1              | 1                 | 0                      | 0                   | 0               | 0                |
|                             |                        |                |                   |                        |                     |                 |                  |

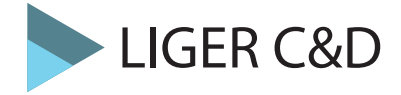

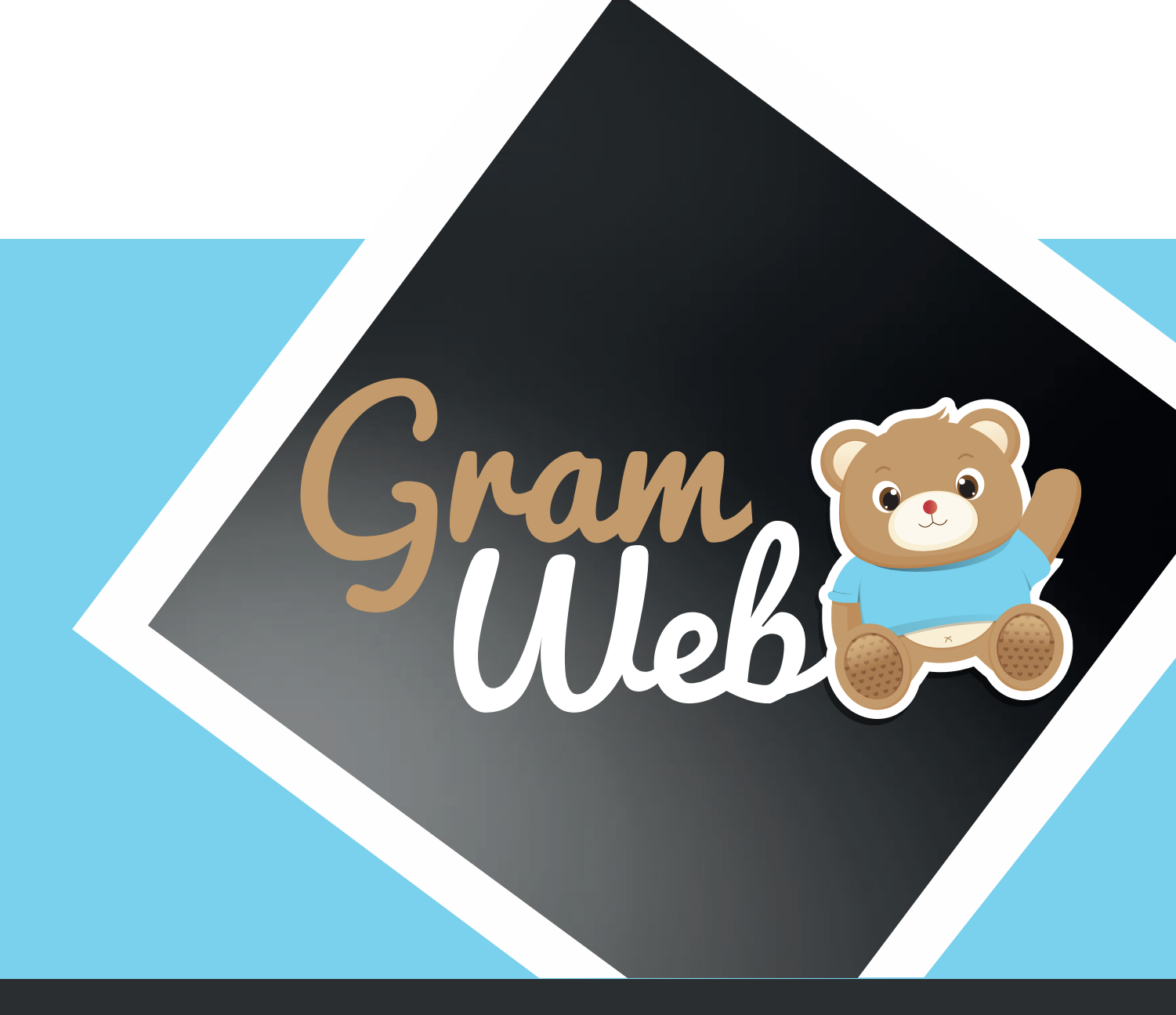

## Logiciel GRAMWEB AGENDA

## 33 - AGENDA

#### Agenda :

Accès au module Agenda par le bouton qui se trouve en bas à droite de votre tableau de bord.

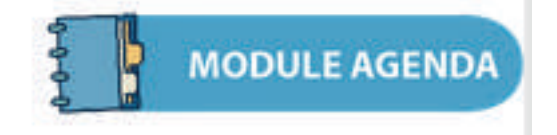

Il vous faudra renseigner vos codes d'accès.

| ø      | Login                                                                                                    |
|--------|----------------------------------------------------------------------------------------------------|
|        | Gram                                                                                                    |
|        | Pseudo :                                                                                                    |
|        | Cette connexion n'est pas sécurisée. Les identifiants<br>saisis ici pourraient être compromis. En sevoir plus |
| 4.<br> | Se souvenir de moi                                                                                            |
|        | Mot de passe oublié !                                                                                         |

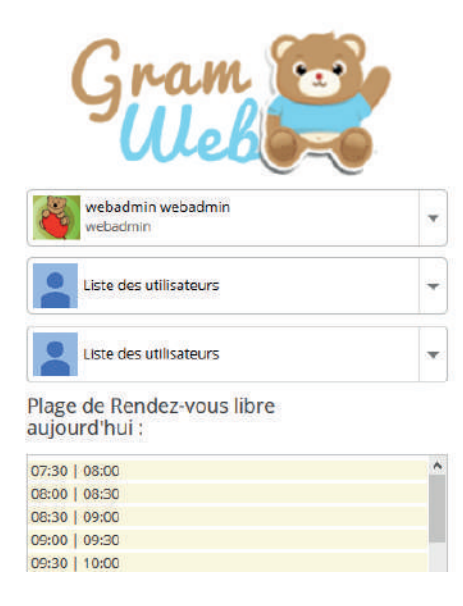

| lun. 11/9       mar. 12/9       mer. 13/9       jeu. 14/9       ven. 15/9       sam. 16/9       dim. 17/9         36                                                                                                    | Pré | cédent Suiv | vant Aujou | 11 - 1    | 7 sept    | . 2017    | Mois      | Semaine  | Jour | webadmin, je su<br>l'ourson<br>GRAMWEB . je<br>veux vous |
|----------------------------------------------------------------------------------------------------|-----|-------------|------------|-----------|-----------|-----------|-----------|----------|------|----------------------------------------------------------|
| 36     orage dans le calendirer som des contacts qui sont créer dans le calendirer som des contacts qui sont créer dans le calendirer som des calendirer som des contacts qui sont créer dans le calendirer som des contacts qui sont créer dans le calendirer som des calendirer som des calendirer som des calendirer som des calendirer som des calendirer som des calendirer som des calendirer som des calendirer som des calendirer som des calendirer som des calendirer som des calendirer som des calendirer som des calendirer som des calendirer s |     | lun. 11/9   | mar. 12/9  | mer. 13/9 | jeu. 14/9 | ven. 15/9 | sam. 16/9 | dim. 17/ | 9    | informer que to<br>les rendez-vous                       |
| 07     Image: Contracts of the second second s | 06  |             |            |           |           |           |           |          | ^    | rouge dans le                                            |
| 10 Sont creer dan.<br>Gramweb.                                                                                                    | 07  |             |            |           |           |           |           |          |      | des contacts qu                                          |
|                                                                                                    |     |             |            |           |           |           |           |          |      | sont creer dans<br>Gramweb.                              |
|                                                                                                    | 98  |             |            |           |           |           |           |          |      | Statistics.                                              |
|                                                                                                    | 9   |             |            |           |           |           |           |          |      | 2000                                                     |
| H                                                                                                    | 10  |             |            |           |           |           |           |          |      |                                                          |
|                                                                                                    | 11  |             |            |           |           |           |           |          |      |                                                          |

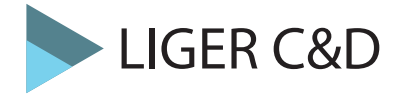

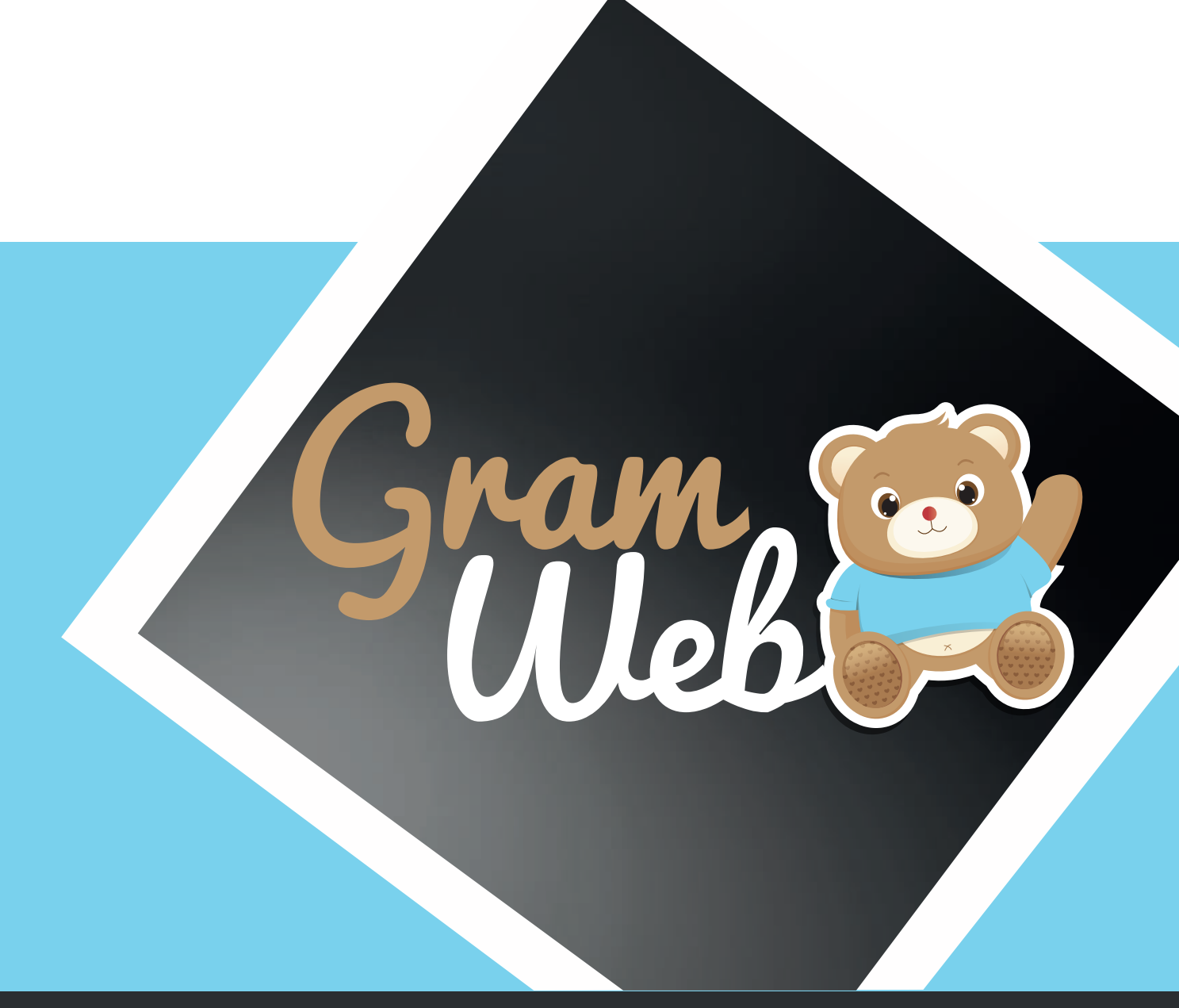

## Logiciel GRAMWEB **STATISTIQUES**

### **34 - STATISTIQUES**

#### **Statisiques :**

Pour accéder aux Statistiques, il faut passer par "Statistiques" Vous pourrez ensuite choisir la stat qui correspond le mieux à votre demande.

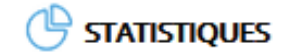

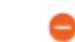

ASMAT - Agréments et Disponibilité Bilan Annuel CNAF / AFAS PYRAMIDES DES AGES Statistiques ACTIVITÉ Statistiques CONTACTS Statistiques DÉPARTEMENTALES Statistiques OBSERVATOIRE CNAF Statistiques TEMPS COLLECTIFS Statistiques FAMILLES

#### ASMAT - Agréments et Disponibilité :

Vous avez le choix entre plusieurs statistiques pour cette partie ASMAT. Il faut ensuite choisir votre relais et cliquer sur Exporter.

ASMAT - AGRÉMENTS ET DISPONIBILITÉ 😑

#### Statistiques qui s'éditent à l'instant T

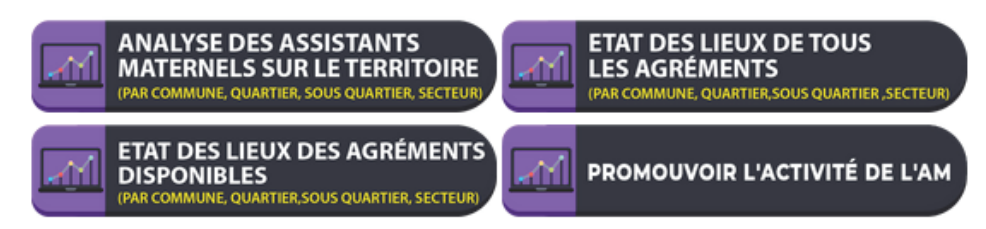

Statistiques qui s'éditent sur une période donnée

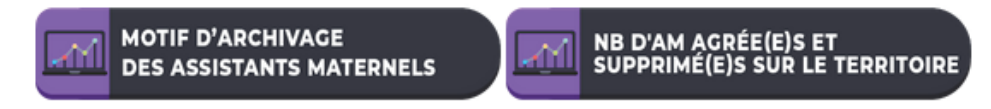

#### **Evaluation CNAF** :

Il faut sélectionner la période puis choisir votre relais et cliquer sur Exporter.

BILAN ANNUEL CNAF / AFAS 😑

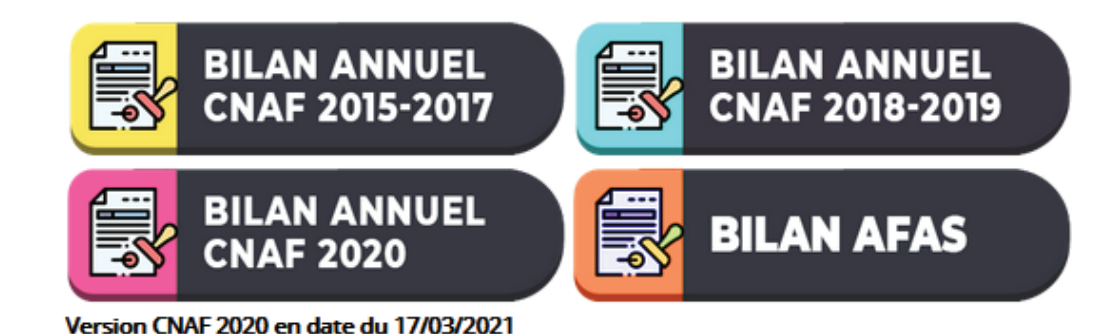

### <u>Statistiques Contacts</u>:

Vous avez le choix entre plusieurs statistiques pour cette partie Contacts. Il faut ensuite sélectionner la période puis choisir votre relais et cliquer sur Exporter.

STATISTIQUES CONTACTS 😑

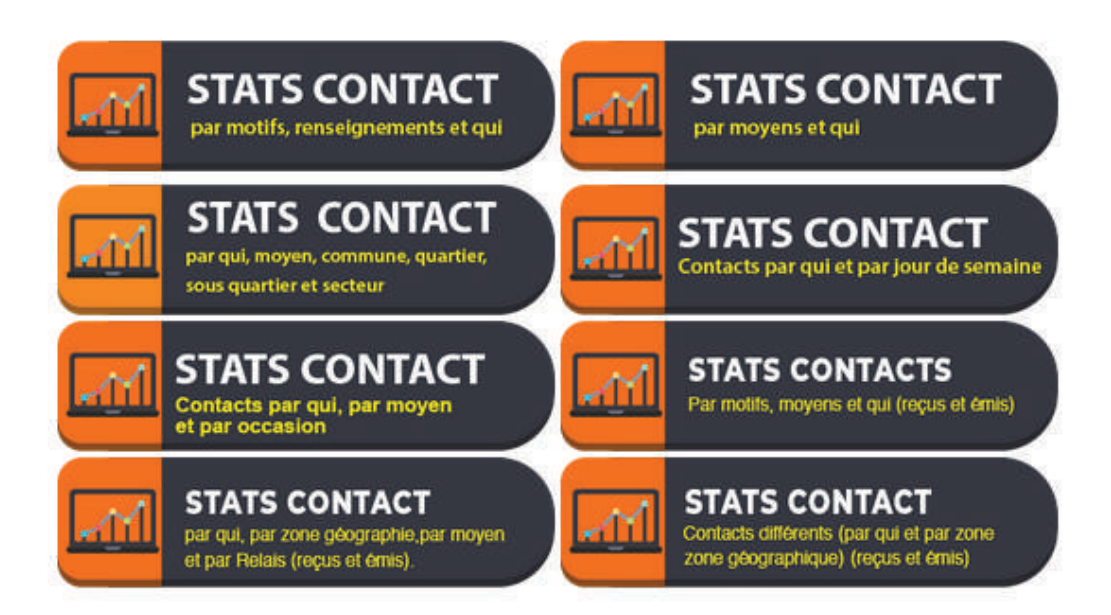

#### Statistiques Départementale :

Vous devez choisir votre département, puis cliquer sur Ok.

Il faut ensuite sélectionner la période puis choisir votre relais et cliquer sur Exporter.

| STATS DÉPARTEMENTALE           |            |
|--------------------------------|------------|
| <b>STATS</b><br>Départementale | Choisir OK |
|                                | Choisir    |
|                                | Départ. 34 |
|                                | Départ. 57 |
|                                | Départ. 68 |

Statistiques Temps Collectifs :

Vous avez le choix entre plusieurs statistiques pour cette Temps Collectifs. Il faut ensuite sélectionner la période puis choisir votre relais et cliquer sur Exporter.

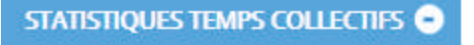

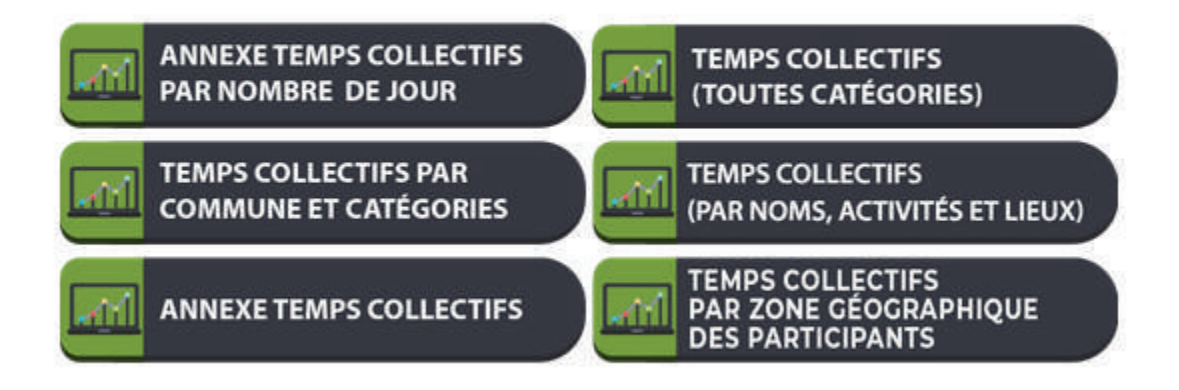

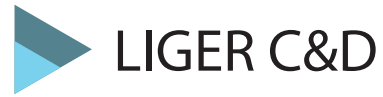

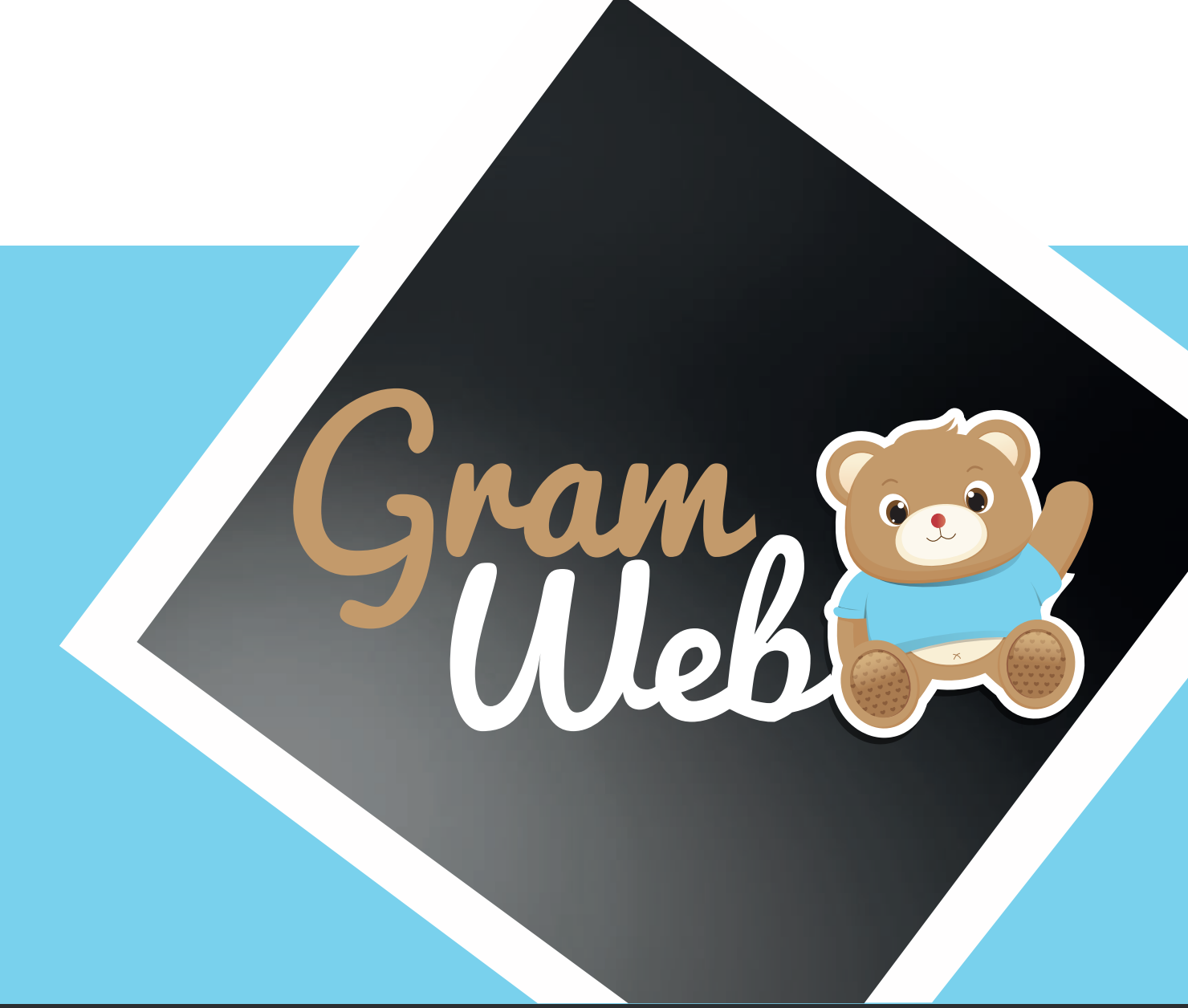

# Logiciel GRAMWEB GESTION DES PRÊTS

### 35 - Fiche Pratique - Gestion des Prêts

#### 1. Comment paramétrer les données pour l'emprunt d'un objet :

Avant de créer un objet il faut penser à allez dans Paramètres --> 105 - Type Objets / 107 - Type de paiement / 108 - Type de paiement / 109 - Etat de l'objet

#### Afin de paramétrer chaque condition lors de l'emprunt.

Cliquer sur le bouton "Ajouter" afin de les items correspondant.

105 - Type objets 106 - Objets 107 - Type Paiement 108 - Type de Location 109 - Etat de l'objet

Attention il est important de faire vos paramétrages avant de paramétrer vos objets sinon vous serez bloqué lors de votre saisie pour l'emprunt d'un objet.

2. Comment paramétrer un objet :

#### Allez dans Paramètres --> 106 - Objets

Cliquer sur le bouton "Ajouter" afin de créer votre objet avec toutes les références correspondantes à celui-ci.

Il vous faudra remplir le Nom, le type d'objet etc ... Une fois cette partie remplit lors de l'emprunt vos données seront automatiquement reprises.

| Création d'un o                 | bjet                                             |                             |
|---------------------------------|--------------------------------------------------|-----------------------------|
|                                 |                                                  |                             |
| Nom :                           | Type objet :                                     | Choisir une Type Objets 🗸   |
| Référence :                     | Auteur :                                         |                             |
|                                 |                                                  |                             |
| Descriptif :                    |                                                  | .i.                         |
| Relais :                        | RAM BLEU 🗸 🚯 Etat :                              | Choisir une etat objet 🗸 😳  |
| Type de location :              | Choisir une type location V 🖤 Type de paiement : | Choisir une type paieme 🗸 🎯 |
| Durée de l'emprunt en<br>Jour : | Coût de l'emprunt en 🐳 Euros :                   |                             |
| Cacher :                        |                                                  |                             |
|                                 |                                                  |                             |
|                                 |                                                  |                             |

#### 3. Comment créer l'emprunt d'un objet :

#### Allez dans Gestion des Prêts --> Liste des Prêts

Cliquer sur le bouton "Ajouter"

Choisir l'Emprunteur, le sélectionner ensuite dans le menu déroulant (attention seuls les personnes ayant une fiche dans le logiciel ressortiront dans le menu déroulant)

Vous devez ensuite Choisir un Type d'Objet puis l'objet, ensuite toute les données vont se pré-remplir.

Il ne vous restera plus qu'à choisir la date du prêt.

| mprunteur :                                                             |                             | 0 A                              |                |
|-------------------------------------------------------------------------|-----------------------------|----------------------------------|----------------|
| Assistants materials :                                                  | - Choisir une assemator     | <ul> <li>Autres Profe</li> </ul> |                |
| Nom :                                                                   |                             | Relais :                         | RAM BLEU 🗸 🚺   |
| ype d'objet :                                                           | Choisir une type objet 🗸    | 🐵 Objet :                        | Chargement 🗸 🧐 |
| léférence :                                                             |                             | Auteur:                          |                |
|                                                                         |                             |                                  |                |
|                                                                         |                             |                                  |                |
| Descriptif :                                                            |                             |                                  | ы.             |
| Descriptif :<br>Date de prêt :                                          |                             | Date de restitution :            | iı.            |
| Descriptif :<br>Date de prêt :<br>Durée du prêt :                       |                             | Date de restitution :            | h.             |
| Descriptif :<br>Date de prêt :<br>Durée du prêt :<br>Type de paiement : | - Choisir une type paieme v | Date de restitution :            | fr.            |

#### 4. Comment resituer un objet emprunté :

#### Allez dans Gestion des Prêts --> Liste des Prêts

Sélectionner dans la liste l'objet à restituer puis le cocher.

Une fois sélectionner, il ne vous restera plus qu'à cliquer sur le bouton "Restituer"

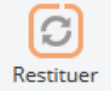

| (<br>Aj | outer f              | Restituer Li<br>P | iste des<br>irêts en<br>cours | Liste du<br>Matériel | Export Fi<br>OpenOf | chier<br>fice       |              |                        |         |                     |
|---------|----------------------|-------------------|-------------------------------|----------------------|---------------------|---------------------|--------------|------------------------|---------|---------------------|
| 3 Rés   | ultats               |                   |                               |                      |                     |                     |              |                        |         |                     |
| د       | /                    |                   |                               |                      |                     |                     |              |                        |         | >                   |
| -       | Type<br>d'emprunteur | Nom               | Objets                        | Type<br>Objets       | Type de<br>paiement | Type de<br>location | Date de prêt | Date de<br>restitution | Montant | Durée<br>du<br>prêt |
|         | ASMAT                | ABRACADABRA       | Comptines<br>pour<br>Enfants  | CD                   | Payant              |                     | 01/10/2020   | 23/10/2020             | 6,8     | 30                  |
|         | ASMAT                | BARATA            | Oui-Oui<br>en balade          | Livres               | Location            |                     | 26/10/2020   | 26/10/2020             | 90      | 5                   |
|         | ASMAT                | BARBAPAPA         | Oui-Oui<br>en balade          | Livres               | Gratuit             |                     | 05/10/2020   | 03/11/2020             | 30      | 47                  |
| <       |                      |                   |                               |                      |                     |                     |              |                        |         | >                   |

#### 5. Comment éditer les emprunts en cours :

#### Allez dans Gestion des Prêts --> Edition des emprunts en cours

Cliquer sur Gestion des Prêts --> Edition des emprunts en cours

Cela éditera ensuite un fichier avec la liste des emprunts en cours

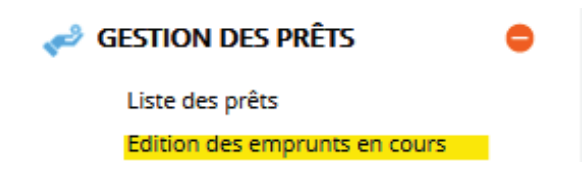

6. Comment éditer la liste de votre matériel enregristré :

Allez dans Gestion des Prêts --> Impression du matériel

Cliquer sur Gestion des Prêts --> Impression du matériel

Cela éditera ensuite un fichier avec la liste des objets qui ont été paramétrés

🥔 GESTION DES PRÊTS

Liste des prêts Edition des emprunts en cours Impression du matériel

#### 7. Comment éditer la liste des retards de restitution :

Allez dans Gestion des Prêts --> Impression des retards de restitution

Cliquer sur Gestion des Prêts --> Impression des retards de restitution

Cela éditera ensuite un fichier avec la liste des objets qui sont en retards par rapport à la date prévu

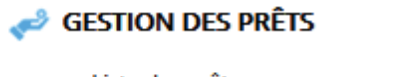

Liste des prêts Edition des emprunts en cours Impression du matériel Impression des retards de restitution